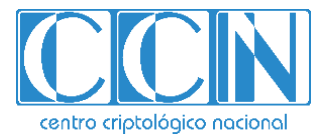

# Guía de Seguridad de las TIC CCN-STIC 885A

# Guía de configuración segura para Office 365

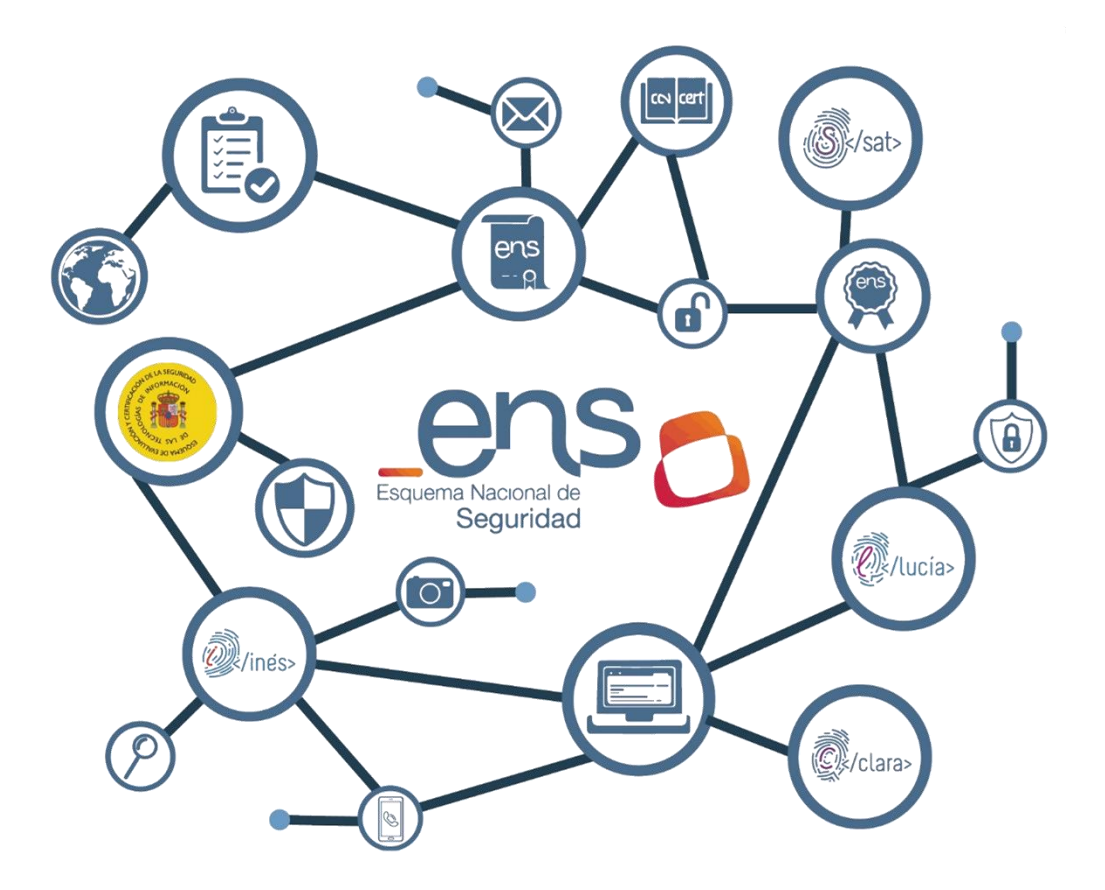

**MAYO 2024** 

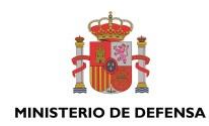

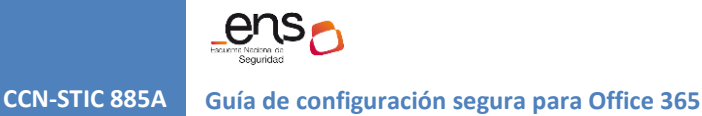

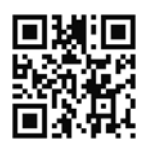

Catálogo de Publicaciones de la Administración General del Estado https://cpage.mpr.gob.es

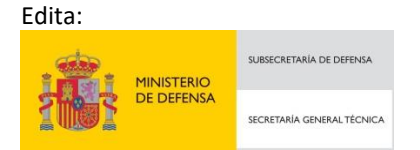

Pº de la Castellana 109, 28046 Madrid © Centro Criptológico Nacional, 2024

NIPO: 083-24-177-0 Fecha de Edición: mayo de 2024

#### LIMITACIÓN DE RESPONSABILIDAD

El presente documento se proporciona de acuerdo con los términos en él recogidos, rechazando expresamente cualquier tipo de garantía implícita que se pueda encontrar relacionada. En ningún caso, el Centro Criptológico Nacional puede ser considerado responsable del daño directo, indirecto, fortuito o extraordinario derivado de la utilización de la información y software que se indican incluso cuando se advierta de tal posibilidad.

#### AVISO LEGAL

Quedan rigurosamente prohibidas, sin la autorización escrita del Centro Criptológico Nacional, bajo las sanciones establecidas en las leyes, la reproducción parcial o total de este documento por cualquier medio o procedimiento, comprendidos la reprografía y el tratamiento informático, y la distribución de ejemplares del mismo mediante alquiler o préstamo públicos.

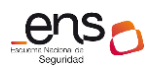

CCN-STIC 885A

Guía de configuración segura para Office 365

# <u>ÍNDICE</u>

| 1. OFFICE 365                                                    | 4    |
|------------------------------------------------------------------|------|
| 1.1 DESCRIPCION DEL USO DE ESTA GUÍA                             | 4    |
| 1.2 DEFICIÓN DE LA SOLUCIÓN                                      | 4    |
| 1.3 PRERREQUISITOS PARA EL DESPLIEGUE MEDIANTE POWERSHELL        | 5    |
| 2. DESPLIEGUE DE OFFICE 365                                      | 7    |
| 2.1 ADMINISTRADOR – CONFIGURACION INICIAL                        | 7    |
| 2.2 USUARIO FINAL – PRIMEROS PASOS                               | 11   |
| 3. CONFIGURACIÓN DE OFFICE 365                                   | . 13 |
| 3.1 MARCO OPERACIONAL                                            | 13   |
| 3.1.1 CONTROL DE ACCESO                                          | 13   |
| 3.1.1.1 IDENTIFICACIÓN                                           | 13   |
| 3.1.1.2 REQUISITOS DE ACCESO                                     | 27   |
| 3.1.1.3 SEGREGACIÓN DE FUNCIONES Y TAREAS                        | 27   |
| 3.1.1.4 PROCESO DE GESTIÓN DE DERECHOS DE ACCESO                 | 36   |
| 3.1.1.5 MECANISMO DE AUTENTICACIÓN (USUARIOS EXTERNOS)           | 36   |
| 3.1.1.6 MECANISMO DE AUTENTICACIÓN (USUARIOS DE LA ORGANIZACIÓN) | 42   |
| 3.1.2 EXPLOTACIÓN                                                | 42   |
| 3.1.2.1 PROTECCIÓN FRENTE A CÓDIGO DAÑINO                        | 42   |
| 3.1.2.2 GESTIÓN DE INCIDENTES                                    | 44   |
| 3.1.2.3 REGISTRO DE LA ACTIVIDAD                                 | 46   |
| 3.2 MEDIDAS DE PROTECCIÓN                                        | 49   |
| 3.2.1 PROTECCIÓN DE LAS COMUNICACIONES                           | 49   |
| 3.2.2 MONITORIZACIÓN DEL SISTEMA                                 | 49   |
| 3.2.3 PROTECCIÓN DE LA INFORMACIÓN                               | 55   |
| 3.2.3.1 CALIFICACIÓN DE LA INFORMACIÓN                           | 55   |
| 3.2.3.2 LIMPIEZA DE DOCUMENTOS                                   | 84   |
| 3.2.3.3 COPIAS DE SEGURIDAD                                      | 84   |
| 3.2.4 PROTECCIÓN DE LOS SERVICIOS                                | 85   |
| 3.2.4.1 PROTECCIÓN FRENTE A DENEGACIÓN DE SERVICIO               | 85   |
| 4. OTRAS CONSIDERACIONES DE SEGURIDAD                            | . 86 |
| 4.1 SERVICIOS Y COMPLEMENTOS                                     | 86   |
| 5. CARACTERÍSTICAS DISPONIBLES POR LICENCIAMIENTO                | . 87 |
| 6. GLOSARIO Y ABREVIATURAS                                       | . 89 |
| 7. ANEXO A. CREAR UNA CUENTA DE USUARIO INDIVIDUAL               | . 91 |
| 8. ANEXO B. CREAR VARIAS CUENTAS DE USUARIO                      | . 92 |
| 9. CUADRO RESUMEN DE MEDIDAS DE SEGURIDAD                        | . 94 |

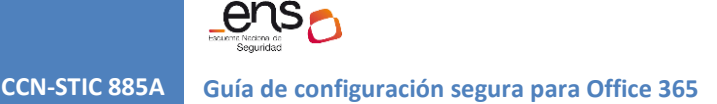

# 1. OFFICE 365

# 1.1 DESCRIPCION DEL USO DE ESTA GUÍA

El objetivo de la presente guía es indicar los pasos a seguir para la configuración de Office 365 cumpliendo con los requisitos Esquema Nacional de Seguridad en su categoría ALTA.

En esta guía se abordarán los **servicios esenciales comunes** a todos los servicios de la solución informática Office 365 y debe consultarse juntamente con el resto de las guías específicas de cada servicio: Sharepoint Online [CCN-STIC-885B - Guía de configuración segura para Sharepoint Online], Exchange Online [CCN-STIC-885C - Guía de configuración segura para Exchange Online] y Teams [CCN-STIC-885D - Guía de configuración segura para Microsoft Teams].

El escenario que se presenta en las guías es el de "sólo nube", no contemplándose la hibridación de sistemas On-premises de la organización con entorno Cloud.

Para la confección de esta guía se han consultado las siguientes fuentes:

- Documentación oficial de Microsoft.
- CCN-STIC-884A Guía de configuración segura para Azure.
- ENS Real Decreto BOE-A-2010-1330.
- ENS Real Decreto BOE-A-2022-7191.

# **1.2 DEFICIÓN DE LA SOLUCIÓN**

Office 365 es un conjunto de aplicaciones y servicios basados en la nube alojados en servidores propiedad de Microsoft y disponibles desde dispositivos con conexión a Internet. Office 365 funciona sobre Entra ID.

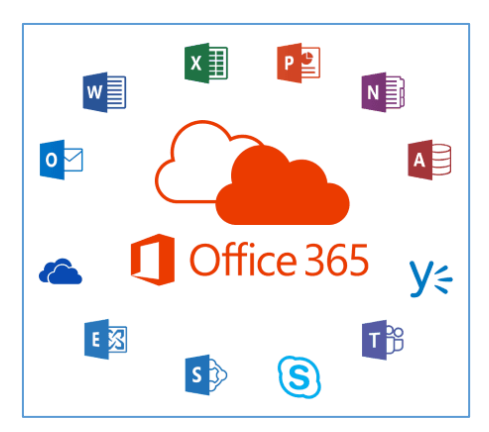

Se trata de una solución de Microsoft que nos permite crear, acceder y compartir documentos de Word, Excel, OneNote y PowerPoint desde cualquier dispositivo que tenga acceso a internet.

Además de proporcionar herramientas adicionales de correo electrónico, mensajería instantánea, videoconferencias, pantallas compartidas, almacenamiento en la nube, calendarios, contactos, etc.

# **1.3 PRERREQUISITOS PARA EL DESPLIEGUE MEDIANTE POWERSHELL**

PowerShell de Office 365 permite administrar la configuración de Office 365 desde la línea de comandos. Conectarse a PowerShell de Office 365 es un proceso sencillo que consiste en instalar el software necesario y conectarse a la organización de Office 365.

Hay tres versiones del módulo de PowerShell que puede usarse para conectarse a Office 365 y administrar cuentas de usuario, grupos y licencias:

- a) *Microsoft Azure Active Directory PowerShell para Graph* (los cmdlets incluyen Azure AD en su nombre).
- b) *Microsoft Azure Active Directory para Windows PowerShell* (los cmdlets incluyen MSOL en su nombre).
- c) Microsoft Graph PowerShell (los cmdlets incluyen MG en su nombre).

El día 30 de marzo del 2024, los módulos *Microsoft Azure Active Directory PowerShell para Graph* y Módulo *Microsoft Azure Active Directory para Windows PowerShell* fueron deprecados y sustituidos por *Microsoft Graph PowerShell*. Esto no significa que no se puedan utilizar, si no que al estar deprecados dejaran de recibir actualizaciones.

Conviene destacar que existen dos caminos para la ejecución de los comandos de PowerShell descritos en esta guía: Azure Cloud Shell, incluido en el propio portal de Entra ID; y ejecución remota de PowerShell, instalando los módulos necesarios en el equipo cliente del administrador. La seguridad para la conexión con *Microsoft Graph*, se hace desde:

- a) <u>Autenticación inicial</u>. Mediante un usuario, Token y Certificado digital con los derechos adecuados para la administración del servicio.
- b) <u>Cifrado continuo de la comunicación</u>. Una vez completada la autenticación inicial, el protocolo de comunicación remota de PowerShell cifra toda la comunicación con una clave simétrica AES256 por sesión.

#### **Requerimientos previos**

Usar una versión de 64 bits de Windows. Es necesario así mismo, usar la versión 7 o posterior de PowerShell. Más información sobre requerimientos previos de plataformas en: Install the Microsoft Graph PowerShell SDK | Microsoft Learn

#### Instalar módulo Microsoft Graph PowerShell

Estos pasos son necesarios una sola vez en el equipo, no cada vez que se conecta. Sin embargo, probablemente se necesitará instalar las versiones más recientes de software periódicamente.

- a) Instalar el Módulo *Microsoft Graph PowerShell* para Windows siguiendo estos pasos:
  - 1. Abrir un símbolo del sistema de Windows PowerShell con privilegios elevados (ejecute Windows PowerShell como administrador).

CCN-STIC 885A

2. Ejecutar el comando:

Install-Module Microsoft.Graph -Scope CurrentUser

b) Para actualizar una nueva versión del módulo ejecutar el comando anterior con el parámetro Force:

Update-Module Microsoft.Graph

Nota: Se recomienda realizar actualizaciones mensuales.

c) Conectarse a Microsoft Graph

Para conectarse a Microsoft Graph tenemos varios métodos, por usuario y contraseña, token, certificado, etc. El método más rápido es:

Connect-MgGraph -Scopes "User.ReadWrite.All"

La etiqueta -Scope se refiere a los permisos que tendrá el usuario cuando haga login, en este ejemplo son de lectura y escritura de usuarios. Existen más métodos de login con este comando, para obtener más información, revisar el enlace <u>Connect-MgGraph</u>.

| Sign in to your account                                                                                  |                                                                            |                                                                | Х |
|----------------------------------------------------------------------------------------------------|----------------------------------------------------------------------------|----------------------------------------------------------------|---|
| Microsoft                                                                                                |                                                                            |                                                                |   |
| Permissions req                                                                                          | uested                                                                     |                                                                |   |
| Microsoft Graph Co<br>unverified                                                                         | ommand Line Too                                                            | bls                                                            |   |
| This app would like to:                                                                                  |                                                                            |                                                                |   |
| Read and write all users'                                                                                | full profiles                                                              |                                                                |   |
| Allows the app to read and<br>reports, and managers of o<br>behalf.                                      | I write the full set of p<br>other users in your or                        | orofile properties,<br>ganization, on your                     |   |
| This is a permission reques                                                                              | ted to access your da                                                      | ta in Plain.                                                   |   |
| Read and write all groups                                                                                | s                                                                          |                                                                |   |
| Allows the app to create gr<br>memberships on your beha<br>your groups and to update<br>member of.       | roups and read all gro<br>alf. Additionally allow:<br>group content for gr | oup properties and<br>s the app to manage<br>oups you are a    |   |
| This is a permission reques                                                                              | ted to access your da                                                      | ta in Plain.                                                   |   |
| <ul> <li>Maintain access to data y</li> </ul>                                                            | ou have given it ac                                                        | cess to                                                        |   |
| Allows the app to see and<br>even when you are not cun<br>the app any additional peri                    | update the data you or<br>rently using the app.<br>missions.               | gave it access to,<br>This does not give                       |   |
| This is a permission reques                                                                              | ted to access your da                                                      | ta in Plain.                                                   |   |
| Consent on behalf of you                                                                                 | ur organization                                                            |                                                                |   |
| Accepting these permissions me<br>data as specified in their terms o<br>change these permissions at http | eans that you allow th<br>of service and privacy<br>ps://myapps.microsof   | s app to use your<br>statement. You can<br>t.com. Show details |   |
| Does this app look suspicious? R                                                                         | Report it here                                                             |                                                                |   |
|                                                                                                    | Cancel                                                                     | Accept                                                         |   |

Una vez ejecutado el comando anterior nos saldrá esta ventana, pidiendo permisos sobre el tenant, click en Aceptar.

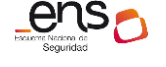

CCN-STIC 885A

Guía de configuración segura para Office 365

# 2. DESPLIEGUE DE OFFICE 365

Esta guía hace referencia a la configuración de seguridad de Office 365. La información específica de cada servicio se encuentra en las siguientes guías: Sharepoint Online [CCN-STIC-885B - Guía de configuración segura para Sharepoint Online], Exchange Online [CCN-STIC-885C - Guía de configuración segura para Exchange Online] y Teams [CCN-STIC-885D - Guía de configuración segura para Microsoft Teams].

Office 365 se encuentra englobado en la categoría de servicio SaaS (Software as a Service). El CSP (Microsoft) es el encargado de ofrecer al cliente el software como un servicio.

# 2.1 ADMINISTRADOR – CONFIGURACION INICIAL

#### a) Acceder al portal de Office 365 con usuario administrador.

El usuario administrador podrá acceder al portal Office 365 a través de esta URL que el usuario final: portal.office365.com.

Al crear la suscripción de Office 365, Microsoft envía un correo con el usuario y una password temporal que deberá cambiarse en el primer login.

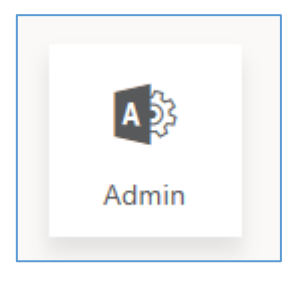

Además de las aplicaciones a las que tiene acceso según su licencia, cuenta con un icono de administración, para acceder al **Centro de Administración de Microsoft 365**.

Centro de administración de Microsoft 365

La primera vez que se accede al portal de Office 365 como administrador, puede aparecer un mensaje como el de la figura de abajo. Se muestra cuando aún no se han asignado licencias de productos a los usuarios de la organización.

La asignación de licencias a usuarios se realiza desde el Centro de administración de Microsoft 365.

| <br>Office 3 | 65                                                       |                                                                           |                                                                 |                                        |                                            |                                              |                               |              |   |          | Q                                         |           | ?             | A3      |
|--------------|----------------------------------------------------------|---------------------------------------------------------------------------|-----------------------------------------------------------------|----------------------------------------|--------------------------------------------|----------------------------------------------|-------------------------------|--------------|---|----------|-------------------------------------------|-----------|---------------|---------|
|              | <b>Is this a b</b><br>This is you<br>assign a p          | r <mark>and new Office</mark><br>r Office 365 hor<br>roduct license te    | a <b>365 license?</b><br>me page. It's a lit<br>o your own user | tle empty at the account and to the    | moment. Click Ass<br>the other users in ye | ign Products to<br>our organization.         | Assign                        | Products     | ^ | Му ассог | int                                       |           |               | ×       |
| ۵            | Then all yo<br>Still don't<br>If you have<br>it may take | our apps will sho<br>see any apps?<br>e just purchased<br>e a few more mi | ow up here.<br>I an Office 365 su<br>inutes before all          | ubscription, or if<br>your apps are av | your IT admin has a                        | assigned one to you<br>esh this page after 1 | ı very recently<br>0 minutes. | , ×          |   | A3       | Admin C<br>admin@<br>My accou<br>Sign out | Office 30 | 55<br>onmicro | osoft.c |
| Go           | od afte                                                  | rnoon                                                                     |                                                                 |                                        |                                            |                                              | Install                       | Office 🗸     |   |          |                                           |           |               |         |
|              | $\bigcirc$                                               | ٩                                                                         | 田                                                               | A 33                                   | $\rightarrow$                              |                                              |                               |              |   |          |                                           |           |               |         |
| Co           | mpliance                                                 | Security                                                                  | Add-In                                                          | Admin                                  | All apps                                   |                                              |                               |              |   |          |                                           |           |               |         |
|              |                                                          |                                                                           |                                                                 |                                        |                                            | -                                            | Feedback                      | ⑦ Need help? | ~ |          |                                           |           |               |         |

# b) Cambiar el idioma a español.

Se accede desde el icono de Configuración de la barra superior del portal.

|     | Centro de administración de M | icrosoft 365 🔎 Buscar                                                                        | Σ           | শ্র      | Q               | 0     | ? | МК |
|-----|-------------------------------|----------------------------------------------------------------------------------------------|-------------|----------|-----------------|-------|---|----|
| ≡   |                               |                                                                                              | Config      | uració   | ón              |       |   | ×  |
| ŵ   | Inicio                        | 🖽 Vista de panel 🖂 😤 Agregar usuario 🔍 Restablecer co                                        | 1           |          |                 |       |   |    |
| 8   | Usuarios $\checkmark$         |                                                                                              | Temas       |          |                 |       |   |    |
| የቋየ | Teams y grupos V              | Finalizar la configuración de Mic                                                            | ı 🛄         |          | *               |       |   |    |
|     | Facturación $\lor$            | Estándar                                                                                     |             |          | 560             | Sul A | 8 |    |
| B   | Instalación                   | Ahora es el momento de instalar las aplicaciones de Microsoft 365                            | 10          | G.IIT.   |                 |       | / |    |
|     |                               | Con su suscripción a Microsoft 365 Empresa Estándar obtendrá las úl:<br>PowerPoint y Outlook | ti Ver todo |          |                 |       |   |    |
|     | Mostrar todo                  |                                                                                              | Idioma v    | zona     | horaria         | 1     |   |    |
|     |                               | 40                                                                                           | Cambiar e   | l idioma | $a \rightarrow$ |       |   |    |

#### Click en Idioma y zona horaria.

| m III Mi cuenta $arsigma$                                                                                                    | R          | 品          | ?     | мк |
|----------------------------------------------------------------------------------------------------|------------|------------|-------|----|
| Configuración y privacidad                                                                                                    |            |            |       |    |
| Idioma y región Privacidad                                                                                                    |            |            |       |    |
| Idiomas                                                                                                    |            |            |       |    |
| Ldioma para mostrar<br>Ninguna preferencia establecida [es]                                                                                                    |            |            |       | ^  |
| Su organización también administra esta configuración. Para algunas aplicaciones, puede que tenga que ponerse en contacto con su administrador de TI o<br>idioma de SharePoint Online para cambiar el idioma que se muestre | sar la coi | nfiguració | on de |    |
| Los menús y botones de algunos sitios web de Microsoft 365 aparecerán en este idioma. Más información                                                                                                    |            |            |       |    |
| Cambiar idioma para mostrar                                                                                                    |            |            |       |    |

Click en Cambiar idioma para mostrar y seleccionamos el idioma.

#### c) Acceder al Centro de Administración de Microsoft 365.

Se accede a través del icono Admin del portal de Office 365 o bien mediante la url: admin.microsoft.com.

Si es la primera que se accede al panel aparecerá el siguiente mensaje indicando el terminar la configuración de 365. Es este ejemplo tenemos la licencia **M365 Empresa Estándar.** 

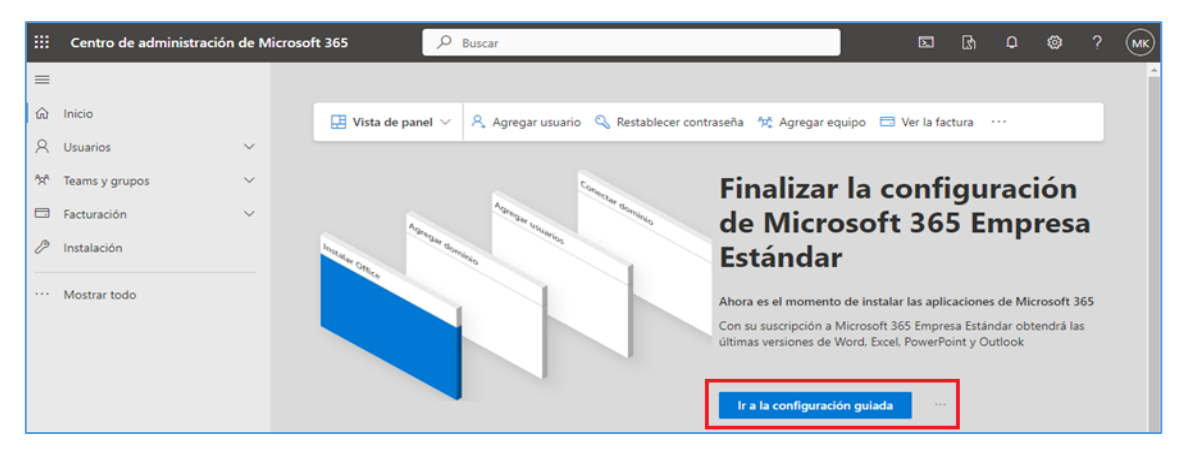

Pulsar el botón "Ir a la configuración guiada":

1. Instalar Microsoft 365

Una vez dentro de la configuración, dará la opción de instalar las aplicaciones del paquete office. En el caso de querer instalarlas, simplemente hacer click en el botón de descargar.

| <ul> <li>Instalar aplicaciones de<br/>Microsoft 365</li> </ul> | Instalar Microsoft 365                                                                                                    |                 |
|----------------------------------------------------------------|----------------------------------------------------------------------------------------------------|-----------------|
| Agregar dominio                                                |                                                                                                    |                 |
| Agregar usuarios                                               | Ahora puede descargar e instalar Microsoft 365 para su dispositivo. Al seleccionar una de las siguientes opciones, se le a<br>una licencia de Microsoft 365 Empresa Estándar, si no tiene ya una. Si desea instalar otro idioma, la versión de 64 bits u<br>aplicaciones disponibles con su suscripción, vea otras opciones de instalación. | signará<br>tras |
| O Conectar dominio                                             |                                                                                                    |                 |
|                                                                |                                                                                                    |                 |

En el caso de que querer omitir este paso, hacer click en "Continuar".

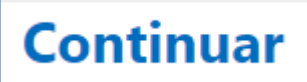

2. Configuración de un dominio personalizado

Se recomienda la personalización con un dominio propio de la organización.

| dominio?                                                                                                    |
|----------------------------------------------------------------------------------------------------|
|                                                                                                    |
|                                                                                                    |
| Si tiene un sitio web, tiene un dominio. Es la parte de la dirección URL que sigue a<br>'www.', y la parte de la dirección de correo electrónico después de la '@'.                                                                                                    |
| Si agrega su dominio ahora, le ayudaremos a configurar nombres de usuario y<br>direcciones de correo electrónico para los usuarios de manera que puedan usar<br>Microsoft 365 con su dominio. Si los usuarios ya usan su dominio para el correo<br>electrónico, asegúrese de que se configuran todos aquí para que no pierdan el<br>acceso. |
| Use .onmicrosoft.com si aún no tiene su propio dominio o no desea agregarlo aquí.                                                                                                    |
| Sí, agregar este dominio ahora                                                                                                    |
|                                                                                                    |

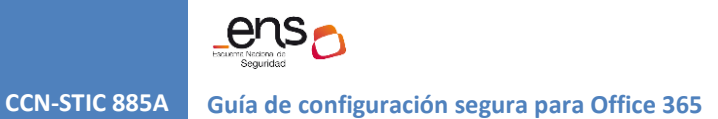

3. Agregar nuevos usuarios

Para la asignación de licencias a los usuarios que se especifiquen en este paso.

| 0 | Instalar aplicaciones de Microsoft<br>365 | Agregar us                                                            | suarios y asi                         | gnar                          |                                      |
|---|-------------------------------------------|-----------------------------------------------------------------------|---------------------------------------|-------------------------------|--------------------------------------|
|   | Agregar dominio                           | licencias                                                             |                                       |                               |                                      |
| • | Agregar usuarios                          |                                                                       |                                       |                               |                                      |
|   |                                           | Total de licencias de Microsoft 36                                    | 5 Empresa 25                          |                               |                                      |
| ò | Conectar dominio                          | Licencias restantes: 24                                               |                                       |                               |                                      |
|   |                                           | A los usuarios que agregue aquí                                       | se les asignará una licencia de Micro | soft 365 Empresa              | todos los usuarios                   |
|   |                                           | Para reemplazar Plain255.onmicro<br>tener que configurarlos dos veces | soft.com, retroceda y agregue su pro  | pio dominio. Agregue su domin | io antes de agregar usuarios para no |
|   |                                           | Nombre                                                                | Apellidos                             | Nombre de usuario             |                                      |
|   |                                           |                                                                       |                                       | 6                             | .onmicrosoft.com                     |
|   |                                           |                                                                       |                                       |                               | 255.onmicrosoft.com                  |
|   |                                           |                                                                       |                                       |                               | 255.onmicrosoft.com                  |
|   | $\mathcal{A}$                             |                                                                       |                                       |                               | 255.onmicrosoft.com                  |
|   |                                           |                                                                       |                                       |                               | 255.onmicrosoft.com                  |
|   | ~                                         |                                                                       |                                       |                               | 255.onmicrosoft.com                  |
|   |                                           | Envía las contraseñas de nue                                          | vos usuarios a mi dirección de correc | o electrónico.                |                                      |

4. Fin del proceso de instalación.

|                                           | Configuración avanza                                                                                                    |
|-------------------------------------------|----------------------------------------------------------------------------------------------------|
| Instalar aplicaciones de Microsoft<br>365 | ¿Cómo quieres conectarte a tu                                                                                                    |
| Agregar dominio                           | dominio?                                                                                                    |
| Agregar usuarios                          | Su dominio oppierosoft.com etá configurado para tener registros DNS administrados por Microsoft                                                                                                    |
| Conectar dominio                          | 365 y ya está configurado para ser usado con los servicios de Microsoft 365.                                                                                                    |
| Opciones de conexión                      |                                                                                                    |
| nstalar aplicaciones de Microsoft<br>365  | Configuración completada                                                                                                    |
| Agregar dominio                           |                                                                                                    |
| Agregar usuarios                          | ¡Buen trabajo, **                                                                                                    |
| Conectar dominio                          | ose nuestas nerramientas para migrar en conso electrónico, los datos y los actinitos de otro servicio a microson sos<br>para que su equipo pueda trabajar de forma más productiva en una plataforma segura. También puede ir al centro d<br>administración para agregar más usuarios, crear grupos y administrar servicios.                                                                                                    |
| Comentarios                               | Migrar correos electrónicos, archivos y mucho más a<br>Microsoft 365<br>Use nuestra configuración guiada e instrucciones para<br>copiar el contenido de su organización en Microsoft<br>365.                                                                                                    |
|                                           | ¿Cómo ha ido? Califique su experiencia.                                                                                                    |
|                                           | $\begin{array}{c} & & & \\ & & \\ & &$ |
|                                           | Escriba aquí los comentarios                                                                                                    |
|                                           | Para proteger su privacidad, no incluya información personal en sus<br>comentarios. Revise nuestra directiva de privacidad.                                                                                                    |
|                                           | Acepto que Microsoft se ponga en contacto conmigo en relación con estos comentarios.                                                                                                    |
|                                           | Enviar                                                                                                    |

Información más detallada de cómo añadir usuarios y licencias en el apartado [3.1.1 Control de acceso] de la presente guía.

# **2.2 USUARIO FINAL – PRIMEROS PASOS**

El usuario final podrá acceder al portal Office 365 a través de la url: portal.office365.com. Tras introducir las credenciales se muestra un panel con todas las aplicaciones a las que tiene acceso.

En algunas ocasiones, si la licencia de usuario no ha sido asignada correctamente, podría aparecer el siguiente mensaje de aviso:

|            | Microsoft 365                                                                                                    | $\odot$                          |                    | ?  | π |
|------------|----------------------------------------------------------------------------------------------------|----------------------------------|--------------------|----|---|
| Inicio     | Nuevo en Microsoft 365<br>Merosoft 365, donde puedes ver y acceder a todas tus aplicaciones de Microsoft 365. Si está vacío, podría ser que la haya asignado recientemente. Espera 10 minutos y actualiza esta página. Si sigues sin ver ninguna aplicación, ponte en contacto con tu departame ayudarle a ponerte en marcha. | licencia de us<br>nto de TI. Pue | uario se te<br>den | 2  | × |
| contenido  | Aplicaciones                                                                                                    | Todas las a                      | aplicacion         | es |   |
| licaciones | Explorar por categoría Productividad Utilidades                                                                                                    |                                  |                    |    |   |
|            | Complementos                                                                                                    |                                  |                    |    |   |

Desde el propio panel de Office 365 se permite instalar la versión de escritorio de las aplicaciones.

Instalar y mucho más < Instalar aplicaciones de Microsoft 365  $\overline{\uparrow}$ Instalar Word, Excel, PowerPoint y mucho más.

**Nota:** Para la configuración de seguridad de la versión de escritorio de las aplicaciones Office remitirse a la Guía CCN-STIC más actualizada (CCN-STIC-585 en el momento de edición de la presente guía).

Una vez asignadas la licencia al usuario final, y tras logarse en el portal de Office 365, se mostrará una página de inicio con los iconos de todas las aplicaciones a las que se tiene acceso.

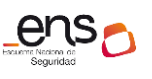

# CCN-STIC 885A

Guía de configuración segura para Office 365

|                        | Microsoft 365 | РВ   | uscar |            |         |          | 0 5 0                 | ? (TU)        |
|------------------------|---------------|------|-------|------------|---------|----------|-----------------------|---------------|
| Inicio<br>(+)<br>Crear | Aplicaciones  |      |       |            |         | Obte     | ener más aplicacion   | es            |
| Mi contenido           | <b>T</b> eams | Word | Excel | PowerPoint | Outlook | OneDrive | OneNote               |               |
| Aplicaciones           |               |      |       |            |         | To       | odas las aplicaciones | $\rightarrow$ |

Es aconsejable establecer el idioma y la zona horaria.

|     | Centro de administración c | le Microsc | ft 365 🔎 Buscar                                                                                                    | Ł                     | ß                         | ¢       | ŝ     | ?   | MK |
|-----|----------------------------|------------|----------------------------------------------------------------------------------------------------|-----------------------|---------------------------|---------|-------|-----|----|
| ≡   |                            |            |                                                                                                    | Config                | uració                    | ón      |       |     | ×  |
| ŵ   | Inicio                     |            | 🖽 Vista de panel 🗸 🦂 Agregar usuario 🔍 Restablecer co                                                                                                    | ı                     |                           |         |       |     |    |
| 8   | Usuarios                   | ~          |                                                                                                    | Temas                 |                           |         |       |     |    |
| የአቶ | Teams y grupos             | ~          | Finalizar la configuración de Mic                                                                                                    |                       |                           | *       |       |     |    |
|     | Facturación                | ~          | Estándar                                                                                                    |                       |                           | 550     | STICK | 8 🔝 |    |
| Þ   | Instalación                |            | Ahora es el momento de instalar las aplicaciones de Microsoft 365<br>Con su suscripción a Microsoft 365 Empresa Estándar obtendrá las últ<br>PowerPoint y Outlook | Ver todo              | 6.01                      |         |       |     |    |
|     | Mostrar todo               |            |                                                                                                    | Idioma y<br>Cambiar e | <b>zona l</b><br>I idioma | horaria | ]     |     |    |

# Click en Idioma y región.

| Сс       | Configuración y privacidad                                                                  |        |  |  |  |
|----------|---------------------------------------------------------------------------------------------|--------|--|--|--|
| Idio     | na y región Privacidad                                                                      |        |  |  |  |
| Idio     | Idiomas                                                                                     |        |  |  |  |
| Ę        | j Idioma para mostrar<br>Ninguna preferencia establecida [es]                               | $\sim$ |  |  |  |
| <b>₽</b> | e Idiomas preferidos                                                                        | $\sim$ |  |  |  |
| A        | g Traducción<br>2 Seguir el idioma preferido: Sin establecer, Preguntarme antes de traducir | $\sim$ |  |  |  |
| Reg      | Región                                                                                      |        |  |  |  |
| ß        | Formato regional                                                                            | $\sim$ |  |  |  |
| ę        | j Zona horaria                                                                              | ^      |  |  |  |
|          | il calendario de Outlook usará esta zona horaria para programar reuniones de forma eficaz.  |        |  |  |  |
|          | Cambiar zona horaria                                                                        |        |  |  |  |

Es posible instalar las versiones de escritorio de las aplicaciones o acceder on-line, pulsando los iconos correspondientes.

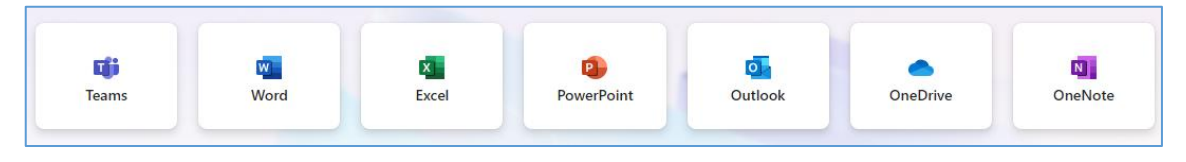

# **3. CONFIGURACIÓN DE OFFICE 365**

A continuación, se abordará la configuración de Office 365 centrándose en el cumplimiento de los requisitos del Esquema Nacional de Seguridad.

# **3.1 MARCO OPERACIONAL**

# **3.1.1 CONTROL DE ACCESO**

El control de acceso comprende el conjunto de actividades preparatorias y ejecutivas tendentes a permitir o denegar a una entidad, usuario o proceso, el acceso a un recurso del sistema para la realización de una acción concreta.

#### **3.1.1.1 IDENTIFICACIÓN**

Office 365 usa Microsoft Entra ID, una identidad de usuario basada en la nube y un servicio de autenticación que se incluye con la suscripción a Office 365, para administrar las identidades y la autenticación de Office 365. Para más información consultar [CCN-STIC-884A - Guía de configuración segura para Azure].

#### **MODELOS DE GESTIÓN DE IDENTIDADES**

En esta sección se abordarán los distintos modelos y mecanismos para la gestión de identidades en Office 365. Principalmente nos centraremos en dos: modelo identidad sólo nube (que será tomado como referencia en esta guía) y modelo de identidad híbrida.

|                   | Identidad solo de nube     | Identidad híbrida                         |
|-------------------|----------------------------|-------------------------------------------|
| Definición        |                            | La cuenta de usuario existe en AD DS y    |
|                   | La cuenta de usuario solo  | una copia también se encuentra en el      |
|                   | existe en el tenant de     | tenant de Entra ID para su suscripción a  |
|                   | Entra ID para su           | Microsoft 365. La cuenta de usuario en    |
|                   | suscripción a Microsoft    | Entra ID también puede incluir una        |
|                   | 365.                       | versión hash de la contraseña de la       |
|                   |                            | cuenta de usuario.                        |
| Cómo autentica    | El tenant de Entra ID para | El tenant de Entra ID para su suscripción |
| Microsoft 365 las | su suscripción a Microsoft | de Microsoft 365 administra el proceso    |
| credenciales de   | 365 realiza la             | de autenticación o redirige al usuario a  |
| usuario           | autenticación con la       | otro proveedor de identidades.            |
|                   | cuenta de identidad de     |                                           |
|                   | nube.                      |                                           |
| Ideal para        | Organizaciones que no      | Organizaciones que usan AD DS u otro      |
|                   | tienen ni necesitan un AD  | proveedor de identidades.                 |
|                   | DS local.                  |                                           |

Guía de configuración segura para Office 365

| Mayor beneficio | Fácil  | de   | usar.                                  | No    | se | Los usuarios pueden usar las mismas  |
|-----------------|--------|------|----------------------------------------|-------|----|--------------------------------------|
|                 | neces  | itan | servic                                 | lores | 0  | credenciales al obtener acceso a los |
| herramientas    |        | de   | recursos locales o basados en la nube. |       |    |                                      |
|                 | direct | orio | adicion                                | ales. |    |                                      |

### Modelo identidad sólo nube

Una identidad de solo nube usa cuentas de usuario que solo existen en Entra ID. La identidad de nube suele usarse en organizaciones pequeñas que no tienen servidores locales o que no usan AD DS para administrar identidades locales.

Estos son los componentes básicos de la identidad solo de la nube.

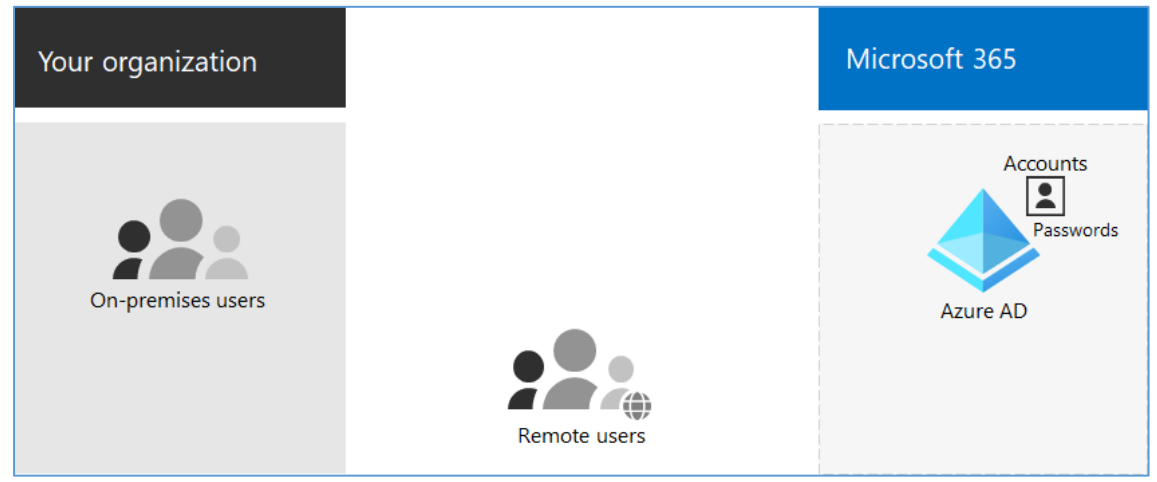

Los usuarios locales y remotos (en línea) usan sus cuentas de usuario y contraseñas de Entra ID para acceder a los servicios en la nube de Office 365. Entra ID autentica las credenciales de usuario en función de sus cuentas de usuario y contraseñas almacenadas.

# <u>Administración</u>

Como las cuentas de usuario se almacenan solo en Entra ID, se puede administrar las identidades de nube con herramientas como el Centro de administración de Microsoft 365 y Windows PowerShell.

# Modelo identidad híbrido

La identidad híbrida usa cuentas que se originan en un AD DS local y tienen una copia en el tenant de Entra ID de una suscripción a Microsoft 365. Sin embargo, la mayoría de los cambios solo fluyen en un sentido. Los cambios que realice en las cuentas de usuario de AD DS se sincronizan con su copia en Entra ID. Pero los cambios realizados en cuentas basadas en la nube en Entra ID, como nuevas cuentas de usuario, no se sincronizan con AD DS.

Microsoft Entra Connect proporciona la sincronización de cuentas en curso. Se ejecuta en un servidor local, comprueba los cambios en AD DS y reenvía dichos cambios a Entra ID. Microsoft Entra Connect permite filtrar las cuentas que se van a

Guía de configuración segura para Office 365

sincronizar y si se debe sincronizar una versión hash de las contraseñas de usuario, conocidas como sincronización de hash de contraseña (PHS).

Al implementar la identidad híbrida, su AD DS local es el origen de autoridad para la información de la cuenta. Esto significa que las tareas de administración se realizan principalmente en el entorno local, que luego se sincronizan con Entra ID.

 Your organization
 Microsoft 365

 Accounts
 Image: Copy of accounts

 Active Directory Domain Services (AD DS)
 Image: Copy of accounts

 Server running Azure AD Connect
 Image: Copy of accounts

 Image: Copy of accounts
 Image: Copy of accounts

 Image: Copy of accounts
 Image: Copy of accounts

 Image: Copy of accounts
 Image: Copy of accounts

 Image: Copy of accounts
 Image: Copy of accounts

 Image: Copy of accounts
 Image: Copy of accounts

 Image: Copy of accounts
 Image: Copy of accounts

 Image: Copy of accounts
 Image: Copy of accounts

 Image: Copy of accounts
 Image: Copy of accounts

 Image: Copy of accounts
 Image: Copy of accounts

 Image: Copy of accounts
 Image: Copy of accounts

 Image: Copy of accounts
 Image: Copy of accounts

 Image: Copy of accounts
 Image: Copy of accounts

 Image: Copy of accounts
 Image: Copy of accounts

 Image: Copy of accounts
 Image: Copy of accounts

 Image: Copy of accounts
 Image: Copy of accounts

 Image: Copy of accounts
 Image: Copy of accounts

 Image: Copy of accounts
 Image: Copy of accounts

Estos son los componentes de la identidad híbrida.

El tenant de Entra ID tiene una copia de las cuentas de AD DS. En esta configuración, los usuarios locales y remotos que tienen acceso a los servicios en la nube de Microsoft 365 se autentican con Entra ID.

#### GESTIÓN DE IDENTIDADES EN EL MODELO SÓLO NUBE

Con la identidad solo de nube, todos los usuarios, grupos y contactos se almacenan en el tenant de Microsoft Entra ID de la suscripción a Office 365.

Tanto la creación de usuarios como de grupos puede realizarse desde:

- Centro de administración de Microsoft 365
- Microsoft Graph PowerShell

#### Centro de Administración de Microsoft 365

Se accede a través del icono Admin del portal de Office 365 o bien mediante la url: admin.microsoft.com.

# Creación de usuarios

a) Desde el menú [Usuarios\Usuarios activos] pulsar el icono "Agregar un usuario", y rellenar el formulario.

 $ho_{
m L}$  Agregar un usuario

| Información básica           | Configurar la información básica                                                    |  |  |
|------------------------------|-------------------------------------------------------------------------------------|--|--|
| <br>O Licencias de producto  | Para empezar, rellene información básica sobre el usuario que va a agregar.         |  |  |
| <br>O Configuración opcional |                                                                                     |  |  |
| <br>  Finalizar              | Nombre Apellidos                                                                    |  |  |
|                              | Nombre para mostrar *                                                               |  |  |
|                              | Nombre de usuario * Dominios                                                        |  |  |
|                              | (@ .onmicrosoft.com V                                                               |  |  |
|                              | Crear una contraseña de manera automática                                           |  |  |
|                              | Requerir que este usuario cambie la contraseña cuando inicie sesión por primera vez |  |  |
|                              | Enviar contraseña por correo electrónico al finalizar                               |  |  |

**Nota:** más información sobre gestión de contraseñas en el apartado [3.1.1.5 Mecanismos de autenticación].

b) Se asigna la licencia y se asocian las aplicaciones a las que tendrá acceso el usuario.

| Asignar licencias de producto                                                                                                    | Aplicaciones (37)                                                                                                    |
|----------------------------------------------------------------------------------------------------|----------------------------------------------------------------------------------------------------|
| Asigne las licencias que desea que tenga este usuario.                                                                                                    | Mostrar aplicaciones para:<br>Todas las licencias $\checkmark$                                                                               |
| Seleccione la ubicación *                                                                                                    | <ul> <li>Seleccionar todo</li> <li>Administración de dispositivos móviles para Office 365</li> <li>Microsoft 365 Empresa Estándar</li> </ul> |
| Licencias (1) *                                                                                                    | usuario.                                                                                                    |
| Asignar una licencia de producto al usuario                                                                                                    | Aplicaciones de Microsoft 365 para negocios<br>Microsoft 365 Empresa Estándar                                                                |
| Microsoft 365 Empresa Estándar     19 de 25 licencias disponibles                                                                                                    | Avatares para Teams<br>Microsoft 365 Empresa Estándar                                                                                        |
| Crear usuario sin licencia de producto (no se recomienda)<br>Es posible que tengan acceso limitado o que no tengan acceso a Microsoft 365<br>hasta que asigne una licencia de producto. | Avatares para Teams (adicional)     Microsoft 365 Empresa Estándar                                                                           |

c) En el caso de que el usuario requiera un rol especial, seleccionar uno desde el listado. Si el usuario no necesita ningún rol, dejar marcada la opción Usuario (*sin acceso al centro de administración*).

| Configuración opcional                                                                                                    |  |  |  |  |
|----------------------------------------------------------------------------------------------------|--|--|--|--|
| Puede elegir el rol que desea asignar a este usuario y rellenar la información de perfil<br>adicional.                                                                                                    |  |  |  |  |
| Roles (Usuario: sin acceso de administración)                                                                                                    |  |  |  |  |
| Los roles de administrador ofrecen permiso a los usuarios para ver los datos y completar las tareas en los centros<br>de administración. Asigne el rol menos permisivo para que los usuarios solo tengan el acceso que necesitan.                                                                |  |  |  |  |
| Más información sobre roles de administración                                                                                                    |  |  |  |  |
| <ul> <li>Usuario (sin acceso al centro de administración)</li> </ul>                                                                                                    |  |  |  |  |
| O Acceso al centro de administración                                                                                                    |  |  |  |  |
| Los lectores globales tienen acceso de solo lectura en los centros de administración, mientras que los<br>administradores globales tienen acceso ilimitado para editar toda la configuración. Los usuarios que tienen<br>asignados otros roles están más limitados en lo que pueden ver y hacer. |  |  |  |  |
| Administrador de Exchange 🧃                                                                                                    |  |  |  |  |
| Administrador de SharePoint (i)                                                                                                    |  |  |  |  |
| Administrador de Teams (i)                                                                                                    |  |  |  |  |
| Administrador de soporte técnico de servicio (i)                                                                                                    |  |  |  |  |
| Administrador de usuarios 🥡                                                                                                    |  |  |  |  |

d) Añadimos información del usuario, si es necesario.

| $^{\sim}$ |
|-----------|
|           |
|           |
|           |
|           |
|           |
|           |
|           |
|           |
|           |

e) Una vez creado el usuario aparece el siguiente mensaje.

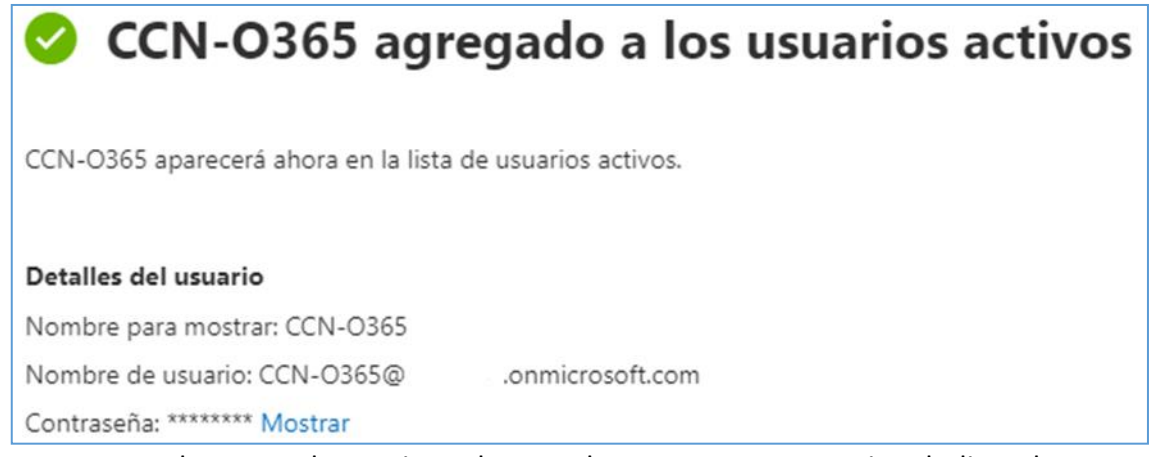

Para comprobar que el usuario se ha creado correctamente revisar la lista de "usuarios activos".

| Usua    | arios activos                            |                           |                                                               |                                |        |
|---------|------------------------------------------|---------------------------|---------------------------------------------------------------|--------------------------------|--------|
| Accione | s recomendadas (1)                       |                           |                                                               |                                | $\sim$ |
| R₊ Agr  | regar un usuario 🔋 Plantillas de usuario | <sub>ደ</sub> ዲ A <u>c</u> | gregar varios usuarios $\checkmark$ Buscar en la lista de usu | Jarios a                       |        |
|         | Nombre para mostrar $\uparrow$           |                           | Nombre de usuario                                             | Licencias                      |        |
|         | CCN-0365                                 | ÷                         | CCN-O365@onmicrosoft.com                                      | Microsoft 365 Empresa Estándar |        |

# **Operaciones básicas sobre usuarios**

Desde el menú [Usuarios\Usuarios activos] seleccionar el usuario y se pulsar sobre el icono "Más opciones".

| 🞗 Agregar un usuario  Autenticación multifactor 🖒 Actualizar 🔧 Eliminar usuario 🔍 Restablecer contraseña |                       |                          |                              |               |
|----------------------------------------------------------------------------------------------------|-----------------------|--------------------------|------------------------------|---------------|
|                                                                                                    | Nombre para mostrar 1 | Nombre de usuario        |                              | Licencias     |
|                                                                                                    | CCN-0365              | CCN-O365@ .o             | nmicrosoft.com               | Microsoft 365 |
|                                                                                                    |                       | Administrar licencias de | e producto                   |               |
|                                                                                                    |                       | Administrar grupos       |                              |               |
|                                                                                                    |                       | Eliminar usuario         |                              |               |
|                                                                                                    |                       | Administrar nombre de    | usuario y correo electrónico |               |

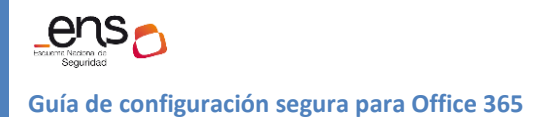

# CCN-STIC 885A

#### Administrar licencias

Desde el menú [Usuario\Usuarios activos] se despliega la lista de usuarios con las licencias asignadas. Seleccionar el usuario adecuado y pulsar sobre el nombre. En el panel de la derecha, pestaña "Licencias y Aplicaciones" configurar las opciones pertinentes.

| CCN-0365<br>Cambiar foto CCN-0365 CRestablecer contraseña Seloquear inicio de sesión Restablecer usuario |   |  |  |  |  |
|----------------------------------------------------------------------------------------------------|---|--|--|--|--|
| Cuenta Dispositivos Licencias y aplicaciones Correo OneDrive                                             |   |  |  |  |  |
| Seleccione la ubicación *          España       V                                                        |   |  |  |  |  |
| Licencias (1)                                                                                            | ^ |  |  |  |  |
| <ul> <li>Microsoft 365 Empresa Estándar</li> <li>22 de 25 licencias disponibles</li> </ul>               |   |  |  |  |  |

#### Asignar usuario a grupo

Desde el menú [Usuarios\Usuarios activos] pulsando sobre el icono "Más opciones" del usuario.

| Administrar grupos                                                                            |  |  |  |
|-----------------------------------------------------------------------------------------------|--|--|--|
| + Asignar pertenencias                                                                        |  |  |  |
| No encontramos nada para mostrar aquí<br>Agregue el primer elemento para verlo en esta lista. |  |  |  |

ens

Guía de configuración segura para Office 365

#### Editar usuario

- a) Desde el menú [Usuarios\Usuarios activos] pulsando sobre el "nombre" del usuario.
- b) Para asignar roles al usuario consultar el apartado [3.1.1.3 Segregación de funciones y tareas].

| CCN-0365<br>Cambiar foto Cambiar foto CCN-0365     | quear inicio de sesión $\ \ \ \ \ \ \ \ \ \ \ \ \ \ \ \ \ \ \$     |  |  |  |  |
|----------------------------------------------------|--------------------------------------------------------------------|--|--|--|--|
| Cuenta Dispositivos Licencias y aplicaciones       | Correo OneDrive                                                    |  |  |  |  |
| Nombre de usuario y correo electrónico             | Alias                                                              |  |  |  |  |
| CCN-O365@: .onmicrosoft.com                        | Administrar nombre de usuario y correo electrónico                 |  |  |  |  |
| Administrar nombre de usuario y correo electrónico |                                                                    |  |  |  |  |
| Último inicio de sesión                            | Cerrar sesión 🕕                                                    |  |  |  |  |
| Ver los últimos 7 días                             | Infirmes a este usuario de todas las sesiones de<br>Microsoft 365. |  |  |  |  |
|                                                    | Cerrar sesión en todas las sesiones                                |  |  |  |  |
| Dirección de correo electrónico alternativa        | Grupos                                                             |  |  |  |  |
| No se ha proporcionado ninguna                     | Administrar grupos                                                 |  |  |  |  |
| Agregar dirección                                  |                                                                    |  |  |  |  |
| Roles                                              | Administrador                                                      |  |  |  |  |
| Sin acceso de administrador                        | No se ha proporcionado ninguno                                     |  |  |  |  |
| Administrar roles                                  | Agregar administrador                                              |  |  |  |  |
| Información de contacto                            |                                                                    |  |  |  |  |
| Nombre para mostrar                                | Nombre                                                             |  |  |  |  |
| CCN-0365                                           | CCN-0365                                                           |  |  |  |  |
| Número de teléfono                                 | Apellidos                                                          |  |  |  |  |
| Administrar información de contacto                |                                                                    |  |  |  |  |
| Activaciones de Microsoft 365 ()                   | Autenticación multifactor                                          |  |  |  |  |
| Ver activaciones de Microsoft 365                  | Administrar la autenticación multifactor                           |  |  |  |  |

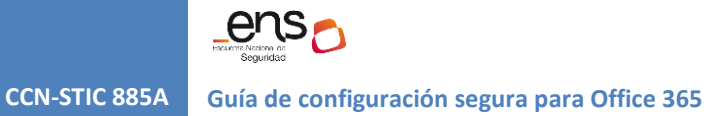

### Eliminar usuario

Desde el menú [Usuarios\Usuarios activos] pulsando sobre el icono "Más opciones" del usuario.

| Usuarios activos    |                            |      |                                                   |              |  |  |  |
|---------------------|----------------------------|------|---------------------------------------------------|--------------|--|--|--|
| Acciones recomendad | das (1)                    |      |                                                   | $\checkmark$ |  |  |  |
| Agregar un usuar    | io 🔒 Autenticación multifa | ctor |                                                   |              |  |  |  |
| Nombre para r       | nostrar ↑                  |      | Nombre de usuario                                 | Licencias    |  |  |  |
| CCN-0365            | ٩                          | :    | CCN-O365@ .onmicrosoft.com                        | Microsoft    |  |  |  |
|                     |                            | Ĉ    | Administrar licencias de producto                 |              |  |  |  |
|                     |                            | ንድ   | Administrar grupos                                |              |  |  |  |
|                     |                            | ٨,   | Eliminar usuario                                  |              |  |  |  |
|                     |                            | @    | Administrar nombre de usuario y correo electrónio | :0           |  |  |  |

Nos saldrá la siguiente ventana. Click en Eliminar usuario.

| Eliminar CCN-O365                                                                                                    |
|----------------------------------------------------------------------------------------------------|
| (i) Microsoft 365 Empresa Estándar se desasignará y estará disponible para otros usuarios                                                                               |
| Se quitarán los alias de correo electrónico (i)<br>Ningún alias de correo electrónico                                                                                   |
| Se quitarán los permisos de delegado de buzón (i)<br>Sin permisos de delegado de buzón                                                                                  |
| Conceder a otro usuario acceso a los archivos de OneDrive de CCN-O365<br>durante 30 días después de eliminar el usuario<br>Este usuario no tiene OneDrive aprovisionado |
| Conceder a otro usuario acceso al correo electrónico de CCN-O365 ()                                                                                                    |
| Eliminar usuario                                                                                                    |
|                                                                                                    |

Se deberá mover los archivos que quiera conservar dentro del período de retención establecido para los archivos de OneDrive. **De forma predeterminada, el período de retención es de 30 días.** 

#### Crear grupo

En la sección **grupos** del Centro de administración de Microsoft 365, puede crear y administrar estos tipos de grupos:

- Los grupos de Office 365 se usan para la colaboración entre usuarios, tanto dentro como fuera de la compañía.
- Los grupos de distribución se usan para enviar notificaciones a un grupo de personas.
- Los grupos de seguridad se usan para conceder acceso a los recursos de SharePoint.
- Los grupos de seguridad habilitados para correo se usan para conceder acceso a los recursos de SharePoint y enviar notificaciones por correo electrónico a dichos usuarios.
- Los buzones compartidos se usan cuando varias personas necesitan tener acceso al mismo buzón, como la información de la empresa o la dirección de correo electrónico de soporte técnico.

Es importante activar la "Auditoría de buzones compartidos" para permitir la trazabilidad en estos buzones, como se describe en la guía [CCN-STIC-885C - Guía de configuración segura para Exchange Online].

a) Agregar grupo.

Agregar un grupo de Microsoft 365

Desde el menú [Teams y grupos], pulsar la opción Grupos y equipos activos, una vez dentro pulsar el icono "Agregar un grupo de Microsoft 365".

b) Cumplimentar información del grupo.

| O Información básica    | Configurar la información básica                                                                                                    |
|-------------------------|----------------------------------------------------------------------------------------------------|
| Propietarios            | Un grupo de Microsoft 365 ayuda a las personas a colaborar, incluye una dirección de correo electrónico para                                                                               |
| <br>  Miembros          | ponerse en contacto con todos los miembros del grupo y un sitio de SharePoint para publicar información. Para<br>empezar, rellene información básica sobre el grupo que le gustaría crear. |
| <br>O Configuración<br> | Nombre *                                                                                                    |
| C Finalizar             | CCN-O365-Grupo1                                                                                                    |
|                         | Descripción                                                                                                    |
|                         | Grupo 1 de usuario CCN-O365                                                                                                    |
|                         |                                                                                                    |
|                         |                                                                                                    |
|                         |                                                                                                    |
|                         |                                                                                                    |

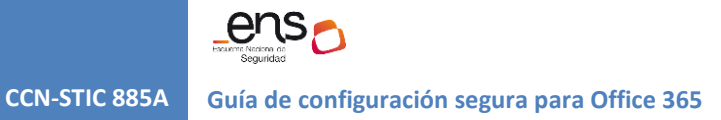

c) Desde este apartado se agrega el propietario

| Información básica        | Asignar propietarios                                                                                                    |  |  |  |  |
|---------------------------|----------------------------------------------------------------------------------------------------|--|--|--|--|
| Propietarios     Miembros | Los propietarios del grupo tienen permisos exclusivos. Pueden agregar o quitar miembros, eliminar conversaciones<br>de la bandeja de entrada compartida y cambiar la configuración del grupo. Los propietarios del grupo también<br>pueden cambiar el nombre del grupo, actualizar la descripción y mucho más. |  |  |  |  |
| O Configuración           | Usted debe tener al menos un propietario. Le recomendamos que agregue dos propietarios para que uno pueda ayudar cuando el otro esté ausente. Si planea agregar Microsoft Teams a este grupo, todos los propietarios deben tener una licencia que incluya Teams. Más información                               |  |  |  |  |
| O Finalizar               | + Asignar propietarios                                                                                                    |  |  |  |  |
|                           | Mostrar nombre Estado de Te                                                                                                    |  |  |  |  |
|                           | CCN-0365<br>CCN-0365@ .onmicrosoft.com                                                                                                    |  |  |  |  |

d) Desde este apartado se agrega los miembros del grupo

| 0 | Información básica | Agregar miembros                                                                                                    |  |  |  |
|---|--------------------|----------------------------------------------------------------------------------------------------|--|--|--|
|   | Propietarios       | Los miembros del grupo tienen acceso a todos los elementos del grupo, incluido el contenido del grupo como                                                                                                    |  |  |  |
|   | Miembros           | mensajes de correo electrónico, archivos y un calendario compartido. De forma predeterminada, los miembros del<br>grupo pueden invitar a los invitados a unirse a su grupo, pero no pueden modificar la configuración del grupo.<br>Más información sobre los miembros del grupo que pueden hacer |  |  |  |
| 0 | Configuración      | + Agregar miembros                                                                                                    |  |  |  |
| 0 | Finalizar          |                                                                                                    |  |  |  |
|   |                    | Mostrar nombre Estado de Te                                                                                                    |  |  |  |
|   |                    | Test User<br>TestUser@onmicrosoft.com                                                                                                    |  |  |  |
|   |                    |                                                                                                    |  |  |  |

e) Configuración del grupo

| Información básica               | Editar configuración                                                                                                    |  |  |  |  |
|----------------------------------|----------------------------------------------------------------------------------------------------|--|--|--|--|
| <ul> <li>Propietarios</li> </ul> | O Podrá cambiar la configuración, como Permitir remitentes externos o Enviar copias de las conversaciones del grupo a las bandejas de entrada de los miembros, después de crear el grupo. Más información sobre todos los ajustes                                  |  |  |  |  |
| <ul> <li>Miembros</li> </ul>     | Los grupos de Microsoft 365 permiten que los equipos colaboren proporcionándole un correo electrónico de<br>grupo y un área de trabajo compartida para las conversaciones, los archivos y los calendarios. Elija la configuración<br>de su grupo de Microsoft 365. |  |  |  |  |
| Configuración                    | a autober ≓aktoreenkortt bedrigternere                                                                                                    |  |  |  |  |
|                                  | Dirección de correo electrónico del grupo *                                                                                                    |  |  |  |  |
| O Finalizar                      | ccn-o365_grupo @ .onmicrosoft.com                                                                                                    |  |  |  |  |
|                                  | Privacidad 🕕                                                                                                    |  |  |  |  |
|                                  | Público 🗸                                                                                                    |  |  |  |  |
|                                  | Asignación de roles                                                                                                    |  |  |  |  |
|                                  | Permitir que se asignen roles de administrador a este grupo                                                                                                    |  |  |  |  |
|                                  | Esta configuración será permanente para este grupo. <u>Más información sobre la asignación de roles a grupos</u>                                                                                                    |  |  |  |  |
|                                  | ① La asignación de roles solo debe habilitarse cuando el grupo es Privado.                                                                                                    |  |  |  |  |
|                                  | Agregar Microsoft Teams al grupo                                                                                                    |  |  |  |  |
|                                  | Crear un equipo para este grupo                                                                                                    |  |  |  |  |

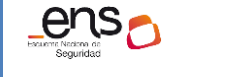

CCN-STIC 885A Guía de configuración segura para Office 365

- 1) Añadimos un nombre al grupo
- 2) Privacidad:
  - Privado: Los grupos privados no están disponibles para que cualquier usuario se una a estos, y solo los propietarios del grupo pueden agregar miembros. Solo los miembros pueden acceder al contenido del grupo.
  - Público: Todos los usuarios pueden unirse a un grupo **público** sin necesidad de la aprobación de un propietario del grupo. Cualquier usuario puede acceder al contenido del grupo.

**Nota:** Si se requiere un mayor control sobre el acceso a la información del grupo por parte de los usuarios, entonces se recomienda el uso del valor Privado.

- 3) Para asignar roles al grupo
  - La opción de Privacidad debe estar en Privado.
  - La opción de Agregar Microsoft Teams al grupo debe esta desactivada.
- 4) Agregar Microsoft Teams al grupo
  - Activar esta opción si se requiere agregar un equipo de teams al grupo.
- f) Revisar y terminar de agregar el grupo

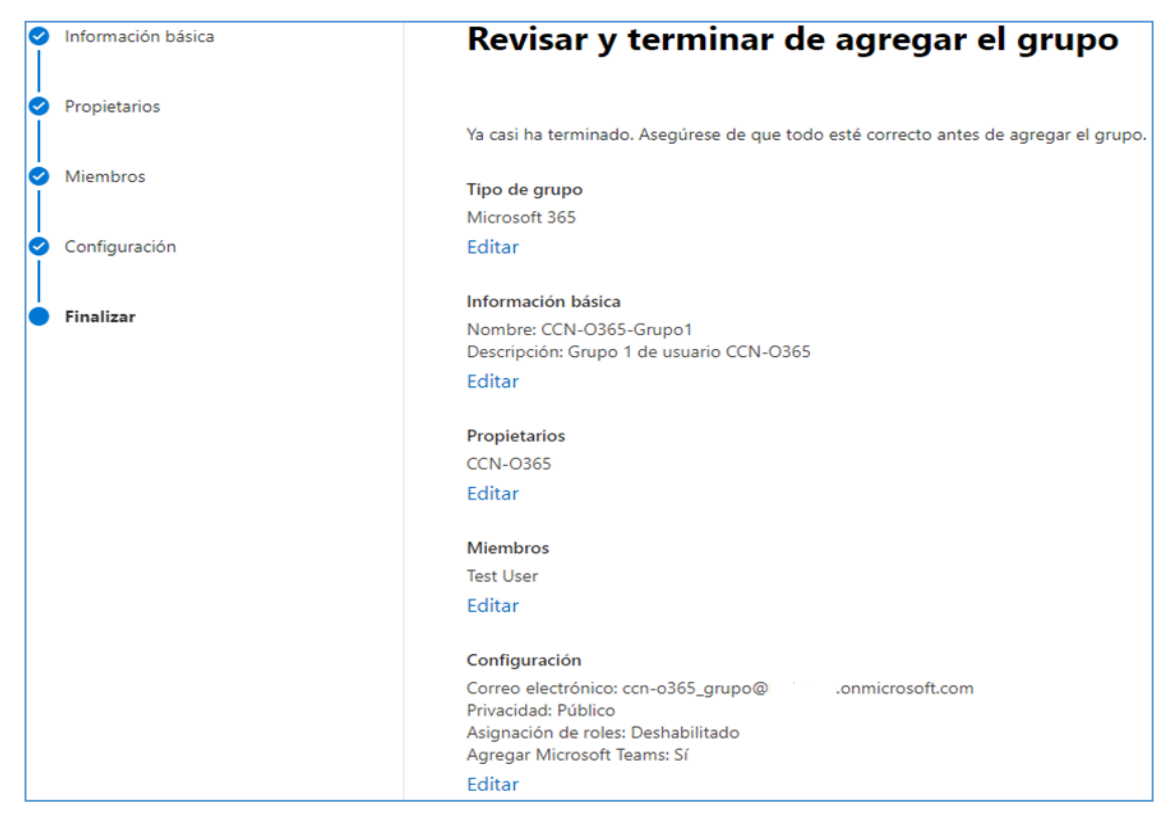

g) Revisar y finalizar

**CCN-STIC 885A** 

| Información básica | 📀 CCN-O365-Grupo1 grupo creado                                                                    |
|--------------------|---------------------------------------------------------------------------------------------------|
| Propietarios       | CCN-O365-Grupo1 grupo aparecerá en la lista de equipos activos y grupos en un plazo de 5 minutos. |
| Miembros           |                                                                                                   |
|                    | Ahora que se ha creado el grupo, puede cambiar esta configuración:                                |
| Configuración      | • Envíe copias de conversaciones y eventos del grupo a las bandejas de entrada de sus miembros.   |
|                    | Permitir que los usuarios ajenos a la organización envíen correo electrónico a este grupo         |
| Finalizar          | Ocultar de la lista global de direcciones de mi organización                                      |
|                    | ¿Quiere obtener más información?                                                                  |
|                    | Usar los grupos para colaborar de forma eficaz                                                    |
|                    |                                                                                                   |
|                    | Pasos siguientes                                                                                  |
|                    | Agregar otro grupo Microsoft 365 (recomendado)                                                    |

#### Gestionar miembros de un grupo

a) Desde el menú [Grupos y equipos activos] pulsando sobre el nombre del grupo, se despliega el panel del grupo con distintas pestañas. Seleccionar la pestaña *Pertenencia* y luego dentro *Miembros*.

| Activar equipos y c<br>Acerca de los grupos 🕫 Us<br>archivos | C CCN-0365<br>Público equip<br>C Correo e<br>CCN-0365-grupo1 | i- <b>grupo1</b><br>o<br>lectrónico ₱️ Abrir en Teams                                                                                    |  |
|--------------------------------------------------------------|--------------------------------------------------------------|----------------------------------------------------------------------------------------------------|--|
| Teams & Microsoft 365 grupos Lis                             | General Pertenencia                                          | Canales Configuración                                                                                                    |  |
|                                                              | Propietarios                                                 |                                                                                                    |  |
| + Agregar un equipo + Agregar i                              | Miembros                                                     | Agregar miembros a este equipo<br>Este equipo no tiene miembros. Empiece a agregar miembros para que puedan trabajar en conjunto en Team |  |
| Nombre 1                                                     | Acerca de la<br>pertenencia y los<br>permisos                |                                                                                                    |  |
| CCN-O365-grupo1                                              |                                                              | -yr-gar micritor os                                                                                                    |  |

b) Buscamos los usuarios a través del nombre o del correo electrónico y hacer click en agregar.

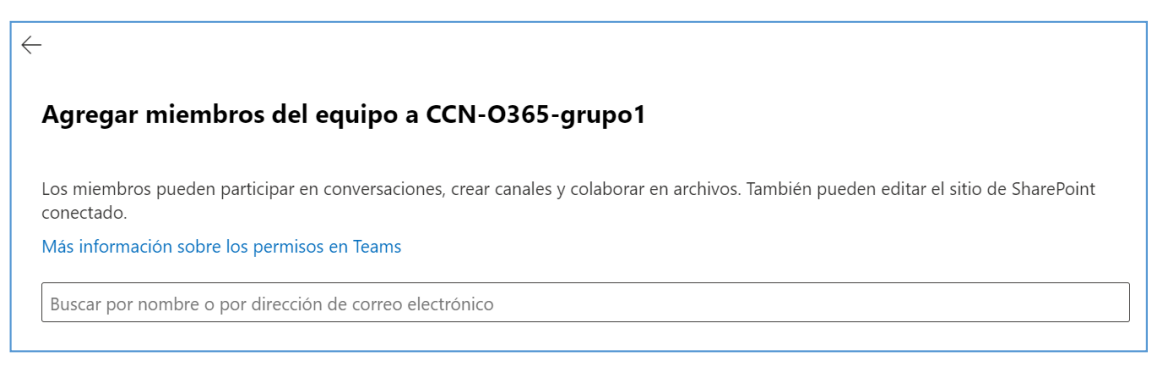

# Eliminar grupo

Desde el menú [Teams y grupos/ Grupos y equipos activos], seleccionar el grupo a eliminar y desde más opciones, click en Eliminar equipo.

| Nombre 1        | Correo electrónico                          | Estado d | Estado de Te | Tipo de suscripci | Privacidad | Fecha de creación       |
|-----------------|---------------------------------------------|----------|--------------|-------------------|------------|-------------------------|
| CCN-O365-Grupo1 | ccn-o365_grupo@onmicrosoft.com              | 4        | មព្រំ        | Asignado          | Público    | 26 de marzo de 2024, 11 |
|                 | 🖉 Editar nombre y descripción               |          |              |                   |            |                         |
|                 | Edite las direcciones de correo electrónico |          |              |                   |            |                         |
|                 | 📋 Eliminar equipo                           |          |              |                   |            |                         |
|                 | ↓ Exportar miembros del grupo               |          |              |                   |            |                         |

#### Click en Eliminar equipo.

# EliminarCCN-0365-Grupo1?

Al eliminar este equipo, se eliminarán todos los datos asociados con este, incluidas las conversaciones de correo electrónico del equipo, los blocs de notas del equipo, los documentos almacenados en archivos del equipo y el calendario del equipo. Considere la posibilidad de copiar y guardar los datos que le gustaría conservar.

Puede restaurar los equipos eliminados y sus datos hasta 30 días después de borrarlos.

#### Eliminar equipo

# Se eliminó CCN-O365-Grupo1

Puede restaurar este equipo de Microsoft 365 y sus datos durante los próximos 30 días desde Grupos eliminados. Las direcciones de correo electrónico de este equipo pueden tardar hasta 24 horas en estar disponibles para su reutilización.  $\times$ 

# Powershell de Office 365

CCN-STIC 885A

Para la ejecución de los siguientes scripts se requiere el módulo de Microsoft Graph PowerShell SDK para windows PowerShell.

#### Crear una cuenta de usuario individual

Ver Anexo A en el final del documento.

#### Crear varias cuentas de usuario

Ver Anexo B en el final del documento.

# 3.1.1.2 REQUISITOS DE ACCESO

Los mecanismos de acceso a los recursos se detallan en las guías específicas de cada servicio: Sharepoint Online [CCN-STIC-885B - Guía de configuración segura para Sharepoint Online], Exchange Online [CCN-STIC-885C - Guía de configuración segura para Exchange Online] y Teams [CCN-STIC 885D - Guía de configuración segura para Microsoft Teams].

# 3.1.1.3 SEGREGACIÓN DE FUNCIONES Y TAREAS

#### Roles de administración

La suscripción de O365 incluye un conjunto de roles de administrador que se pueden asignar a los usuarios de la organización. Cada rol de administrador se asigna a funciones empresariales comunes y proporciona a los usuarios permisos para realizar tareas específicas en los centros de administración.

Como los administradores tienen acceso a los datos y archivos sensibles, Microsoft recomienda seguir estas directrices para mantener los datos de la organización más seguros.

| Recomendación                              | ¿Por qué es importante?                                                                                                    |
|--------------------------------------------|----------------------------------------------------------------------------------------------------|
| Tener de 2 a 4<br>administradores globales | Los administradores globales tienen acceso casi ilimitado<br>a la configuración de su organización y a la mayoría de<br>sus datos. Se recomienda limitar el número de<br>administradores globales tanto como sea posible. Un<br>Administración global puede bloquear accidentalmente<br>su cuenta y requerir un restablecimiento de contraseña.<br>Otra Administración global o una Administración de<br>autenticación con privilegios pueden restablecer la<br>contraseña de un Administración global. Por lo tanto, se<br>recomienda tener al menos una Administración global<br>más o una Administración de autenticación con<br>privilegios en caso de que un Administración global<br>bloquee su cuenta. |

| Asignar el rol menos<br>permisivo                                | Asignar el rol menos permisivo significa conceder a los<br>administradores solo el acceso que necesitan para<br>realizar el trabajo. Por ejemplo, si quiere que alguien<br>restablezca las contraseñas de los empleados, no debe<br>asignar el rol de administrador global ilimitado, debe<br>asignar un rol de administrador limitado, como<br>administrador de contraseñas o administrador del<br>departamento de soporte técnico.                                                                                                    |
|------------------------------------------------------------------|----------------------------------------------------------------------------------------------------|
| Requerir la autenticación<br>multifactor para<br>administradores | Es una buena idea requerir MFA para todos los usuarios,<br>pero definitivamente se debe exigir a los administradores<br>usar la MFA para iniciar sesión. MFA hace que los<br>usuarios usen un segundo método de identificación para<br>comprobar su identidad. Los administradores pueden<br>tener acceso a gran parte de los datos de clientes y<br>empleados. Si necesita MFA, incluso si la contraseña del<br>administrador se pone en peligro, la contraseña no sirve<br>para nada sin el segundo método de identificación.<br>Al activar la MFA, la próxima vez que el usuario inicie<br>sesión, deberá proporcionar una dirección de correo<br>electrónico y un número de teléfono alternativos para<br>recuperar la cuenta. |

# Asignar roles de administrador a un usuario

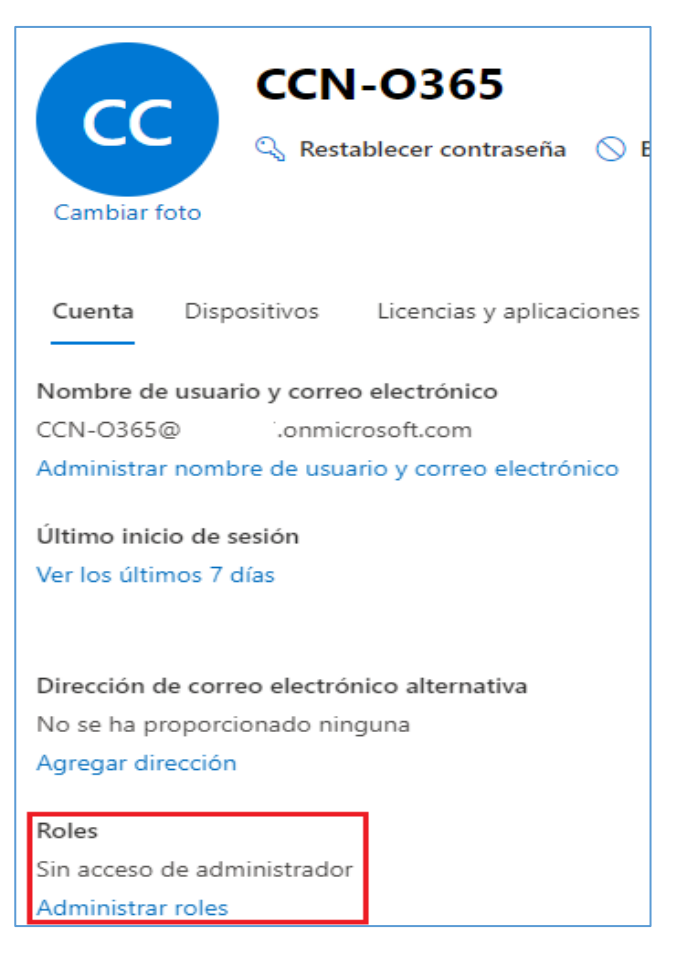

Desde el centro de administración, ir a los detalles del usuario y administrar funciones para asignar un rol al usuario. Guía de configuración segura para Office 365

| <b>Administrar</b> | roles  | de | administrador |
|--------------------|--------|----|---------------|
| Autoritistiai      | I UICS | ue | aunninstrauor |

Los roles de administrador permiten a los usuarios realizar acciones en el centro de administración. Los administradores globales tienen permiso para administrar todos los productos y servicios, mientras que los administradores personalizados solo tienen los permisos que usted elija. Para reducir el nivel de riesgo en su organización, limite el número de administradores globales y, en su lugar, asigne roles de administrador personalizado.

Más información sobre roles de administración

| 1 |           |      |        |    |                | · ^ . | ١ |
|---|-----------|------|--------|----|----------------|-------|---|
|   | Heuprio I | (cin | 200000 | da | administrador) | ()    | J |
|   | USUALIO   | SILL | acceso | ue | aurinistration | -     | r |

#### Administrador global

Debe tener al menos dos administradores globales en la organización para, en caso necesario, poder restablecer otra cuenta de administrador global. Para todos los demás administradores, asigne roles de administrador especial.

| Administrador global | (i) |
|----------------------|-----|
|                      | _   |

#### Usuarios y grupos

| Administrador | de control | de usuarios | U |
|---------------|------------|-------------|---|
|---------------|------------|-------------|---|

|                                    |      |           | ( ; ) |
|------------------------------------|------|-----------|-------|
| Administrador                      | de : | servicios | _ U   |
| 1 Contractor Contractor Contractor |      |           | _     |

Administrador del servicio de asistencia 🛈

#### Facturación

|  | Administrador | de | facturación | Ú |
|--|---------------|----|-------------|---|
|--|---------------|----|-------------|---|

#### **Roles especiales comunes**

|  |  | Administrador de Exchange | $\odot$ |  |
|--|--|---------------------------|---------|--|
|--|--|---------------------------|---------|--|

Administrador de servicios de Teams 🛈

Administrador de SharePoint 🛈

#### **Roles adicionales**

Administrador de comunicaciones de Teams 🛈

ens

# Roles disponibles en el centro de administración de Microsoft 365

El centro de administración Microsoft 365 permite administrar más de 30 roles de Entra ID. Sin embargo, estos roles son un subconjunto de las funciones disponibles en portal de Entra ID.

Usualmente es suficiente con asignar los siguientes roles a la organización:

| Rol de administrador            | ¿A quién se le debe asignar este rol?                                                                                                    |
|---------------------------------|----------------------------------------------------------------------------------------------------|
| Administrador de<br>facturación | Asigne el rol de administrador de facturación a los usuarios<br>que hagan compras, administren suscripciones y solicitudes<br>de servicio y supervisen el estado del servicio.<br>Los administradores de facturación también pueden:<br>- Administrar todos los aspectos de la facturación<br>- Crear y administrar vales de soporte técnico en el portal de<br>Entra ID.  |
| Administrador de<br>Exchange    | Asigne el rol de administrador de Exchange a los usuarios que<br>necesiten ver y administrar los buzones de correo de sus<br>usuarios, los grupos de Microsoft 365 y Exchange Online.<br>Los administradores de Exchange también pueden:<br>- Recuperar elementos eliminados en un buzón de usuario<br>- Configurar los delegados "Enviar como" y "Enviar en nombre<br>de" |
| Administrador de<br>Fabric      | Asigne el rol de administrador de Fabric a los usuarios que<br>necesiten hacer lo siguiente:<br>- Administración de todas las características de administrador<br>para Microsoft Fabric y Power BI<br>- Informe sobre el uso y el rendimiento<br>- Revisión y administración de auditorías                                                                                 |

Guía de configuración segura para Office 365

365

nomenclatura de grupos

grupos de seguridad

| Administrador global       | Asigne el rol de administrador global a los usuarios que<br>necesiten acceso global a la mayoría de las características de<br>administración y datos en los servicios en línea de Microsoft.<br>Dar acceso global a demasiados usuarios supone un riesgo<br>para la seguridad y se recomienda tener entre dos y cuatro<br>administradores globales.<br>Solo los administradores globales pueden:<br>- Restablecer las contraseñas de todos los usuarios |
|----------------------------|----------------------------------------------------------------------------------------------------|
|                            | - Agregar y administrar dominios                                                                                                    |
|                            | - Desbloquear a otro administrador global                                                                                                    |
|                            | <b>Nota</b> : La persona que se registró en Microsoft servicios en línea se convierte automáticamente en administrador global.                                                                                                    |
| Lector global              | Asigne el rol de lector global a los usuarios que necesiten ver<br>la configuración y las funciones de administración en los<br>centros de administración que el administrador global puede<br>ver. El administrador del lector global no puede editar<br>ninguna configuración.                                                                                                    |
|                            | Asigne el rol de administrador de grupos a los usuarios que<br>necesiten administrar la configuración de todos los grupos en<br>los centros de administración, incluido el Centro de<br>administración de Microsoft 365 y el Centro de administración<br>de Microsoft Entra.                                                                                                    |
| Administrador de<br>grupos | Los administradores de grupos pueden:<br>- Crear, editar, eliminar y restaurar los grupos de Microsoft                                                                                                    |

- Crear y actualizar las directivas de creación, expiración y

- Creación, edición, eliminación y restauración Microsoft Entra

|                      | Asigne el rol de administrador del departamento de soporte      |
|----------------------|-----------------------------------------------------------------|
|                      | técnico a los usuarios que necesiten que hacer lo siguiente:    |
|                      | - Restablecer contraseñas                                       |
|                      | - Forzar a los usuarios a cerrar sesión                         |
|                      | - Administrar solicitudes de servicio                           |
| Administrador del    | - Supervisar el estado del servicio                             |
| departamento de      |                                                                 |
| soporte técnico      | Nota: el administrador del departamento de soporte técnico      |
|                      | solo puede ayudar a usuarios que no son administradores y a     |
|                      | usuarios que tienen asignados estos roles: Lector de            |
|                      | directorios, Invitador de usuarios invitados, Administrador del |
|                      | departamento de soporte técnico, Lector del centro de           |
|                      | mensajes y Lector de informes.                                  |
|                      | Asigne el rol de administrador de licencias a los usuarios que  |
|                      | necesiten asignar y quitar licencias a usuarios y editar su     |
|                      | ubicación de uso.                                               |
| Administrador de     |                                                                 |
| licencias            | Los administradores de licencias también pueden:                |
|                      | - Volver a procesar asignaciones de licencia para licencias     |
|                      | basadas en grupos                                               |
|                      | - Asignar licencias de producto a grupos de licencias basadas   |
|                      | en grupos                                                       |
|                      | Asigne el roi de lector de privacidad del centro de mensajes a  |
|                      | nivacidad y seguridad en el Centro de mensajes de Microsoft     |
|                      | 365 Los lectores de privacidad del centro de mensajes           |
|                      | nueden recibir notificaciones nor correo electrónico            |
|                      | relacionadas con la privacidad de los datos en función de sus   |
|                      | nreferencias y nueden cancelar la suscrinción mediante las      |
|                      | preferencias del Centro de mensaies. Solo los administradores   |
| Lector de privacidad | globales y los lectores de privacidad del Centro de mensajes    |
| del centro de        | pueden leer los mensaies de privacidad del detros. Este rol no  |
| mensajes             | tiene permiso para ver, crear o administrar solicitudes de      |
|                      | servicio.                                                       |
|                      |                                                                 |
|                      | Los lectores de privacidad del centro de mensajes también       |
|                      | pueden:                                                         |
|                      | - Supervisar todas las notificaciones en el Centro de mensajes, |
|                      | incluidos los mensajes de privacidad de datos                   |
|                      | - Ver grupos, dominios y suscripciones                          |

| Lector del Centro de<br>mensajes           | Asigne el rol de Lector del Centro de mensajes a los usuarios<br>que necesiten hacer lo siguiente:<br>- Supervisar las notificaciones del Centro de mensajes<br>- Obtener resúmenes semanales por correo electrónico de las<br>publicaciones y actualizaciones del Centro de mensajes<br>- Compartir publicaciones del Centro de mensajes                                                                                                    |
|--------------------------------------------|----------------------------------------------------------------------------------------------------|
|                                            | - Tener acceso de solo lectura a Microsoft Entra servicios, como usuarios y grupos                                                                                                    |
| Administrador de<br>migración              | Asigne el rol Administrador de migración de Microsoft 365 a<br>los usuarios que necesiten realizar las siguientes tareas:<br>- Use el Administrador de migración en el Centro de<br>administración de Microsoft 365 para administrar la migración<br>de contenido a Microsoft 365, incluidos los sitios de Teams,<br>OneDrive para la Empresa y SharePoint, desde diversos<br>orígenes, como Google Drive, Dropbox y Box.<br>- Seleccione orígenes de migración, cree inventarios de<br>migración (como listas de usuarios de Google Drive),<br>programe y ejecute migraciones y descargue informes.<br>- Cree nuevos sitios de SharePoint si los sitios de destino aún<br>no existen, cree listas de SharePoint en los sitios de<br>administración de SharePoint y cree y actualice elementos en<br>listas de SharePoint.<br>- Administrar la configuración del proyecto de migración y el<br>ciclo de vida de la migración para las tareas, así como<br>administrar asignaciones de permisos de origen a destino.<br><b>Nota</b> : Con este rol, solo puedes migrar desde Google Drive,<br>Box, Dropbox y Egnyte. Este rol no permite migrar desde<br>orígenes de recursos compartidos de archivos desde el Centro<br>de administración de SharePoint. Use un administrador de<br>SharePoint o un administrador global para migrar desde<br>orígenes de recursos compartidos de archivos. |
| Administrador de<br>aplicaciones de Office | <ul> <li>Asigne el rol de administrador de aplicaciones de Office a los usuarios que necesiten hacer lo siguiente:</li> <li>Use el servicio Cloud Policy para Microsoft 365 para crear y administrar directivas basadas en la nube.</li> <li>Crear y administrar solicitudes de servicio</li> <li>Administrar el contenido novedades que los usuarios ven en sus aplicaciones de Microsoft 365</li> <li>Supervisar el estado del servicio</li> </ul>                                                                                                    |
| Escritor de mensajes                       | Asigne el rol Escritor de mensajes de la organización a los                                                                                                    |
| de la organización                         | usuarios que necesiten escribir, publicar, administrar y revisar                                                                                                    |
|                                            | los mensajes de la organización para los usuarios finales a                                                                                                    |
|                                            | través de superficies de productos de Microsoft.                                                                                                    |

| Aprobador de        | Asigne el rol Aprobador de mensajes organizativos a los         |  |
|---------------------|-----------------------------------------------------------------|--|
| mensajes de la      | usuarios que necesiten revisar, aprobar o rechazar nuevos       |  |
| organización        | mensajes de la organización para su entrega en el Centro de     |  |
|                     | administración de Microsoft 365 antes de que se envíen a los    |  |
|                     | usuarios a través de superficies de productos de Microsoft.     |  |
| Administrador de    | Asigne el rol de administrador de contraseñas a un usuario      |  |
| contraseñas         | que necesite restablecer las contraseñas de los no              |  |
|                     | administradores y los administradores de contraseñas.           |  |
| Administrador de    | Asigne el rol de administrador de Power Platform a los          |  |
| Power Platform      | usuarios que necesiten hacer lo siguiente:                      |  |
|                     | - Administrar todas las características de administración de    |  |
|                     | Power Apps, Power Automate, Power BI, Microsoft Fabric y        |  |
|                     | Prevención de pérdida de datos de Microsoft Purview             |  |
|                     | <ul> <li>Crear y administrar solicitudes de servicio</li> </ul> |  |
|                     | - Supervisar el estado del servicio                             |  |
| Lector de informes  | Asigne el rol de lector de informes a los usuarios que          |  |
|                     | necesiten hacer lo siguiente:                                   |  |
|                     | - Ver datos de uso e informes de actividad en el Centro de      |  |
|                     | administración de Microsoft 365                                 |  |
|                     | - Obtener acceso al paquete de contenido de adopción de         |  |
|                     | Power Bl                                                        |  |
|                     | - Obtener acceso a los informes de inicio de sesión y la        |  |
|                     | actividad en Microsoft Entra ID                                 |  |
|                     | - Ver datos devueltos por la API de informes de Microsoft       |  |
|                     | Graph                                                           |  |
| Administrador de    | Asigne el rol de administrador Búsqueda a los usuarios que      |  |
| búsqueda            | necesitan crear y administrar el contenido de los resultados    |  |
|                     | de búsqueda y definir la configuración de consulta para         |  |
|                     | mejorar los resultados de búsqueda dentro de la organización.   |  |
|                     | El administrador de Búsqueda administra la configuración de     |  |
|                     | busqueda de Microsoft y puede realizar todas las tareas de      |  |
|                     | administración de contenido que puede realizar un editor de     |  |
|                     | Busqueda.                                                       |  |
| Administrador de    | Asigne el rol de administrador de soporte tecnico de servicio   |  |
| soporte tecnico dei | como un roi adicional a los administradores o usuarios que      |  |
| servicio            | necesiten nacer, ademas de su roi de administrador habitual,    |  |
|                     | IO SIGUIEITE:                                                   |  |
|                     | - Abrilly administrar solicitudes de servicio                   |  |
|                     | - ver y compartir publicaciones del centro de mensajes          |  |
|                     | - Supervisar el estado del servicio                             |  |

| Administrador de | Asigne el rol de administrador de SharePoint a los usuarios      |
|------------------|------------------------------------------------------------------|
| SharePoint       | que necesiten acceder y administrar el centro de                 |
|                  | administración de SharePoint Online.                             |
|                  |                                                                  |
|                  | Los administradores de SharePoint también pueden:                |
|                  | - Crear v eliminar sitios                                        |
|                  | - Administrar colecciones de sitios y la configuración global de |
|                  | SharePoint                                                       |
| Administrador de | Asigne el rol de administrador de Teams a los usuarios que       |
| Teams            | necesiten acceder y administrar el Centro de administración      |
|                  | de Teams.                                                        |
|                  |                                                                  |
|                  | El administrador de Teams también puede:                         |
|                  | - Administrar reuniones                                          |
|                  | - Administrar puentes de conferencia                             |
|                  | - Administrar la configuración de toda la organización, incluida |
|                  | la federación, la actualización de equipos y la configuración de |
|                  | cliente de equipos                                               |
| Administrador de | Asigne el rol de administrador de usuarios a los usuarios que    |
| usuarios         | necesiten hacer lo siguiente para todos los usuarios:            |
|                  | - Agregar usuarios y grupos                                      |
|                  | - Asignar licencias                                              |
|                  | - Administrar las propiedades de la mayoría de los usuarios      |
|                  | - Crear y administrar vistas de usuarios                         |
|                  | - Actualizar las directivas de expiración de contraseña          |
|                  | - Administrar solicitudes de servicio                            |
|                  | - Supervisar el estado del servicio                              |
|                  |                                                                  |
|                  | El administrador de usuario también puede realizar las           |
|                  | siguientes acciones para los usuarios que no sean                |
|                  | administradores y para los usuarios que tengan asignados los     |
|                  | siguientes roles: Lector de directorios, Invitador de usuarios   |
|                  | invitados, Administrador del departamento de soporte             |
|                  | técnico, Lector del centro de mensajes y Lector de informes:     |
|                  | - Administrar nombres de usuario                                 |
|                  | - Eliminar y restaurar usuarios                                  |
|                  | - Restablecer contraseñas                                        |
|                  | - Forzar a los usuarios a cerrar sesión                          |
|                  | - Actualizar claves de dispositivo (FIDO)                        |
| Administrador de | Asigne el rol Administrador de éxito de experiencia de usuario   |
| éxito de la      | a los usuarios que necesitan acceder a Experience Insights, la   |
| experiencia del  | puntuación de adopción y el Centro de mensajes en el Centro      |
| usuario          | de administración de Microsoft 365. Este rol incluye los         |
|                  | permisos del rol Lector de informes de resumen de uso.           |

El portal de Entra ID tiene más roles que los disponibles en el Centro de administración de Microsoft 365.

Desde Entra ID es posible crear roles personalizados. Se necesita Entra ID Premium P1 o P2.

#### 3.1.1.4 PROCESO DE GESTIÓN DE DERECHOS DE ACCESO

Más información en las guías específicas de cada servicio: Sharepoint Online [CCN-STIC-885B - Guía de configuración segura para Sharepoint Online], Exchange Online [CCN-STIC-885C - Guía de configuración segura para Exchange Online] y Teams [CCN-STIC 885D - Guía de configuración segura para Microsoft Teams].

#### 3.1.1.5 MECANISMO DE AUTENTICACIÓN (USUARIOS EXTERNOS)

Desde el Centro de administración de Microsoft 365 en el menú [Configuración \configuración de la organización\Seguridad y Privacidad] se pueden establecer Directivas de expiración de contraseñas para todos los usuarios de la organización.

| 🔅 Configuración 🔨           | Directiva de expiración de contraseñas                                         |
|-----------------------------|--------------------------------------------------------------------------------|
| Dominios                    | La directiva que elija aquí se aplica a todos los miembros de su organización. |
| Búsqueda e inteligencia     | Obtenga información sobre por qué las contraseñas que nunca expiran son más    |
| Configuración de la organiz | seguras                                                                        |
| Copia de seguridad de Micr  |                                                                                |
| Aplicaciones integradas     | Establecer que las contraseñas nunca expiren (recomendado)                     |
| Viva                        |                                                                                |
| Relaciones con partners     | Días antes de que las contraseñas expiren *                                    |
| Microsoft Edge              | 90                                                                             |

Se recomienda activar la opción Establecer que las contraseñas nunca expiren (recomendado).

Desde Office 365 sólo se pueden modificar estos parámetros, cuyos valores por defecto son:

Días antes de que las contraseñas expiren: 90

**Nota**: Las notificaciones de expiración de contraseñas ya no se admiten en las aplicaciones Centro de administración de Microsoft 365 y Microsoft 365.

Para una gestión más avanzada hay que recurrir a Entra ID. Consultar guía [CCN-STIC-884A - Guía de configuración segura para Azure].

#### **Powershell**

Desde PS se pueden consultar y/o modificar un parámetro relacionado con la contraseña del usuario:

• PasswordNeverExpires: si la contraseña nunca expira.

#### Listado de usuarios con información de caducidad

```
Get-MgUser -All | Select-Object UserPrincipalName,
@{N="PasswordNeverExpires";E={$_.PasswordPolicies -contains
"DisablePasswordExpiration"}}
```
Se recomienda aplicar el siguiente comando:

Update-MgUser -UserId <user ID> -PasswordPolicies DisablePasswordExpiration

**Nota:** Se recomienda configurar el parámetro PasswordNeverExpires en los entornos de Producción de la empresa.

Cómo ya se ha comentado, para una configuración avanzada de la política de contraseña hay que recurrir a la guía [CCN-STIC-884A - Guía de configuración segura para Azure].

A continuación, se desglosan las características de las cuentas de usuario de Entra ID, y los comandos para modificarlas:

| Propiedad             | Requerimiento de UPN (User Principal Name)                                                                                                    |  |  |  |  |
|-----------------------|----------------------------------------------------------------------------------------------------|--|--|--|--|
| Caracteres permitidos | Caracteres en mayúsculas (A - Z)<br>Caracteres en minúsculas (a - z)<br>Números (0 - 9)<br>Símbolos:<br>- @ # \$ % ^ & * ! + = [ ] { }   \ : ' , . ? / `~ " ( ) ; <><br>- espacio en blanco |  |  |  |  |
| Caracteres no         | Caracteres unicode                                                                                                    |  |  |  |  |
| permitidos en las     | Espacios                                                                                                    |  |  |  |  |
| contraseñas           |                                                                                                    |  |  |  |  |
| Longitud de la        | Las contraseñas requieren lo siguiente                                                                                                    |  |  |  |  |
| contraseña            | <ul> <li>Una longitud mínima de ocho caracteres</li> </ul>                                                                                                    |  |  |  |  |
|                       | - 256 caracteres como máximo.                                                                                                    |  |  |  |  |
| Complejidad de la     | Las contraseñas requieren tres de las cuatro categorías                                                                                                    |  |  |  |  |
| contraseña            | siguientes:                                                                                                    |  |  |  |  |
|                       | - Caracteres en mayúsculas                                                                                                    |  |  |  |  |
|                       | - Caracteres en minúsculas                                                                                                    |  |  |  |  |
|                       | - Números                                                                                                    |  |  |  |  |
|                       | - Símbolos                                                                                                    |  |  |  |  |
|                       | Nota: La comprobación de complejidad de la contraseña no                                                                                                    |  |  |  |  |
|                       | es necesaria para los tenants de Education.                                                                                                    |  |  |  |  |
| Contraseña no usada   | Cuando un usuario cambie su contraseña, la nueva                                                                                                    |  |  |  |  |
| recientemente         | contraseña no debería ser la misma que la contraseña actual.                                                                                                    |  |  |  |  |
| La protección de      | La contraseña no puede estar en la lista global de                                                                                                    |  |  |  |  |
| contraseñas de        | contraseñas prohibidas de la protección de contraseñas de                                                                                                    |  |  |  |  |
| Microsoft Entra no ha | Microsoft Entra ni en la lista personalizable de contraseñas                                                                                                    |  |  |  |  |
| prohibido la          | prohibidas específicas de la organización.                                                                                                    |  |  |  |  |
| contraseña            |                                                                                                    |  |  |  |  |

### Activar la autenticación multifactor (MFA)

| Elemento                                        | Al estar habilitado                                                                                                    | Al estar<br>deshabilitado                                                                             | Método de<br>autenticación<br>secundario                     |
|-------------------------------------------------|----------------------------------------------------------------------------------------------------|----------------------------------------------------------------------------------------------------|--------------------------------------------------------------|
| Security defaults                               | No se pueden usar<br>directivas de acceso<br>condicional                                                                                              | Se pueden usar<br>directivas de acceso<br>condicional                                                 | Aplicación Microsoft<br>Authenticator                        |
| Directivas de acceso<br>condicional             | Si hay alguno<br>habilitado, no puede<br>habilitar los valores<br>predeterminados de<br>seguridad.                                                    | Si se deshabilitan<br>todos, puede<br>habilitar los valores<br>predeterminados de<br>seguridad        | Especificado por el<br>usuario durante el<br>registro de MFA |
| MFA heredada por<br>usuario (no<br>recomendado) | Invalida los valores<br>predeterminados de<br>seguridad y las<br>directivas de acceso<br>condicional que<br>requieren MFA en<br>cada inicio de sesión | Invalidado por<br>valores<br>predeterminados de<br>seguridad y<br>directivas de acceso<br>condicional | Especificado por el<br>usuario durante el<br>registro de MFA |

Como se describe en el apartado [3.1.1.3 Segregación de funciones y tareas] es importante habilitar MFA al menos para los usuarios con el rol de administración. Para ello:

### Security defaults

Para activar el MFA a través de este método:

- a) Iniciar sesión en el <u>Centro de administración Microsoft Entra</u> como administrador de seguridad como mínimo.
- b) Navegar a Información general > Propiedades.
- c) Seleccionar Administrar los valores predeterminados de seguridad.
- d) Cambiar los valores predeterminados de Seguridad a Habilitado.

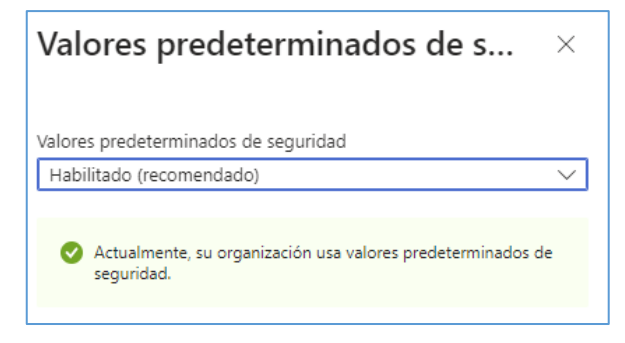

e) Click en guardar.

### MFA heredada por usuario (no recomendado)

- a) Acceder al menú [Usuarios\Usuarios Activos].
- b) Pulsar el icono "Autenticación multifactor" de la barra superior.

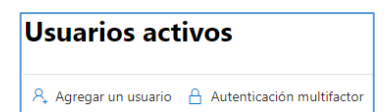

**CCN-STIC 885A** 

c) Se accede a un nuevo panel de administración:

| au             | tenticación mu                                | ltifactor                                                   |                              |                                             |
|----------------|-----------------------------------------------|-------------------------------------------------------------|------------------------------|---------------------------------------------|
| usu            | iarios configuració                           | on del servicio                                             |                              |                                             |
| Nota:<br>otros | solo los usuarios con licencia p<br>usuarios. | ara usar Microsoft Online Services pueden usar Multi-Factor | Authentication. Más informac | ción acerca de la asignación de licencias a |
| Antes          | s de empezar, consulte la guía o              | e implementación de autenticación multifactor.              |                              |                                             |
|                | actualización en masa                         |                                                             |                              |                                             |
| Ver            | Usuarios con inicio de sesión                 | per 🗸 🔎 Estado de Multi-Factor Auth: Cualquiera 🗸           |                              |                                             |
|                | NOMBRE PARA MOSTRAR                           | NOMBRE DE USUARIO                                           | ESTADO DE MULTI-FACTOR       | R                                           |
|                | CCN-0365                                      | CCN-0365@ .onmicrosoft.com                                  | Deshabilitada                | CCN-0365                                    |

d) Marcar un usuario con el check correspondiente y habilitar o deshabilitar el MFA en el panel derecho.

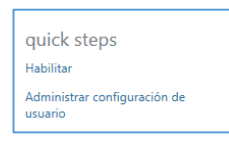

**Nota**: El método Per-user MFA será deprecado el 30 de septiembre de 2025 y será sustituido por Authentication methods de Entra ID. Para migrar al nuevo método, ver el siguiente enlace; <u>Migración a la directiva de métodos de autenticación - Microsoft Entra ID | Microsoft Learn</u>

### Directivas de acceso condicional

Las directivas de acceso condicional son un conjunto de reglas que especifican las condiciones en las que se evalúan y permiten los inicios de sesión. Por ejemplo, puede crear una directiva de acceso condicional que indique lo siguiente:

 Si el nombre de la cuenta de usuario es miembro de un grupo de usuarios a los que se han asignado los roles de administrador de Exchange, de usuarios, de contraseñas, de seguridad, de SharePoint o global, requerir MFA antes de permitir el acceso.

Esta directiva le permite exigir la MFA en función de la pertenencia a grupos, en lugar de intentar configurar cuentas de usuario individuales para la MFA cuando se asignan o se quitan estos roles de administrador. También puede usar directivas de acceso condicional para funcionalidades más avanzadas, como requerir MFA para aplicaciones específicas o que el inicio de sesión se realice desde un dispositivo compatible, como el equipo portátil que ejecuta Windows 10.

Para más información consultar [CCN-STIC-884A - Guía de configuración segura para Azure]

### Powershell de Office 365

### Planificación de los métodos de autenticación

Los administradores pueden elegir los métodos de autenticación que quieren que estén disponibles para los usuarios. Es importante habilitar más de un método de autenticación para que los usuarios tengan disponible un método alternativo en caso de que su método principal no esté disponible. Los métodos siguientes están disponibles para que los administradores los habiliten:

a) FIDO2 security key: El usuario conecta la clave de seguridad FIDO2 en su equipo, Windows detecta la llave de seguridad FIDO2, entonces el usuario realiza su gesto para desbloquear la clave privada almacenada en el enclave seguro de la llave de seguridad FIDO2.

Para más información: <u>Inicio de sesión sin contraseña de Microsoft Entra -</u> <u>Microsoft Entra ID | Microsoft Learn</u>

b) Notificación a través de aplicación móvil: Se envía una notificación push a la aplicación Microsoft Authenticator del dispositivo móvil. El usuario ve la notificación y selecciona Aprobar para completar la comprobación. Las notificaciones push a través de una aplicación móvil proporcionan la opción menos intrusiva para los usuarios.

Para más información: <u>Método de autenticación de Microsoft Authenticator -</u> <u>Microsoft Entra ID | Microsoft Learn</u>

c) Código de verificación desde aplicación móvil: Una aplicación móvil como la de Microsoft Authenticator genera un nuevo código de verificación de OATH cada 30 segundos. El usuario escribe el código de verificación en la interfaz de inicio de sesión. La opción de aplicación móvil puede utilizarse independientemente de si el teléfono tiene una señal de telefonía móvil o datos.

Para más información: <u>Método de autenticación de Microsoft Authenticator -</u> <u>Microsoft Entra ID | Microsoft Learn</u>

d) SMS: Se envía al usuario un mensaje de texto que contiene un código de verificación; después, se le pide al usuario que escriba el código de verificación en la interfaz de inicio de sesión.

Para más información: <u>Métodos de autenticación de teléfono - Microsoft Entra</u> <u>ID | Microsoft Learn</u>

e) Pase de acceso temporal (TAP): El pase de acceso temporal (TAP) es un código de acceso de tiempo limitado que puede configurarse para usarse una o varias veces. Los usuarios pueden iniciar sesión con un TAP para incorporar otros métodos de autenticación sin contraseña, como Microsoft Authenticator, FIDO2 y Windows Hello para empresas.

Para más información: <u>Configuración de un pase de acceso temporal en Id. de</u> <u>Microsoft Entra para registrar métodos de autenticación sin contraseña -</u> <u>Microsoft Entra ID | Microsoft Learn</u>

f) Tokens de hardware OATH (versión preliminar): Microsoft Entra ID admite el uso de tokens OATH-TOTP SHA-1 que actualizan los códigos cada 30 o 60 segundos. Los clientes pueden adquirir estos tokens a través de proveedores de terceros. Los tokens OATH de hardware están disponibles para usuarios con una licencia Microsoft Entra ID P1 o P2.

Los tokens de hardware TOTP de OATH suelen incluir una clave secreta, o valor de inicialización, programada previamente en el token. Estas claves deben introducirse en Microsoft Entra ID tal como se describe en los pasos siguientes. Las claves secretas están limitadas a 128 caracteres, que no son compatibles con algunos tokens. La clave secreta solo puede contener los caracteres a-z o A-Z y los dígitos 2-7, y debe estar codificada en base 32.

Para más información: <u>Método de autenticación de token OATH - Microsoft</u> <u>Entra ID | Microsoft Learn</u>

**Nota:** La versión preliminar solo se admite en nubes globales de Entra ID y Entra ID Government.

g) Tokens de software OATH: Los tokens de software OATH suelen ser aplicaciones, como la aplicación Microsoft Authenticator y otras aplicaciones de autenticador. Microsoft Entra ID genera la clave secreta o valor de inicialización, que se introduce en la aplicación y se usa para generar cada OTP.

Para más información: <u>Método de autenticación de token OATH - Microsoft</u> <u>Entra ID | Microsoft Learn</u>

h) Llamada al teléfono: Se realiza una llamada de voz automática al usuario. El usuario responde a la llamada y pulsa # en el teclado del teléfono para aprobar su autenticación. La llamada a teléfono es un método alternativo excelente para los códigos de verificación o notificación de una aplicación móvil.

Para más información: <u>Métodos de autenticación de teléfono - Microsoft Entra</u> <u>ID | Microsoft Learn</u>

 i) Email OTP: La característica de código de acceso de un solo uso por correo electrónico es una manera de autenticar a los usuarios de colaboración B2B cuando no se pueden autenticar a través de otros medios, como Microsoft Entra ID, la cuenta Microsoft (MSA) o los proveedores de identidades sociales. Cuando un usuario invitado B2B intenta canjear la invitación o iniciar sesión en los Guía de configuración segura para Office 365

recursos compartidos, puede solicitar un código de acceso temporal, que se envía a su dirección de correo electrónico. A continuación, escribe el código de acceso para continuar con el inicio de sesión.

Para los usuarios internos del tenant, este método solamente se puede utilizar para la recuperación de la contraseña.

Para más información <u>Autenticación de código de acceso de un solo uso para</u> usuarios invitados de B2B - Microsoft Entra External ID | Microsoft Learn

j) Autenticación basada en certificados: La autenticación basada en certificados (CBA) de Microsoft Entra habilita a los clientes para permitir o requerir que los usuarios se autentiquen directamente con certificados X.509 en Microsoft Entra ID para aplicaciones e inicio de sesión en el explorador. Esta característica permite a los clientes adoptar una autenticación resistente a la suplantación de identidad (phishing) y autenticarse con un certificado X.509 en su infraestructura de clave pública (PKI).

Para más información Introducción a la autenticación basada en certificados de Microsoft Entra - Microsoft Entra ID | Microsoft Learn

Más información de cómo configurar los distintos métodos de autenticación en la guía [CCN-STIC-884A - Guía de configuración segura para Azure.]

### 3.1.1.6 MECANISMO DE AUTENTICACIÓN (USUARIOS DE LA ORGANIZACIÓN)

Ver el apartado 3.1.1.5 MECANISMO DE AUTENTICACIÓN (USUARIOS EXTERNOS)

### 3.1.2 EXPLOTACIÓN

Office 365, al ser un software ofrecido como servicio (SaaS), siempre estará actualizado. Es decir, el servicio es mantenido permanentemente por Microsoft, encargándose de las actualizaciones y parches, así como de establecer los mecanismos de detección y protección ante amenazas, cumpliendo con los requisitos Esquema Nacional de Seguridad en su categoría ALTA.

En esta sección se explicará el funcionamiento y las características del Centro de Seguridad al que se accede desde el portal de Administración.

| Centros de administración |           |  |  |  |
|---------------------------|-----------|--|--|--|
| 0                         | Seguridad |  |  |  |

### 3.1.2.1 PROTECCIÓN FRENTE A CÓDIGO DAÑINO

Si la organización dispone de las licencias correspondientes podrá ver el informe de "Estado de protección contra amenazas". El informe de estado de protección contra amenazas proporciona información sobre las amenazas detectadas antes de la entrega de correo electrónico, que abarca tecnologías de detección relevantes, tipos de directivas y acciones de entrega.

 a) Desde el Centro de Seguridad de Office 365 menú [Informes\Informes de colaboración y correo electrónico].

| Ľ | Informes      | V | <ul> <li>Colaboración y correo electrónico (4)</li> </ul> |                                                           |  |
|---|---------------|---|-----------------------------------------------------------|-----------------------------------------------------------|--|
| Æ | Auditar       |   | Informes de colaboración y correo electrónico             | Revise las acciones recomendadas de Microsoft para ayuc   |  |
| Ş | Mantenimiento |   | Administrar programaciones                                | Administre la programación de los informes que usan los e |  |
| 9 | Permisos      |   | Informes para su descarga                                 | Descargue uno o varios de los informes.                   |  |
| ŝ | Configuración |   | Informes de flujo de correo de Exchange                   | Vínculo profundo al informe de flujo de correo de Exchang |  |

b) Click en el botón [Ver detalle] de la tarjeta [Estado de protección contra amenazas]:

| Estado de la protección contra amenazas                                                                                                    |       |       |       |  |  |
|----------------------------------------------------------------------------------------------------|-------|-------|-------|--|--|
| 4                                                                                                    |       |       |       |  |  |
|                                                                                                    |       |       |       |  |  |
| 0 16/04                                                                                                    | 18/04 | 20/04 | 22/04 |  |  |
| Correo electrónico de malware<br>Correo electrónico de suplantación de la<br>identidad (phishing)<br>Mensaie de correo electrónico no deceado<br>1/2 V |       |       |       |  |  |
| Ver detalles                                                                                                    | 5     |       |       |  |  |

#### Estado de protección contra amenazas El informe de estado de protección contra amenazas proporciona información sobre las amenazas detectadas antes de la entrega de correo electrónico, que abarca tecnologías de detección relevantes, tipos de directivas y acciones de entrega. Obtener más información sobre este informe Filtros: Fecha (UTC): 23/1/2024-21/4/2024 Detección: Desactivación de archivos +7 X Protección de cuenta prioritaria: Sí +1 X Evaluación: No X +6 más n 22/01 29/01 05/02 12/02 19/02 26/02 04/03 11/03 18/03 25/03 01/04 08/04 15/04 22/04 Reputación de desactivación de archivo Reputación del archivo Reputación de URL Reputación de desactivación de URL Desactivación de archivos Reputación de URL malintencionada Motor antimalware Campaña

Guía de configuración segura para Office 365

Desde este informe se puede ver:

- Ver datos por Información general
- Ver datos por correos electrónicos de suplantación de identidad (phishing)
- Ver datos por correo electrónico de Malware
- Ver datos por correo electrónico de Correo no deseado
- Ver datos por contenido de software malintencionado
- Ver datos por invalidación del sistema

Para más sobre este informe <u>Ver informes de Defender para Office 365 - Microsoft</u> <u>Defender for Office 365 | Microsoft Learn</u>

Más información en la guía [CCN-STIC-885C - Guía de configuración segura para Exchange Online].

### 3.1.2.2 GESTIÓN DE INCIDENTES

Otros informes relevantes relacionados con la gestión de incidentes y accesibles desde el Centro de Seguridad son:

• Panel de alertas. [Inicio] Widget del panel principal

### https://security.microsoft.com/homepage

| Incidentes activos                                                                             |             |                                    |  |  |  |  |
|------------------------------------------------------------------------------------------------|-------------|------------------------------------|--|--|--|--|
| 45 incidentes activos Relevante para los últimos 30 días<br>Incidentes y alertas más recientes |             |                                    |  |  |  |  |
| 3                                                                                              | ΛΛ          | 21:50<br>Incidentes 0<br>Alertas 0 |  |  |  |  |
| 2:00 6:00                                                                                      | 10:00 14:00 | 18:00 22:00                        |  |  |  |  |
| Incidentes Alertas                                                                             |             |                                    |  |  |  |  |
| Nombre del incidente Etiquetas                                                                 | Gravedad    | Última actividad Ámbito            |  |  |  |  |
| Politica Administrative activity                                                               | Alta        | 10 de abr. de 2024 므 0 오 0 🖓 0     |  |  |  |  |
| Politica Administrative activity                                                               | Alta        | 10 de abr. de 2024 므 0 오 0 🖓 0     |  |  |  |  |
| Politica Administrative activity                                                               | Alta        | 10 de abr. de 2024 므 0 오 0 🖓 0     |  |  |  |  |
| Politica Administrative activity                                                               | Alta        | 10 de abr. de 2024 므 0 오 0 🖓 0     |  |  |  |  |
| Ver todos los incidentes                                                                       |             |                                    |  |  |  |  |

• Panel de informes. Menú [Informes].

CCN-STIC 885A

### https://security.microsoft.com/securityreports

| nformes                                                           |                                                                                                    |
|-------------------------------------------------------------------|----------------------------------------------------------------------------------------------------|
| linormes                                                          |                                                                                                    |
| a información sobre las tendencias de seguridad y realice un segu | imiento del estado de protección de identidades, datos, dispositivos, aplicaciones e infraestructura.                                                                         |
|                                                                   | 17 elemen                                                                                                    |
|                                                                   | 5                                                                                                    |
| V Nombre V                                                        | Descripcion V                                                                                                    |
| ✓ General (2)                                                     |                                                                                                    |
| Informe de seguridad                                              | Vea información sobre las tendencias de seguridad y realice un seguimiento del estado de protección de identida<br>datos, dispositivos, aplicaciones e infraestructura.       |
| Recursos de consulta                                              | Revise cómo las consultas de búsqueda consumen recursos y vea cómo evitar la limitación debido al uso excesivo                                                                |
| <ul> <li>Extremos (7)</li> </ul>                                  |                                                                                                    |
| Estado del dispositivo                                            | Supervisar el estado del dispositivo, el estado del software antivirus, las versiones de actualización del antivirus y l<br>plataformas del sistema operativo.                |
| Dispositivos vulnerables                                          | Vea información acerca de los dispositivos vulnerables en su organización, tales como su exposición a<br>vulnerabilidades por nivel de gravedad, aprovechamiento, edad y más. |
| Resumen de seguridad mensual                                      | Vea un informe ejecutivo mensual que muestra una instantánea del estado de protección de su organización y el<br>trabajo realizado para evitar y responder a ciberamenazas.   |
| Protección web                                                    | Obtenga información sobre la actividad web y las amenazas web detectadas en la organización.                                                                                  |
| Firewall                                                          | Ver las conexiones bloqueadas por el firewall, incluyendo los dispositivos relacionados, por qué se han bloqueado<br>qué puertos se han usado                                 |
| Control de dispositivos                                           | En este informe se muestran los datos de uso de contenido medios de su organización.                                                                                          |
| Reglas de reducción de la superficie expuesta a ataques           | Vea información acerca de las detecciones, la configuración incorrecta y las exclusiones sugeridas en su entorno.                                                             |
| <ul> <li>Colaboración y correo electrónico (4)</li> </ul>         |                                                                                                    |
| Informes de colaboración y correo electrónico                     | Revise las acciones recomendadas de Microsoft para ayudar a mejorar la seguridad del correo electrónico y la<br>colaboración.                                                 |
| Administrar programaciones                                        | Administre la programación de los informes que usan los equipos de seguridad para mitigar y solucionar amenaz<br>para la organización.                                        |
| Informes para su descarga                                         | Descargue uno o varios de los informes.                                                                                                    |
| Informes de flujo de correo de Exchange                           | Vínculo profundo al informe de flujo de correo de Exchange en el Centro de administración de Exchange.                                                                        |
| <ul> <li>Aplicaciones en la nube (1)</li> </ul>                   |                                                                                                    |
| Informes exportados                                               | Exportaciones generadas para datos, directivas y archivos de Cloud App Discovery, Control de aplicaciones de ac<br>condicional.                                               |
| ✓ Identidades (1)                                                 |                                                                                                    |
| Administración de informes                                        | Descargue uno o varios informes de Defender for Identity o programe un informe para que se envíe periódicame<br>por correo electrónico.                                       |

• Informes para su descarga. Menú [Informes\Informes para su descarga].

https://security.microsoft.com/ReportsForDownload

| Informes > Informes para su desc  | arga        |                       |              |               |  |
|-----------------------------------|-------------|-----------------------|--------------|---------------|--|
| Informes para                     | su descarga |                       |              |               |  |
| Personalizado (una vez)           |             |                       |              |               |  |
| Descargue los informes desde aquí |             |                       |              |               |  |
| 🖒 Actualizar                      |             |                       | 0 elemen     | ntos 🔎 Buscar |  |
| Fecha de inicio                   | Nombre      | Tipo de informe       | Último envío | Estado        |  |
|                                   | No          | hay datos disponibles |              |               |  |

• Panel de Flujo de correo. Menú [Flujo de correo\Panel].

| leports ≥ final δ collaboration equits and roughts                                                       |                                                                                                    |                                                                                                    |                                                                                                    |                                     |                                     |                   |  |
|----------------------------------------------------------------------------------------------------|----------------------------------------------------------------------------------------------------|----------------------------------------------------------------------------------------------------|----------------------------------------------------------------------------------------------------|-------------------------------------|-------------------------------------|-------------------|--|
| Email & collaboration reports                                                                            |                                                                                                    |                                                                                                    |                                                                                                    |                                     |                                     |                   |  |
| Maiflow status summary                                                                                   | Threat protection status                                                                                                    | Post-delivery activities                                                                                                    | URL protection report                                                                                                    | Top malware                         | Spoof detections                    | Compromised users |  |
| 0<br>a Colds dool dool<br>Grone sections of makers<br>Bencome on the sections<br>A I/I ▼<br>Week details | 4<br>9 4004 0004 0004<br>Corres decisions de nucleare<br>Corres decisions de nucleare<br>decisional grandem attractions de la<br>decisión grandem attractions de nucleare<br>de 12 ¥<br>Veren dectalis | 4<br>Data and a contract of the second of the second of the | 4<br>a 0404 0004 0004<br>a manifest<br>a manifest<br>a manifes | Ne data to display<br>Wear dataliti | No data to display<br>View datalits | a<br>             |  |
| Mail latency report                                                                                      | User reported messages                                                                                                    | Submissions                                                                                                    | Top senders and recipients                                                                                                    |                                     |                                     |                   |  |
| a<br>,<br>, , , , , , , , , , , , , , , , , ,                                                            | 0 Avet 50 days<br>0<br>10,05 03,094                                                                                                    | 0 Even Still clays.                                                                                                    | postractor \$1.1.1.1 Conversionalities                                                                                                    |                                     |                                     |                   |  |
| View details                                                                                             | View dotails Go to Submissions                                                                                                    | View details Go to Submissions                                                                                                    | View details                                                                                                    |                                     |                                     |                   |  |

https://security.microsoft.com/emailandcollabreport

### 3.1.2.3 REGISTRO DE LA ACTIVIDAD

CCN-STIC 885A

En lo relativo al registro de la actividad de usuarios y administradores se requiere la activación de la **Auditoría** de Office 365.

Cuando se activa la búsqueda de registros de auditoría en el Centro de Seguridad, la actividad de usuario y administrador de la organización se registra en el registro de auditoría y se conserva durante 180 días.

### Activar/Desactivar registro de auditoría

Se debe tener asignado el **rol de Audit Logs or View-Only Audit Logs** para activar o desactivar la búsqueda de registros de auditoría en su organización de Office 365. De forma predeterminada, este rol se asigna a los grupos de roles administración de cumplimiento y administración de la organización en la página permisos del centro de administración de Exchange. Los administradores globales de Office 365 son miembros del grupo de funciones de administración de la organización en Exchange Online.

a) Desde el Centro de Seguridad de Office 365 menú [Auditar], pulsar el botón "Grabar la actividad de usuarios y administradores".

| Au       | ıditar                |                               |                    |                                                            | Obtener información sobre la auditoría                |
|----------|-----------------------|-------------------------------|--------------------|------------------------------------------------------------|-------------------------------------------------------|
| Nu       | eva búsqueda          | Directivas de reten           | ción de au         | ditoría                                                    |                                                       |
|          |                       |                               |                    | Grabar la actividad de usuarios y administradores          |                                                       |
| Bús<br>1 | quedas completadas    | Búsquedas activas<br><b>O</b> | Búsque<br><b>O</b> | das activas sin filtrar                                    |                                                       |
| Inter    | valo de fecha y hor   | a (UTC) *                     |                    | Actividades: nombres descriptivos                          | Usuarios                                              |
| Inici    | Apr 08 2024           | 00:00                         | $\sim$             | Elegir qué actividades buscar $\sim$                       | Agregar a los usuarios cuyos registros de auditoría d |
| -        |                       |                               |                    | Actividades: nombres de operación 🕕                        | Archivo, carpeta o sitio 🕕                            |
| Fin      | Apr 09 2024           | 00:00                         | $\sim$             | Escriba los valores de la operación, separados por c       | Escriba todo o parte del nombre de un archivo, sitio  |
| Búsq     | ueda de palabras c    | lave                          |                    | Tipos de registros                                         | Cargas de trabajo                                     |
| Escr     | iba la palabra clave  | que desea buscar.             |                    | Seleccione los tipos de registros que quiere buscar $\sim$ | Escriba las cargas de trabajo que desea buscar $\sim$ |
| Unid     | ades de administra    | ción                          |                    | Nombre de la búsqueda                                      |                                                       |
| Eleg     | jir las unidades de a | administración que se v       | an 🗸               | Dar un nombre a la búsqueda                                |                                                       |
| В        | uscar Borra           | ır todo                       |                    |                                                            |                                                       |

b) Nos saldrá un pop-up solicitando confirmación, Pulsar "Sí".

**Nota:** Pueden pasar varias horas desde que se activa el registro de auditoría hasta que estén accesibles los datos en la búsqueda.

### Powershell de Office 365

- a) Conexión a Exchange Online mediante PowerShell.
- b) Ejecutar el siguiente comando de PowerShell para activar/desactivar la búsqueda de registros de auditoría en Office 365:
  - 1. Activar auditoría:
     Set-AdminAuditLogConfig -UnifiedAuditLogIngestionEnabled \$true
  - 2. Desactivar auditoría: Set-AdminAuditLogConfig -UnifiedAuditLogIngestionEnabled \$false

### Consultar registro de auditoría

Permite buscar en el registro de auditoría lo que hacen los usuarios y administradores de la organización: actividades relacionadas con el correo electrónico, grupos, documentos, permisos, servicios de directorio y mucho más.

| Auditar                                                             |                                                        | Obtener información sobre la auditoría                |
|---------------------------------------------------------------------|--------------------------------------------------------|-------------------------------------------------------|
| Nueva búsqueda Directivas de retención de auc                       | litoría                                                |                                                       |
| Búsquedas completadas Búsquedas activas Búsqued<br>1 0 0            | as activas sin filtrar                                 |                                                       |
| Intervalo de fecha y hora (UTC) *                                   | Actividades: nombres descriptivos                      | Usuarios                                              |
| Inici Apr 09 📩 00:00 🗸                                              | Elegir qué actividades buscar $\sim$                   | Agregar a los usuarios cuyos registros de auditoría d |
|                                                                     | Actividades: nombres de operación 🕕                    | Archivo, carpeta o sitio 🕕                            |
| Fin Apr 10 🛗 00:00 🗸                                                | Escriba los valores de la operación, separados por c   | Escriba todo o parte del nombre de un archivo, sitio  |
| Búsqueda de palabras clave                                          | Tipos de registros                                     | Cargas de trabajo                                     |
| Escriba la palabra clave que desea buscar.                          | Seleccione los tipos de registros que quiere buscar $$ | Escriba las cargas de trabajo que desea buscar $\sim$ |
| Unidades de administración                                          | Nombre de la búsqueda                                  |                                                       |
| Elegir las unidades de administración que se van $ \smallsetminus $ | Dar un nombre a la búsqueda                            |                                                       |
| Buscar Borrar todo                                                  |                                                        |                                                       |

Nota: Para realizar búsquedas en el registro de auditoría deben pasar al menos 24 h.

En el desplegable de Actividades se muestran todas las búsquedas posibles relacionadas con el registro de auditoría y clasificadas por temas. Ejemplo de consulta relacionada con la descarga de ficheros:

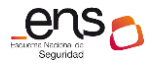

Guía de configuración segura para Office 365

| Buscar informació                     | n de consulta: Wed,                         | , 01 Nov 2023 00:00      | :00 GMT a Wed, 10         | Apr 2024 00:00:00           | GMT , filemodified ,       |                          |                                                                               |         |
|---------------------------------------|---------------------------------------------|--------------------------|---------------------------|-----------------------------|----------------------------|--------------------------|-------------------------------------------------------------------------------|---------|
| Recuento total de re                  | esultados: 186 eleme                        | entos                    |                           |                             |                            |                          |                                                                               |         |
|                                       |                                             |                          |                           |                             |                            |                          |                                                                               |         |
|                                       |                                             |                          |                           |                             |                            |                          |                                                                               |         |
| 1.4                                   |                                             |                          |                           |                             |                            |                          |                                                                               |         |
| <u> </u>                              |                                             |                          |                           |                             |                            |                          |                                                                               |         |
| Fecha (UTC) $\downarrow$ $\checkmark$ | Dirección IP $\scriptstyle{\smallsetminus}$ | Usuario $\vee$           | Tipo de registro $\lor$   | Actividad $\vee$            | Elemento $\vee$            | Unidades de administra 🚿 | $\checkmark$ Detailes $\checkmark$                                            |         |
| 3 de abr. de 2024 7:35                | 188.26.212.                                 | jaime.gonzalez@ cloudl   | SharePointFileOperation   | Se ha modificado el archivo | CollabHome.aspx            |                          | Se modificó en "SitePages"                                                    |         |
| 3 de abr. de 2024 7:35                | 188.26.212                                  | jaime.gonzalez@ cloudl   | SharePointFileOperation   | Se ha modificado el archivo | CollabHome.aspx            |                          | Se modificó en "SitePages"                                                    |         |
| 15 de mar. de 2024 11:48              | 2a01:111:f100:9001:1761:9120                | asenna@ cloudlab.onmi    | SharePointFileOperation   | Se ha modificado el archivo | ~tmp4C_Listado PVP subscri |                          | Se modificó en "Documents/Apps/Microsoft Forms/Usuarios Externos - CloudLab/Q | estion" |
| 30 de ene. de 2024 10:22              | .32.182.179                                 | ines.martinez@ cloudlab. | . SharePointFileOperation | Se ha modificado el archivo | documentos-compartidos.as  |                          | Se modificó en "SitePages"                                                    |         |
| 30 de ene. de 2024 10:22              | .32.182.179                                 | ines.martinez@ cloudlab. | SharePointFileOperation   | Se ha modificado el archivo | enture.aspx                |                          | Se modificó en "SitePages"                                                    |         |

#### Protección de los registros de actividad

A través del uso de roles de usuarios se puede securizar quién puede consultar la información del registro de actividad. Los roles definidos para tal fin son:

- Administradores globales.
- Administradores de Exchange.
- Administradores de SharePoint
- Administradores de Teams.
- Lector de informes.

#### API de Actividad de administración de Office 365

A parte del Centro de Seguridad Office 365, existe una API de Actividad de administración de Office 365 para recuperar información sobre acciones y eventos de usuario, administrador, sistema y directivas de los registros de actividad de Office 365 y Entra ID.

La API de Actividad de administración de Office 365 es un servicio web REST que se puede usar para desarrollar soluciones mediante cualquier lenguaje y entorno de hospedaje que admita HTTPS y certificados X.509. La API se basa en Microsoft Entra ID y el protocolo OAuth2 para la autenticación y autorización. Para acceder a la API desde la aplicación, primero debe registrarla en Microsoft Entra ID y configurarla con los permisos adecuados. Esto permitirá que la aplicación solicite los tokens de acceso OAuth2 que necesita para llamar a la API. Para obtener más información, vea Get started with Office 365 Management APIs (Introducción a las API de administración de Office 365).

Para obtener información sobre los datos que devuelve la API de Actividad de administración de Office 365, vea: Esquema de la API de Actividad de administración de Office 365 | Microsoft Learn

### Informes de actividades en el centro de administración de Microsoft 365

Otra manera de obtener información de cómo los usuarios de la organización usan los servicios de Office 365 es a través del Centro de administración de Microsoft 365, menú [Informes/Uso]. Por ejemplo, se puede identificar quién está usando mucho un servicio, quién alcanza las cuotas o quién es posible que no necesite una licencia de Office 365 en absoluto.

Los informes pueden obtenerse para los últimos 7, 30, 90 o 180 días. Pulsando sobre cada widget del informe se profundiza en la información suministrada, bajando a un nivel de más detalle.

**Nota:** los datos no estarán disponibles para todos los períodos de informes al instante (usualmente a las 48 horas).

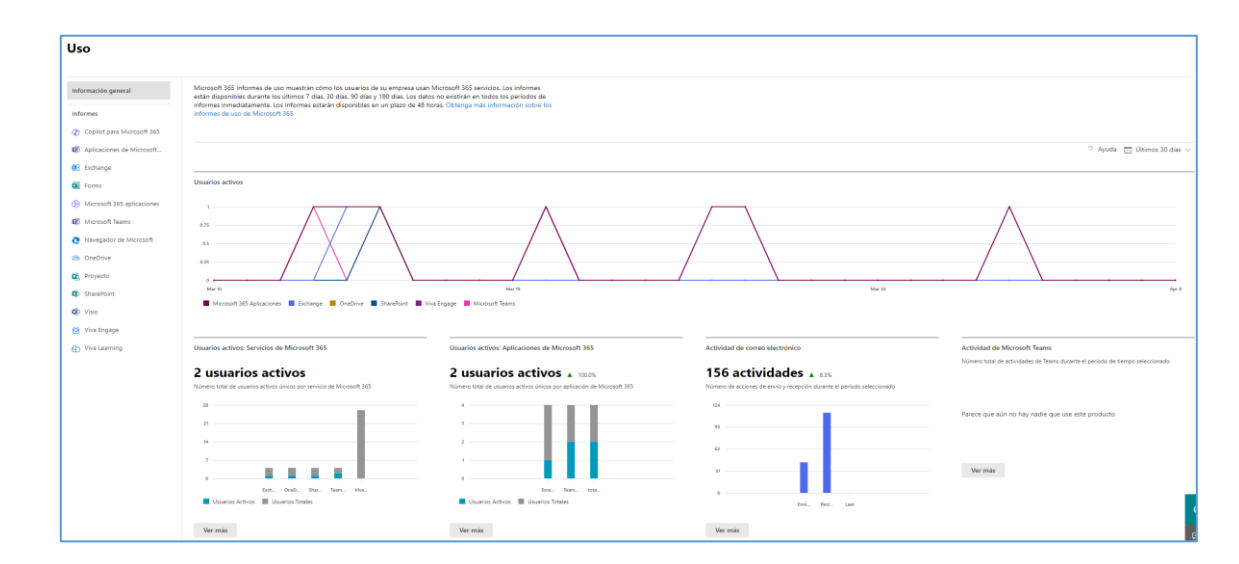

## **3.2 MEDIDAS DE PROTECCIÓN**

### **3.2.1 PROTECCIÓN DE LAS COMUNICACIONES**

En cuanto a la protección de las comunicaciones, cabe reseñar que se usan los protocolos criptográficos para conexiones TLS, integrados en Office 365 de manera automática. Esto es así cuando:

- Los usuarios trabajan con archivos guardados en OneDrive For Business o SharePoint Online.
- Los usuarios comparten archivos en reuniones en línea y conversaciones de mensajería instantánea.
- Los usuarios se comunican por correo electrónico.

Todas las comunicaciones de Office 365 están cifradas.

### 3.2.2 MONITORIZACIÓN DEL SISTEMA

Es posible definir **alertas** en Office 365 a través del Centro de Seguridad de Office 365.

Se pueden usar las alertas de actividad para **enviar notificaciones de correo electrónico** a responsables del sistema cuando los usuarios realizan actividades específicas en Office 365. Las alertas de actividad son similares a la búsqueda de eventos en el registro de auditoría de Office 365, excepto que se enviará un mensaje de correo electrónico cuando se produzca un evento en el que se haya creado una alerta.

### Cómo funcionan las directivas de alerta

A continuación, se presenta una introducción rápida sobre cómo funcionan las directivas de alertas y las alertas que se desencadenan cuando la actividad de usuario o de administrador cumpla las condiciones de una directiva de alerta.

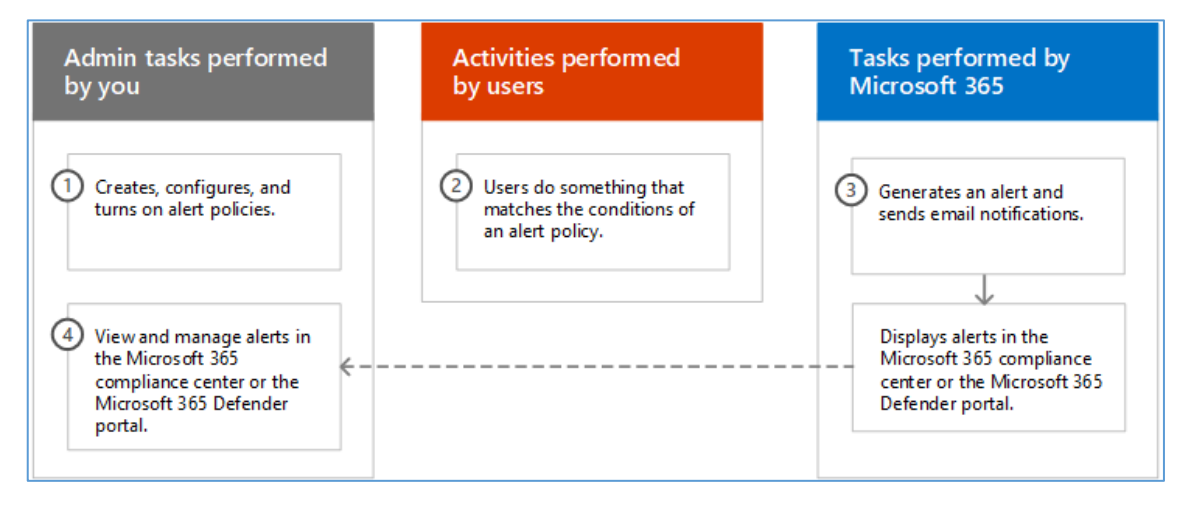

- Un administrador de la organización crea, configura y activa una directiva de alertas mediante la página Directivas de alerta del portal de purview o del portal de Microsoft Defender. También se puede crear directivas de alerta mediante el cmdlet New-ProtectionAlert en PowerShell de seguridad & Purview.
- Un usuario realiza una actividad que coincide con las condiciones de una directiva de alerta. En el caso de ataques de malware, los mensajes de correo electrónico infectados enviados a los usuarios de su organización desencadenan una alerta.
- Microsoft 365 genera una alerta que se muestra en la página Alertas en el Portal de Purview o en el portal de Defender. Además, si las notificaciones por correo electrónico están habilitadas para la directiva de alertas, Microsoft envía una notificación a una lista de destinatarios. Las alertas que un administrador u otros usuarios pueden ver que en la página Alertas están determinadas por los roles asignados al usuario.
- Un administrador administra las alertas en el Portal de Purview. La administración de alertas consiste en asignar un estado de alerta para ayudar a realizar un seguimiento y administrar cualquier investigación.

### Ver/editar directivas de alerta de sistema

Con las directivas de alerta es posible realizar el seguimiento de las actividades de administradores y usuarios, amenazas de malware o incidentes de pérdida de datos en la organización. Después de elegir la actividad sobre la que se requiere el aviso, se puede afinar la directiva agregando condiciones, decidiendo cuándo activar la alerta y quién debería recibir las notificaciones.

a) Acceder al menú [Reglas y directivas\Directivas de alerta] desde el Centro de Seguridad de Office 365.

| Directiva de alerta                                                                                               |                                     |                                 |                                                         | 🛄 Má                                      | s información |
|----------------------------------------------------------------------------------------------------|-------------------------------------|---------------------------------|---------------------------------------------------------|-------------------------------------------|---------------|
| Las alertas de flujo de correo se han movido al nuevo<br>clientes solo podrán crear, ver o editar alertas de fluj | o Centro de adm<br>o de correo en e | inistración de<br>l nuevo Centi | e Exchange. A partir de oc<br>ro de administración de E | tubre de 2021, los <b>Pro</b><br>xchange. | bar ahora     |
| + Nueva directiva de alertas  😤 Administrar alertas de a                                                          | ctividad 💍 Actu                     | alizar                          | 50 eleme                                                | ntos 🔎 Buscar                             | 🏹 Filtrar     |
| Nombre                                                                                                    | Gravedad                            | Tipo ↓                          | Categoría                                               | Fecha de modificación (UTC +02:00)        | Etiquetas     |
| MIP AutoLabel simulation completed                                                                                | Bajo                                | Sistema                         | Administración de amenazas                              | 9 de mar. de 2021 16:38                   | -             |
| Suspicious email sending patterns detected                                                                        | Medio                               | Sistema                         | Administración de amenazas                              | 11 de feb. de 2020 18:07                  | -             |
| Email messages removed after delivery                                                                             | Informativo                         | Sistema                         | Administración de amenazas                              | 12 de abr. de 2022 13:26                  | -             |
| Email messages from a campaign removed after delivery                                                             | Informativo                         | Sistema                         | Administración de amenazas                              | 12 de abr. de 2022 13:26                  | -             |
| Admin triggered user compromise investigation                                                                     | Medio                               | Sistema                         | Administración de amenazas                              | 3 de ago. de 2021 11:37                   | -             |

b) Marcar las alertas sobre las cuales se quiere realizar el seguimiento de la lista de alertas predefinidas. Las alertas predefinidas se pueden activar o desactivar y cambiar parte de su configuración.

| _ |                                                       |             |         |                            |                                    |           |
|---|-------------------------------------------------------|-------------|---------|----------------------------|------------------------------------|-----------|
| ٢ | Nombre                                                | Gravedad    | Tipo ↓  | Categoría                  | Fecha de modificación (UTC +02:00) | Etiquetas |
| C | MIP AutoLabel simulation completed                    | Bajo        | Sistema | Administración de amenazas | 9 de mar. de 2021 16:38            | -         |
| C | Suspicious email sending patterns detected            | Medio       | Sistema | Administración de amenazas | 11 de feb. de 2020 18:07           | -         |
| ٢ | Email messages removed after delivery                 | Informativo | Sistema | Administración de amenazas | 12 de abr. de 2022 13:26           | -         |
| C | Email messages from a campaign removed after delivery | Informativo | Sistema | Administración de amenazas | 12 de abr. de 2022 13:26           | -         |

Más información de las alertas predeterminadas en la documentación de Microsoft. Directivas de alertas de Microsoft 365 | Microsoft Learn

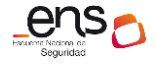

#### Guía de configuración segura para Office 365

 Pulsar sobre una directiva concreta para acceder a sus propiedades.

> Por ejemplo, la directiva "Suspicious email sending patterns detected" la cual se activa cuando se detecta que un usuario ha enviado un correo o correos con texto con patrones sospechosos.

| Suspicious email sending patterns detected                                                                                                    |                                            |   |  |  |  |  |
|----------------------------------------------------------------------------------------------------|--------------------------------------------|---|--|--|--|--|
| 🖉 Editar directiva                                                                                                    |                                            |   |  |  |  |  |
| Algunas secciones de esta alerta no predeterminada.                                                                                               | o se pueden editar porque es una directiva |   |  |  |  |  |
| Estado Activada                                                                                                    |                                            |   |  |  |  |  |
| Asigne un nombre a la alerta                                                                                                    |                                            | ^ |  |  |  |  |
| Descripción                                                                                                    | Gravedad                                   |   |  |  |  |  |
| User has been detected as sending<br>suspicious messages outside the<br>organization and will be restricted if<br>this activity continuesV1.0.0.1 | <ul> <li>Medio</li> </ul>                  |   |  |  |  |  |
| Categoría                                                                                                    | La directiva contiene etiquetas            |   |  |  |  |  |
| Administración de amenazas                                                                                                    | -                                          |   |  |  |  |  |
| Crear una configuración de alerta                                                                                                    |                                            | ^ |  |  |  |  |
| Condiciones                                                                                                    | Agregación                                 |   |  |  |  |  |
|                                                                                                    | Evento único                               |   |  |  |  |  |
| Ámbito                                                                                                    |                                            |   |  |  |  |  |
| Todos los usuarios                                                                                                    |                                            |   |  |  |  |  |
| Configurar los destinatarios                                                                                                    | Ø                                          | ^ |  |  |  |  |
| Destinatarios                                                                                                    | Límite de notificaciones diarias           |   |  |  |  |  |
| TenantAdmins                                                                                                    | Sin límite                                 |   |  |  |  |  |

### Crear directivas de alerta personalizadas

Para crear una **directiva de alerta personalizada** pulsar el botón "Nueva directiva de alertas", en el menú [Reglas y directivas\Directivas de alertas]. Como <u>ejemplo</u> se va a crear una directiva para el borrado sospechoso de ficheros word en una ubicación concreta (sitio de Sharepoint CCN-SPO-SITIO1).

a) Asignar un nombre.

| Nueva directiva de ale            | rtas                                                                                                    |
|-----------------------------------|----------------------------------------------------------------------------------------------------|
| Asigne un nombre a la alerta      | Dé un nombre a la alerta, asígnele una categoría y elija un nivel de<br>gravedad.                                                                                                    |
| Crear una configuración de alerta | Asigne una categoría y nivel de gravedad para ayudarle a administrar la directiva y las alertas que active. Podrá aplicar filtros a esta configuración desde las páginas de "Directivas de alerta" y de "Ver alertas". |
| Configurar los destinatarios      | Nombre *                                                                                                    |
| O Revisar la configuración        | Alerta CCN - Fichero sharepoint                                                                                                    |
|                                   | Descripción                                                                                                    |
|                                   | Alerta CCN - Fichero sharepoint                                                                                                    |
|                                   | Gravedad * ①                                                                                                    |
|                                   | ● Medio ∨                                                                                                    |
|                                   | Categoría *       Administración de amenazas                                                                                                    |

b) Crear configuración de alerta.

¿Sobre qué se quiere enviar alertas? Seleccionar una actividad:

| Asigne un nombre a la alerta      | Elija una actividad, condiciones y cuándo se debe activar la alerta                                                                                                    |                         |  |  |  |  |
|-----------------------------------|----------------------------------------------------------------------------------------------------|-------------------------|--|--|--|--|
| Crear una configuración de alerta | Solo puede elegir una actividad, pero puede agregar condiciones para re<br>¿Sobre qué quiere enviar alertas?                                                                                                    | finar qué se detectará. |  |  |  |  |
| Configurar los destinatarios      | △ La actividad es                                                                                                    |                         |  |  |  |  |
| Revisar la configuración          | Seleccione una actividad<br>Pantana capturada<br>Actividades de archivos y carpetas<br>Se ha accedido al archivo<br>Se ha protegido el archivo<br>Se ha desprotegido el archivo<br>Se ha desprotegido el archivo<br>Se ha descartado la desprotección del archivo<br>Se ha descarqado el archivo<br>Se ha descarqado el archivo<br>Se | nte                     |  |  |  |  |

#### Agregar condiciones:

Para la mayoría de las actividades, se puede definir condiciones adicionales que deben cumplirse para desencadenar una alerta. Las condiciones comunes incluyen referencias a direcciones IP (por lo que se desencadena una alerta cuando el usuario realiza la actividad en un equipo con una dirección IP específica o dentro de un intervalo de direcciones IP), usuarios concretos, nombres de archivos, urls de sitios o extensiones de archivos.

| Nueva directiva de aler                                                                     | rtas                                                                                                    |   |  |  |  |  |  |
|---------------------------------------------------------------------------------------------|----------------------------------------------------------------------------------------------------|---|--|--|--|--|--|
| <ul> <li>Asigne un nombre a la alerta</li> <li>Crear una configuración de alerta</li> </ul> | Elija una actividad, condiciones y cuándo se debe activar la alerta<br>Solo puede elegir una actividad, pero puede agregar condiciones para refinar qué se detectará.<br>¿Sobre qué quiere enviar alertas? |   |  |  |  |  |  |
| O Configurar los destinatarios                                                              |                                                                                                    | Î |  |  |  |  |  |
| Revisar la configuración                                                                    | Se ha eliminado el archivo X<br>El usuario elimina un documento de un sitio.                                                                                                    |   |  |  |  |  |  |
|                                                                                             | $+$ Agregar condición $\sim$                                                                                                    |   |  |  |  |  |  |
|                                                                                             | General: La dirección IP es<br>Usuario: El usuario es                                                                                                    |   |  |  |  |  |  |
|                                                                                             | Usuario: Las etiquetas de usuario son<br>Archivo: El nombre de archivo es nalcance un umbral                                                                                                    |   |  |  |  |  |  |
|                                                                                             | Archivo: La dirección URL de la colección de sitios es actividades Archivo: La extensión de archivo es minutos                                                                                             |   |  |  |  |  |  |
|                                                                                             | Activada Todos los usuarios 🗸                                                                                                    |   |  |  |  |  |  |
|                                                                                             | Cuando el volumen de las actividades que coincidan sea poco frecuente                                                                                                    |   |  |  |  |  |  |
|                                                                                             | Activada Todos los usuarios $\checkmark$                                                                                                    |   |  |  |  |  |  |

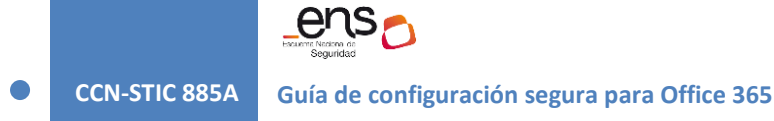

### En el ejemplo:

| Archivo: La extensión de archivo es                                             |  |
|---------------------------------------------------------------------------------|--|
| Como cualquiera de 🗸                                                            |  |
| txt, doc*, pptx                                                                 |  |
|                                                                                 |  |
| AND                                                                             |  |
| AND<br>Archivo: La dirección URL de la colección de sitios es                   |  |
| AND Archivo: La dirección URL de la colección de sitios es Como cualquiera de V |  |

### ¿Cómo quiere que se active la alerta?

| ¿Cómo quiere que se active la alerta?                                   |                                       |         |  |  |  |  |  |
|-------------------------------------------------------------------------|---------------------------------------|---------|--|--|--|--|--|
| <ul> <li>Cada vez que una actividad coincide con la regla</li> </ul>    |                                       |         |  |  |  |  |  |
| O Cuando el volumen de las actividades que coincidan alcance un umbral  |                                       |         |  |  |  |  |  |
| Mayor que o igual a 15 actividades                                      |                                       |         |  |  |  |  |  |
| En los últimos                                                          | 60                                    | minutos |  |  |  |  |  |
| Activada                                                                | Todos los usuarios $ \smallsetminus $ |         |  |  |  |  |  |
| O Cuando el volumen de las actividades que coincidan sea poco frecuente |                                       |         |  |  |  |  |  |
| Activada                                                                | Todos los usuarios $ \smallsetminus $ |         |  |  |  |  |  |

Puede configurar una configuración que defina la frecuencia con la que se puede producir una actividad antes de que se desencadene una alerta.

Puede configurar una directiva para generar una alerta cada vez que una actividad coincide con las condiciones de la directiva, cuando se supera un umbral determinado.

Puede configurar la directiva para generar una alerta cuando la aparición de la actividad que la alerta está realizando se vuelve inusual para su organización. Si selecciona la configuración en función de una actividad inusual, Microsoft establece un valor de línea base que define la frecuencia normal de la actividad seleccionada. El establecimiento de esta línea base tarda hasta siete días, durante los cuales no se generarán alertas. Una vez establecida la línea base, se desencadena una alerta cuando la frecuencia de la actividad a la que realiza el seguimiento la directiva de alerta supera en gran medida el valor de línea base.

c) Configurar los destinatarios

| Nueva directiva de aler                               | rtas                                                                      |  |  |  |  |  |  |
|-------------------------------------------------------|---------------------------------------------------------------------------|--|--|--|--|--|--|
| Asigne un nombre a la alerta                          | Decida si quiere avisar a los contactos cuando se desencadene esta alerta |  |  |  |  |  |  |
|                                                       | <ul> <li>Aceptar las notificaciones por correo electrónico</li> </ul>     |  |  |  |  |  |  |
| <ul> <li>Crear una configuración de alerta</li> </ul> |                                                                           |  |  |  |  |  |  |
|                                                       | Destinatarios de correo electrónico *                                     |  |  |  |  |  |  |
| Configurar los destinatarios                          | 可 test_lab2 🗙 Seleccionar usuarios                                        |  |  |  |  |  |  |
|                                                       |                                                                           |  |  |  |  |  |  |
| O Revisar la configuración                            | Límite de notificaciones diarias                                          |  |  |  |  |  |  |
|                                                       | Sin límite 🗸                                                              |  |  |  |  |  |  |
|                                                       | Sin límite                                                                |  |  |  |  |  |  |
|                                                       | 1                                                                         |  |  |  |  |  |  |
|                                                       | 5                                                                         |  |  |  |  |  |  |
|                                                       | 10                                                                        |  |  |  |  |  |  |
|                                                       | 25                                                                        |  |  |  |  |  |  |
|                                                       | 50                                                                        |  |  |  |  |  |  |
|                                                       | 100                                                                       |  |  |  |  |  |  |
|                                                       | 150                                                                       |  |  |  |  |  |  |
|                                                       | 200                                                                       |  |  |  |  |  |  |

### Consultar directivas de alertas

Desde el menú [Alertas\Directivas de alertas] pueden consultarse las directivas personalizadas, así como todas las directivas predeterminadas en el Centro de Seguridad de Office 365.

| Directiva de alerta                                      |                  |                |                            |                                     |                         |                 |             |
|----------------------------------------------------------|------------------|----------------|----------------------------|-------------------------------------|-------------------------|-----------------|-------------|
| Las alertas de flujo de correo se han movido al nuev     | o Centro de adm  | inistración de | Exchange. A partir de oc   | tubre de 2021, los clientes solo po | odrán crear, ver o edit | ar alertas de f | lujo de cor |
| + Nueva directiva de alertas  🚔 Administrar alertas de a | actividad 💍 Actu | alizar         |                            |                                     |                         |                 |             |
| Nombre                                                   | Gravedad         | Тіро           | Categoría                  | Fecha de modificación (UTC +02:00)  | Etiquetas               | Estado          | Acciones    |
| CC_User-reported messages                                | Medio            | Personalizado  | Supervisión                | 23 de ago. de 2023 8:11             |                         |                 | ÷           |
| Alerta CCN - Fichero sharepoint                          | Medio            | Personalizado  | Administración de amenazas | 11 de abr. de 2024 12:45            | -                       |                 | ÷           |

### 3.2.3 PROTECCIÓN DE LA INFORMACIÓN

### 3.2.3.1 CALIFICACIÓN DE LA INFORMACIÓN

En este apartado se tratarán principalmente los mecanismos que ofrece Office 365 para calificar la información y aplicar políticas determinadas. En concreto:

Tipos de información confidencial.

 Ciclo de vida del dato (Conocido anteriormente como Políticas de retención): La administración del ciclo de vida de datos de Microsoft Purview (anteriormente gobernanza de información de Microsoft) le proporciona herramientas y capacidades para conservar el contenido que necesita conservar y eliminar el que no. CCN-STIC 885A Guía de configuración segura para Office 365

- **DLPs (Data Loss Prevention)**. Con estas políticas de Prevención de Pérdida de Datos se puede identificar, supervisar y proteger información sensible en todo Office 365.
- **Sensitivity labels**. Permiten clasificar, cifrar, agregar marcadores y controlar accesos en documentos y correos electrónicos en Office 365.

#### **POLÍTICAS DE RETENCIÓN**

#### Definición de etiquetas de retención

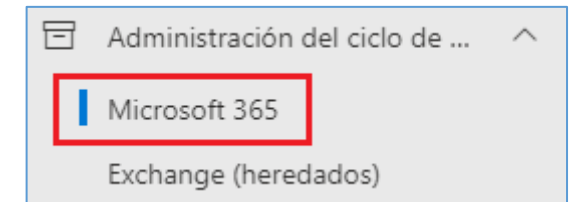

Estas etiquetas se definen en el Portal de Purview de Office 365, en el menú [Administración del ciclo de vida de datos\Microsoft 365\Etiquetas], una vez dentro y se utilizan para aplicar políticas de retención a correos de Exchange y documentos de SharePoint y OneDrive. Se puede definir el tiempo que el correo o el documento debe retenerse, o el tiempo después del cual debe borrarse. Además, las retenciones se pueden aplicar a partir de la fecha de creación, de última modificación, o a partir de la fecha de aplicación de la etiqueta.

También se puede declarar un documento como Registro para impedir que sea editado o borrado.

Las etiquetas pueden aplicarse **automáticamente** según las condiciones establecidas en el Portal de Purview de Office 365, y los usuarios también pueden aplicar estas etiquetas directamente en las aplicaciones Office, así como en SharePoint o OneDrive.

Las **etiquetas de retención** tienen que ver con el cumplimiento, y se aplican a correos o documentos en una ubicación determinada.

<u>Ejemplo</u>: en el departamento comercial se precisa aplicar políticas de retención sobre documentos diversos:

- Presupuestos: retención de 5 años después de la fecha límite del presupuesto.
- Contratos: retención de 10 años después de la fecha de finalización del contrato.
- Hojas de producto: declarado como registro (no borrar).

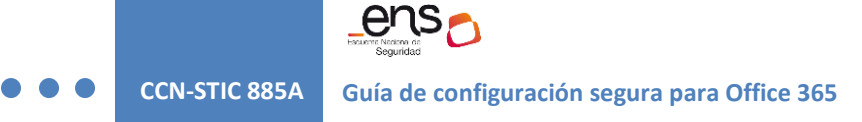

### Consulta y modificación de etiquetas de retención

- a) Acceder a la pestaña de [Etiquetas].
- b) Seleccionar una etiqueta.

| Administración del ciclo de vida de datos                                                                                                    |                                                                                                    |                                                                            |
|----------------------------------------------------------------------------------------------------|----------------------------------------------------------------------------------------------------|----------------------------------------------------------------------------|
| Información general Directivas de retención <b>Etiquetas</b> Directivas de etiquetas Ám                                                                                                    | bitos de adaptación Búsqu                                                                                         | eda de directiva 🛛 …                                                       |
| Cree etiquetas para los elementos que necesiten excepciones a las directivas de retención. Entre las excepcior<br>documentos específicos o la prevención de que determinados correos electrónicos se eliminen permanentem<br>Administración de registros > Plan de archivos para administrar el contenido. <u>Más información sobre el uso d</u> | nes se incluyen la ampliación del p<br>nente, por ejemplo. Si necesita aún<br>le etiquetas de retención para exce | eríodo de retención de<br>más opciones de etiqueta, use<br><u>epciones</u> |
| + Crear una etiqueta 🗔 Publicar etiquetas 齐 Importar 🞍 Exportar 💍 Actualizar                                                                                                    | 4 elementos 🔎 Etiqu                                                                                               | etaRe 🗙 🗄 🗸 🖽                                                              |
| Nombre                                                                                                    | Duración de retención                                                                                             | Última modificación                                                        |
| EtiquetaRetencion 3                                                                                                    | 7 años                                                                                                    | 26 de oct. de 2020 14:06                                                   |
| EtiquetaRetencion 1                                                                                                    | 5 años                                                                                                    | 22 de oct. de 2020 12:45                                                   |
|                                                                                                    |                                                                                                    |                                                                            |
| EtiquetaRetencion 4 sin publicar                                                                                                    | 7 años                                                                                                    | 28 de oct. de 2020 20:19                                                   |

c) Editar etiqueta. En el panel derecho pulsar el botón "Editar etiqueta". Definimos la configuración de etiqueta.

| Modificar etiqueta de retención |                                                                                                    |  |  |  |  |  |  |
|---------------------------------|----------------------------------------------------------------------------------------------------|--|--|--|--|--|--|
| ✓ Nombre                        | Definir la configuración de etiqueta                                                                                                    |  |  |  |  |  |  |
| Configuración de la etiqueta    | Aplicaremos la configuración que elija a los elementos etiquetados                                                                                                    |  |  |  |  |  |  |
| Período                         | Conservar elementos para siempre o durante un período específico<br>Los elementos no se conservarán, pero cuando alcancen la antigüedad que se especifique, se eliminarán de donde estén<br>almacenados.                      |  |  |  |  |  |  |
| <br>  Finalizar                 | Aplicar acciones después de un período especifico<br>Los elementos etiquetados no se conservarán. Puede decidir si se deben eliminar o volver a etiquetar cuando finalice el<br>período que especifique en el paso siguiente. |  |  |  |  |  |  |
|                                 | Solo elementos de etiqueta<br>Elija esta configuración si solo desea clasificar los elementos etiquetados. Los elementos no se conservarán y los usuarios<br>no podrán editarlos, moverlos ni eliminarlos.                    |  |  |  |  |  |  |

d) Configuramos el periodo de retención

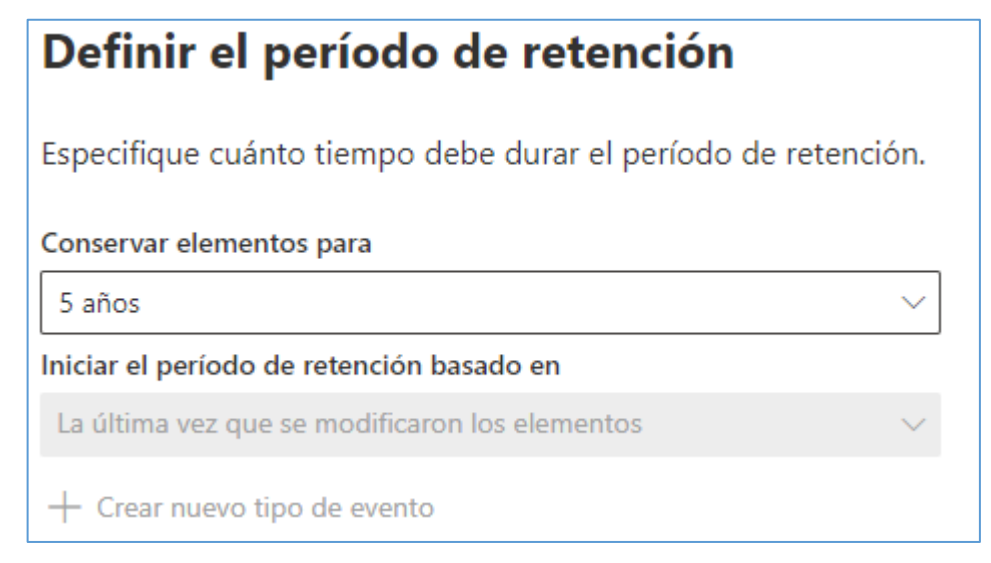

e) Configuramos la acción a ejecutar después del periodo

Elegir lo que sucede después del período de retención Esta configuración determina qué ocurre con los elementos cuando finaliza el período de retención. Eliminar elementos automáticamente Quitaremos permanentemente los elementos etiquetados desde cualquier lugar en el que se almacenen. Iniciar una revisión para eliminación Permita que los revisores para eliminación que asigne en el paso siguiente decidan si los elementos se pueden eliminar de forma segura o si se deben realizar otras acciones (como cambiar el período de retención). Más información ) Cambiar la etiqueta Puede ampliar el período eligiendo una etiqueta existente con la que reemplazar esta. Más información acerca de reetiquetado de elementos Seleccionar un flujo de Power Automate Personalice lo que sucede con los elementos etiquetados con un flujo de Power Automate. Puede ejecutar un flujo para satisfacer una necesidad empresarial específica, como mover elementos etiquetados a una ubicación determinada o enviar notificaciones de correo electrónico. Más información sobre cómo ejecutar un flujo de Power Automate Desactivar la configuración de retención Los elementos etiquetados no se conservarán ni eliminarán cuando se desactive su configuración de retención. Tendrá que quitar manualmente los elementos que desee eliminar.

Una vez termine el periodo de retención establecido en la etiqueta, se debe elegir qué hacer con el elemento etiquetado:

- Eliminar elementos automáticamente. Se quitarán permanentemente los elementos etiquetados desde cualquier lugar en el que se almacenen.
- Iniciar una revisión para su eliminación. Permite que revisores para eliminación que se asignen decidan si los elementos se pueden eliminar o si deben realizar otras acciones.
- **Cambiar la etiqueta**. Se puede ampliar el periodo de retención aplicando otra etiqueta.
- **Seleccionar un flujo de Power Automate**. Se puede ejecutar un flujo de Power Automate para satisfacer una necesidad empresarial específica.
- **Desactivar la configuración de retención**. Con esta opción los elementos etiquetados no se conservarán ni eliminarán cuando se desactive su configuración de retención.

#### Creación de una etiqueta de retención

a) Acceder al menú [Etiquetas] y pulsamos el botón "Crear una etiqueta".

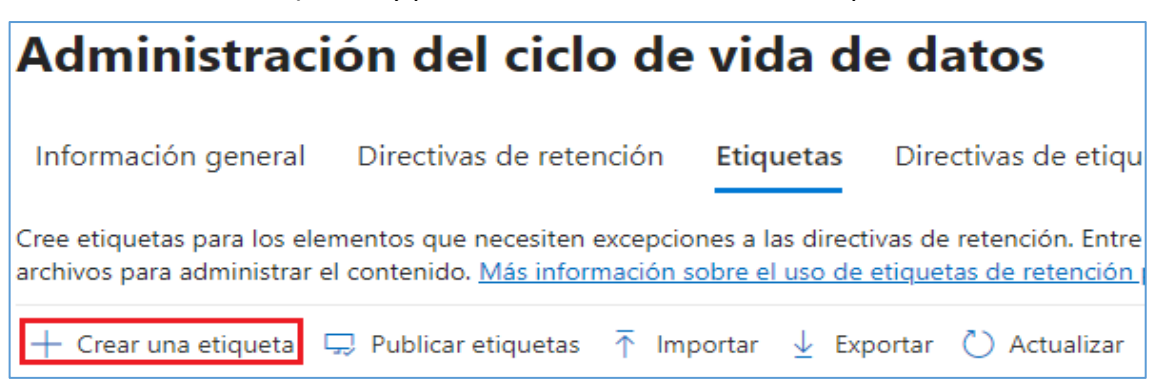

b) Asignar nombre a la etiqueta.

Г

| Nombre                       | Asigne un nombre a la etiqueta de retención                                                                                                    |
|------------------------------|----------------------------------------------------------------------------------------------------|
| Configuración de la etiqueta | Este es el nombre de la etiqueta que verán los usuarios en las aplicaciones donde se publicó (como Outlook,<br>SharePoint y OneDrive). Asegúrese de seleccionar un nombre que les ayude a comprender su finalidad. |
| <br>  Período<br>            | O Cree etiquetas con Administración de registros para tener acceso a más opciones de configuración de etiquetas. Crear una etiqueta con<br>Administración de registros.                                            |
|                              | Nombre *                                                                                                    |
| O Finalizar                  | CCN-ETIQUETA-RETENCION1                                                                                                    |
|                              | Descripción para usuarios                                                                                                    |
|                              | CCN-ETIQUETA-RETENCION1                                                                                                    |
|                              | Descripción para administradores<br>ETIQUETA de retención para presupuestos.                                                                                                    |
|                              |                                                                                                    |

c) Definimos la configuración de la etiqueta.

| • | Nombre                       | Definir la configuración de etiqueta                                                                                                    |
|---|------------------------------|----------------------------------------------------------------------------------------------------|
|   | Configuración de la etiqueta | Aplicaremos la configuración que elija a los elementos etiquetados                                                                                                    |
|   | ) Período                    | Conservar elementos para siempre o durante un período específico<br>Los elementos no se conservarán, pero cuando alcancen la antigüedad que se especifique, se eliminarán de donde estén<br>almacenados.                      |
| C | ) Finalizar                  | Aplicar acciones después de un período específico<br>Los elementos etiquetados no se conservarán. Puede decidir si se deben eliminar o volver a etiquetar cuando finalice el<br>período que especifique en el paso siguiente. |
|   |                              | Solo elementos de etiqueta<br>Elija esta configuración si solo desea clasificar los elementos etiquetados. Los elementos no se conservarán y los usuarios<br>no podrán editarlos, moverlos ni eliminarlos.                    |

d) Configurar el periodo de retención de la etiqueta.

| Nombre                                           | Definir el período de retención                                     |
|--------------------------------------------------|---------------------------------------------------------------------|
| <ul> <li>Configuración de la etiqueta</li> </ul> | Especifique cuánto tiempo debe durar el período de retención.       |
|                                                  | Conservar elementos para                                            |
| Período                                          | 7 años 🗸                                                            |
|                                                  | Iniciar el período de retención basado en                           |
| O Finalizar                                      | Cuando se crearon los elementos $\sim$                              |
|                                                  | Cuando se crearon los elementos                                     |
|                                                  | La última vez que se modificaron los elementos                      |
|                                                  | Cuando los elementos se etiquetaron                                 |
|                                                  | Employee activity (tipo de evento)                                  |
|                                                  | Empleo finalizado (tipo de evento)                                  |
|                                                  | Expiration or termination of contracts and agreements (tipo de even |
|                                                  | Product lifetime (tipo de evento)                                   |

ens

e) Configuramos la acción a suceder después del periodo de retención

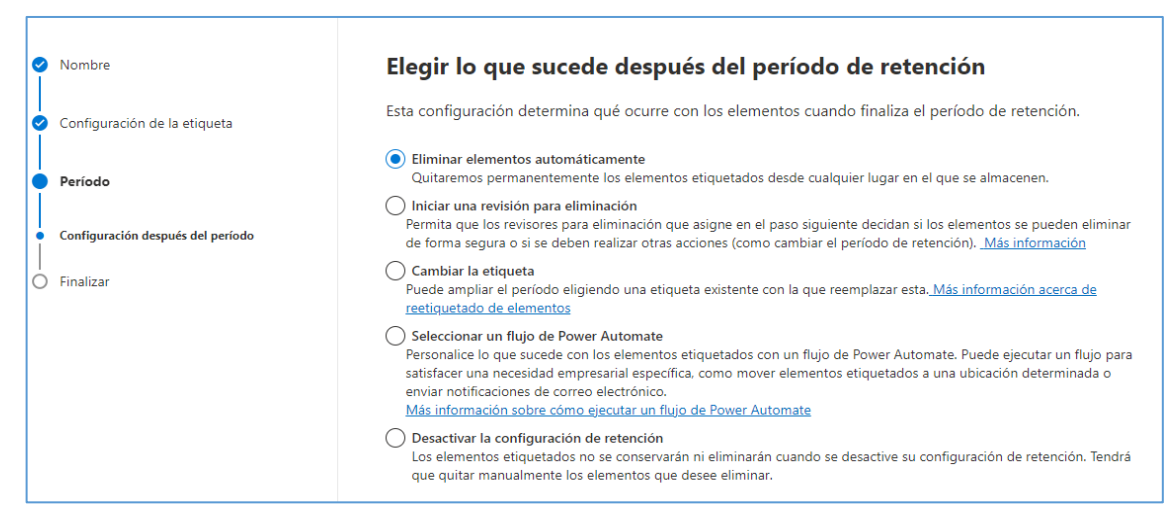

f) Revisar y Crear.

| Nombre                                                  | Revisar y finalizar                                                                                                    |                                                                                                    |
|---------------------------------------------------------|----------------------------------------------------------------------------------------------------|----------------------------------------------------------------------------------------------------|
| <ul> <li>Configuración de la etiqueta</li> </ul>        | Nombre                                                                                                    |                                                                                                    |
| Período                                                 | Nombre<br>CCN-ETIQUETA-RETENCION1                                                                                                    |                                                                                                    |
| Finalizar                                               | Editar<br>Descripción para usuarios<br>CCN-ETIQUETA-RETENCION1<br>Editar                                                                                                    |                                                                                                    |
|                                                         | Descripción para administradores<br>ETIQUETA de retención para presupuestos.<br>Editar                                                                                                    |                                                                                                    |
|                                                         | Configuración de retención                                                                                                    |                                                                                                    |
|                                                         | Período de retención                                                                                                    | Acción de retención                                                                                                    |
|                                                         | 7 años                                                                                                    | Conservar y eliminar                                                                                                    |
|                                                         | Editar                                                                                                    | Editar                                                                                                    |
|                                                         | Basado en                                                                                                    |                                                                                                    |
|                                                         | Basado en fecha en la que se creó                                                                                                    |                                                                                                    |
|                                                         | Editar                                                                                                    |                                                                                                    |
| Nombre                                                  | Se creó la etiqueta de rete                                                                                                    | nción                                                                                                    |
| Configuración de la etiqueta     Crea todo espe Período | r la etiqueta sólo es el primer paso para clasificar y controlar el con<br>s los usuarios de su organización, publíquela en ubicaciones selecc<br>cífico.                                                                                                    | ntenido. Para que esta etiqueta esté disponible para<br>cionadas o aplíquela automáticamente a contenido                                                                                                    |
| <ul> <li>Finalizar</li> <li>Finalizar</li> </ul>        | rentes pasos<br>Publicar esta etiqueta en las ubicaciones de Microsoft 365<br>Creará una directiva de etiquetas para que esta etiqueta esté dispo<br>Luando se publican, los usuarios pueden aplicarla manualmente a<br>rredeterminada para contenedores de contenido (como las bibliot<br>correo electrónico).<br>Aplicar esta etiqueta automáticamente a un tipo de contenido es<br>Creará una directiva de etiquetado automático para aplicar la etiqu<br>condiciones, como contenido que incluya información confidencial<br>No hacer nada<br>Puede publicario o aplicarlo automáticamente al contenido más ad | unible en ubicaciones como Exchange y OneDrive.<br>su contenido o establecerla como la etiqueta<br>ecas de documentos de SharePoint o las carpetas de<br>specífico<br>ueta al contenido que coincida con determinadas<br>l específica. |
|                                                         |                                                                                                    |                                                                                                    |

### Directivas de etiquetas (Publicar etiquetas)

Una vez creada la etiqueta, el siguiente paso para poder utilizarla es "Publicar etiqueta".

a) se puede hacer desde la misma pestaña de Etiquetas, haciendo click en "Publicar etiqueta" o desde la pestaña "Directiva de etiquetas".

| Administraci                                                                          | ón del ciclo de                                                                                    | vida de                                                          | datos                                                                                               |                                                                                                    |                                                                                       |                        |
|---------------------------------------------------------------------------------------|----------------------------------------------------------------------------------------------------|------------------------------------------------------------------|----------------------------------------------------------------------------------------------------|----------------------------------------------------------------------------------------------------|---------------------------------------------------------------------------------------|------------------------|
| Información general                                                                   | Directivas de retención                                                                            | Etiquetas                                                        | Directivas de etiquetas                                                                             | Ámbitos de adaptación                                                                               | Búsqueda de directiva                                                                 |                        |
| Cree etiquetas para los ele<br>documentos específicos o<br>Administración de registro | mentos que necesiten excepcio<br>la prevención de que determina<br>s > Plan de archivos para admir | ones a las directiva<br>ados correos elec<br>nistrar el contenid | as de retención. Entre las exe<br>trónicos se eliminen permar<br>lo. <u>Más información sobre e</u> | epciones se incluyen la amplia<br>entemente, por ejemplo. Si nec<br>I uso de etiquetas de retención | ción del período de retenció<br>cesita aún más opciones de<br><u>para excepciones</u> | in de<br>etiqueta, use |
| + Crear una etiqueta                                                                  | 🖵 Publicar etiquetas 🗍 Imp                                                                         | portar 🛓 Expo                                                    | rtar 🖒 Actualizar                                                                                   | 1 elemento                                                                                          |                                                                                       | $\exists \sim \Box$    |
| Nombre                                                                                |                                                                                                    |                                                                  |                                                                                                    | Duración de re                                                                                      | tención Última modific                                                                | ación                  |
| CCN-ETIQUETA-RE                                                                       | TENCION1                                                                                           |                                                                  |                                                                                                    | 7 años                                                                                              | 16 de abr. de 2                                                                       | 024 13:25              |

b) Elegir las etiquetas.

| Publique etiquetas para que los usuarios puedan aplicarlas a su contenido. |                                                                                                    |  |  |  |  |  |
|----------------------------------------------------------------------------|----------------------------------------------------------------------------------------------------|--|--|--|--|--|
| Elija las etiquetas para publicar                                          | Elija las etiquetas para publicar                                                                                                    |  |  |  |  |  |
| Unidades administrativas                                                   | Elija las etiquetas que desea publicar en las aplicaciones de su organización para que los usuarios puedan aplicarlas a su contenido. Si no ve las etiquetas que desea, podrá crear una nueva. |  |  |  |  |  |
| O Ámbito                                                                   | * Elija las etiquetas para publicar                                                                                                    |  |  |  |  |  |
| Asignar un nombre a la directiva                                           |                                                                                                    |  |  |  |  |  |
| <br>  Finalizar                                                            |                                                                                                    |  |  |  |  |  |

| Elegir una etiqueta |                         |                             |  |  |
|---------------------|-------------------------|-----------------------------|--|--|
|                     |                         |                             |  |  |
|                     | CN                      | ×                           |  |  |
| 1 eleme             | nto                     |                             |  |  |
|                     | Nombre                  | Retención                   |  |  |
|                     | CCN-ETIQUETA-RETENCION1 | 7 años conservar + suprimir |  |  |
|                     |                         |                             |  |  |
| Agre                | gar Cancelar            |                             |  |  |

c) Elegir ámbito de directiva, es decir, si se aplicara a todo el Directorio o a una unidad de Administración en concreto.

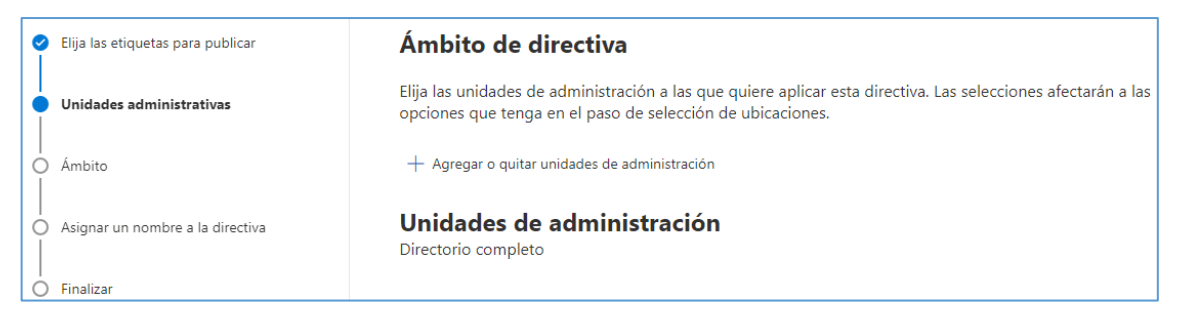

### d) Elegir tipo de directiva de retención

| · · · · · · · · · · · · · · · · · · ·                 |                                                                                                    |
|-------------------------------------------------------|----------------------------------------------------------------------------------------------------|
| <ul> <li>Elija las etiquetas para publicar</li> </ul> | Elija el tipo de directiva de retención que quiere crear                                                                                                    |
| <ul> <li>Unidades administrativas</li> </ul>          | Las ubicaciones se pueden especificar dinámicamente con un ámbito adaptable mediante atributos o<br>propiedades, o bien, si conoce las ubicaciones de destino específicas, puede seleccionarlas individualmente<br>en una lista. Una ventaia de usar un ámbito adaptable para determinar las ubicaciones de destino es que se |
| Ámbito                                                | actualizará automáticamente donde se aplique en función de los atributos o propiedades que defina.                                                                                                    |
| Asignar un nombre a la directiva                      | Adaptable     Después de seleccionar ámbitos de directiva adaptables, que consisten en atributos o propiedades (por ejemplo,     Después de seleccionar ámbitos de directiva adaptables, que consisten en atributos o propiedades (por ejemplo,                                                                               |
| O Finalizar                                           | Departamento o Direccion UKL del sito ) que definan los usuarios, grupos o sitios de la organización, elegira<br>ubicaciones admitidas que contengan el contenido que quiera conservar. La directiva se actualizará automáticamente<br>para que coincida con los criterios definidos en los ámbitos.                          |
|                                                       | Estático<br>Elegirá las ubicaciones que incluyen el contenido que desea conservar. Si las ubicaciones cambian después de que se<br>haya creado esta directiva (por ejemplo, si se ha agregado o quitado un sitio de SharePoint), tendrá que actualizar la<br>directiva de forma manual                                        |

#### e) Elegir ubicaciones.

**CCN-STIC 885A** 

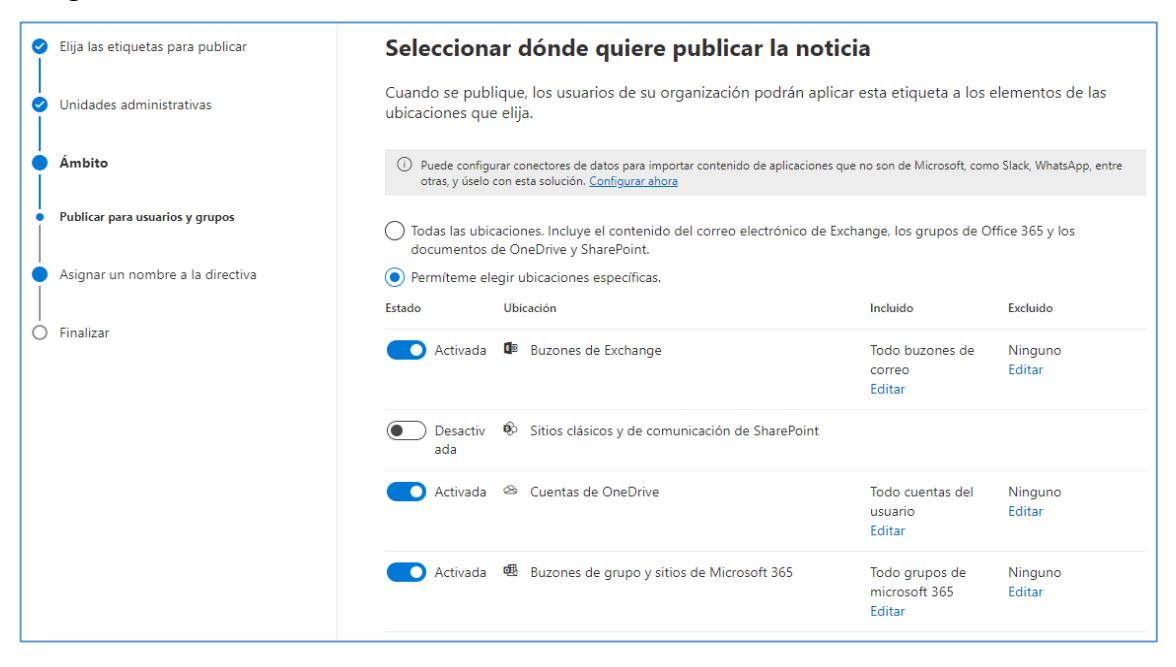

Hay que tener en cuenta que, en **Exchange**, las etiquetas de retención de aplicación automática (tanto para consultas como para tipos de información sensible) **solo se aplican en los nuevos mensajes enviados** (datos en tránsito), no en todos los elementos que ya están presentes en el buzón (datos en reposo).

Además, las etiquetas de retención de aplicación automática para tipos de información sensible se aplican a todos los buzones (no se pueden seleccionar buzones específicos).

### f) Dar un nombre a la directiva.

| 0         | Elija las etiquetas para publicar | Asignar un nombre a la directiva     |
|-----------|-----------------------------------|--------------------------------------|
| <br> <br> | Unidades administrativas          | Nombre * CCN-DIRECTIVA-RETENCION1    |
|           | Ámbito                            |                                      |
|           | Asignar un nombre a la directiva  | Descripción CCN-DIRECTIVA-RETENCION1 |
| Ò         | Finalizar                         |                                      |
|           |                                   |                                      |

g) Revisar y Publicar.

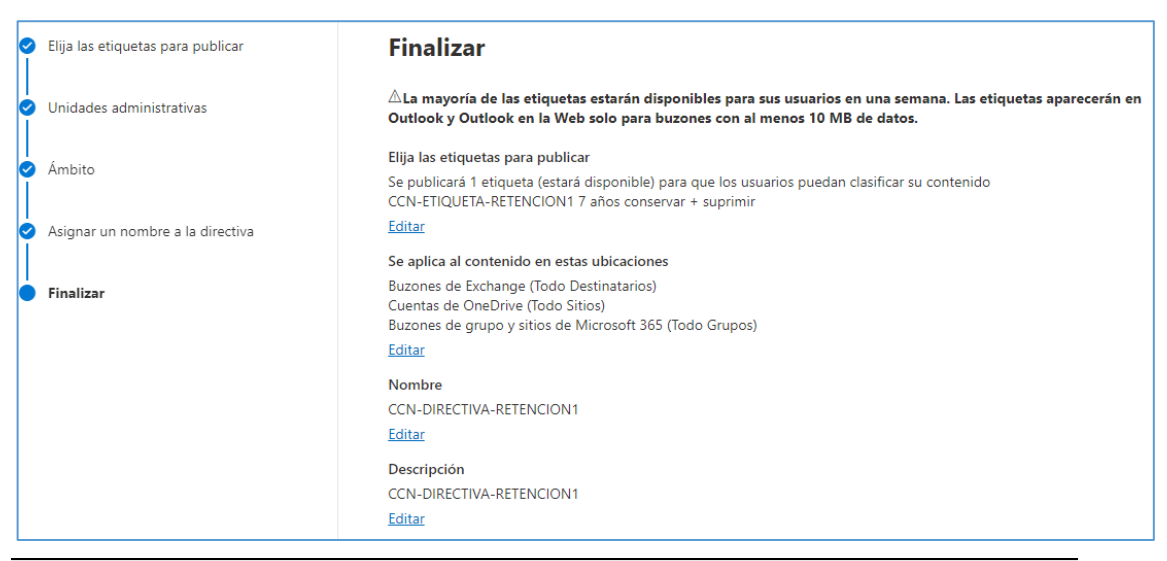

**Nota:** Las etiquetas tardarán hasta 1 día en mostrarse a los usuarios. Las etiquetas aparecerán en Outlook y Outlook Web App solo para los buzones que tengan al menos 10 MB de datos.

Puede consultarse la nueva directiva en la pestaña correspondiente:

| Administra                                                                          | ción del ciclo de v                                                                                                  | ida d                                         | e datos                                            | J                                                        |                                                                          |                               |                                         |       |
|-------------------------------------------------------------------------------------|----------------------------------------------------------------------------------------------------|-----------------------------------------------|----------------------------------------------------|----------------------------------------------------------|--------------------------------------------------------------------------|-------------------------------|-----------------------------------------|-------|
| Información general                                                                 | Directivas de retención E                                                                                            | tiquetas                                      | Directivas o                                       | de etiquetas                                             | Ámbitos de adaptación                                                    | Búsqueda                      | de directiva                            |       |
| Cree directivas de etique<br>SharePoint) permite a los<br>sus condiciones. Más infe | tas de retención para publicar o aplic<br>s usuarios aplicar etiquetas manualm<br>ormación sobre etiquetado automáti | car etiqueta<br>ente a su co<br>co y directiv | s automáticam<br>intenido. Cuan<br>las de etiqueta | ente. La publica<br>do aplique etiqu<br>s de publicaciór | ción de etiquetas en ubicacione<br>uetas automáticamente, las aplic<br>1 | s específicas<br>aremos al co | (como Exchange o<br>ntenido que coincid | a con |
| 🖵 Publicar etiquetas                                                                | 🔏 Aplicar automáticamente una el                                                                                     | tiqueta 💍                                     | Actualizar                                         |                                                          |                                                                          | 1 elemento [                  | ,₽ ccn                                  | ×     |
| Nombre                                                                              |                                                                                                    |                                               | Estado                                             | Тіро                                                     | Creado po                                                                | or Última m                   | Última modificación                     |       |
| CCN-DIRECTIVA                                                                       | RETENCION1                                                                                                    | 1                                             | Habilitado                                         | Publicar                                                 |                                                                          |                               | 16/4/2024                               |       |

### Uso de las directivas de retención

Más información en las guías específicas de cada servicio: Sharepoint Online [CCN-STIC-885B - Guía de configuración segura para Sharepoint Online], Exchange Online [CCN-STIC-885C - Guía de configuración segura para Exchange Online].

### **DLPs (DATA LOSS PREVENTION)**

Con estas políticas de Prevención de Pérdida de Datos se puede identificar, supervisar y proteger información sensible en todo Office 365. Por ejemplo, puede configurar directivas para asegurarse de que la información en correos electrónicos y documentos no se comparta con los contactos inadecuados.

Ejemplos de datos susceptibles de aplicación:

- Datos financieros
- Información de identificación personal
  - o Tarjetas de crédito
  - o Números de Seguridad Social
  - Registros Médicos, etc.

### Elementos de una directa DLP

- Dónde proteger el contenido: ubicaciones como Exchange Online, SharePoint Online y sitios de OneDrive para la Empresa, así como mensajes de chat y canales de Microsoft Teams.
- Cuándo y cómo proteger el contenido aplicando reglas compuestas de:
  - Condiciones que el contenido debe cumplir antes de que se aplique la regla.
     Por ejemplo, una regla se puede configurar para que busque solo contenido que incluya números de seguridad social y que se haya compartido con personas de fuera de su organización.
  - Acciones que quiere que la regla realice automáticamente cuando se encuentra contenido que coincide con las condiciones. Por ejemplo, una regla se puede configurar para bloquear el acceso a un documento y enviar una notificación por correo electrónico al usuario y al responsable de cumplimiento.

<u>Por ejemplo</u>, se podría tener una directiva DLP que ayude al tratamiento de datos relativos a la salud.

| ¿el qué?      | Proteger los datos de salud                                         |
|---------------|---------------------------------------------------------------------|
| ¿dónde?       | En todos los sitios de SharePoint Online y OneDrive para la Empresa |
| ¿condiciones? | Al buscar cualquier documento que contenga información sensible y   |
| ¿acciones?    | Bloquear el acceso al documento y enviar una notificación           |

Estos requisitos se almacenan como reglas individuales y se agrupan de forma conjunta como directiva DLP para simplificar la administración y la creación de informes.

### Casos de uso de una DLP

Con una directiva DLP se puede:

- Identificar información sensible en varias ubicaciones, como Exchange Online, SharePoint Online, OneDrive para la empresa y Microsoft Teams. Por ejemplo, identificar cualquier documento que contenga un número de tarjeta de crédito, o bien supervisar solo los sitios de personas específicas.
- Evitar el uso compartido accidental de información sensible. Por ejemplo, identificar cualquier documento o correo electrónico que contenga un registro de mantenimiento compartido con personas de fuera de la organización y, a continuación, bloquear automáticamente el acceso a ese documento o impedir que se envíe el correo electrónico.
- Supervisar y proteger información sensible en las versiones de escritorio de Excel, PowerPoint y Word. Al igual que en Exchange Online, SharePoint Online y OneDrive para la empresa, estos programas de escritorio de Office incluyen las mismas capacidades para identificar información sensible y aplicar directivas de DLP. DLP proporciona supervisión continua cuando las personas comparten contenido en estos programas de Office.
- Ayudar a los usuarios a aprender a cumplir sin interrumpir el flujo de trabajo. Puede educar a sus usuarios acerca de las directivas DLP y ayudar a que sigan manteniendo el cumplimiento normativo sin bloquear su trabajo. Por ejemplo, si un usuario intenta compartir un documento que contiene información sensible, una directiva DLP puede enviarle una notificación por correo electrónico y mostrarle una sugerencia de directiva en el contexto de la biblioteca de documentos que le permite invalidar la directiva si tiene una justificación comercial. Las mismas sugerencias de directiva también aparecen en Outlook en la web, Outlook, Excel, PowerPoint y Word.
- Ver informes de DLP que muestran contenido que coincide con las directivas DLP de su organización. Para evaluar si la organización está cumpliendo con una directiva DLP, puede ver cuántas coincidencias tienen la directiva y la regla a lo largo del tiempo. Si una directiva DLP permite a los usuarios invalidar una sugerencia de directiva e informar de un falso positivo, también puede ver qué han informado los usuarios.

### Crear una nueva política DLP

a) Desde el Centro de Seguridad de Office 365 en el menú [Prevención de pérdida de datos\Directiva], pulsar el botón "Crear una directiva".

| G | Prevención de pérdida de d | ^ |                   |
|---|----------------------------|---|-------------------|
|   | Información general        |   |                   |
| Ι | Directivas                 |   |                   |
|   | Alertas                    |   |                   |
|   | Explorador de actividades  |   | + Crear directiva |

b) Elegir reglamento del sector o crear una política a medida.

Seleccionar la opción Personalizado para crear una directiva personalizada:

| Plantilla o directiva personalizada | Empezar con una                                                                                                    | plantilla o crear una                                                                                                    | a directiva                                                                                                    |
|-------------------------------------|----------------------------------------------------------------------------------------------------|----------------------------------------------------------------------------------------------------|----------------------------------------------------------------------------------------------------|
| Nombre                              | personalizada                                                                                                    |                                                                                                    |                                                                                                    |
| <br>  Unidades administrativas      | Elija un reglamento del sector para ver<br>un comienzo de directiva personalizad<br>tarde. <u>Más información acerca de las p</u> | r las plantillas de directiva DLP que pued<br>la desde el principio. Si necesita protege<br><u>alantillas de directiva DLP</u> | e utilizar para proteger esa información o cree<br>r contenido con etiquetas, podrá elegirlas más                   |
| O Localizaciones                    | Consulte nuestras nuevas plantillas de dir<br>entidades con nombre (como nombres con<br>aún más los datos personales.             | ectiva mejoradas. Estas plantillas mejoradas amplían<br>apellidos y direcciones físicas). Solo tiene que buscar l              | varias de las plantillas originales al detectar también<br>as plantillas etiquetadas como "Mejoradas" para proteger |
| O Configuración de directiva        | Buscar plantillas específicas                                                                                                    | Todos los países o re                                                                                                    | egiones 🗸                                                                                                    |
| Modo de directiva                   |                                                                                                    |                                                                                                    |                                                                                                    |
|                                     | Categorías                                                                                                    | Regulaciones                                                                                                    | Directiva personalizada                                                                                             |
| Finalizar                           | 🗈 Mejorado                                                                                                    | Directiva personalizada                                                                                                    | Cree una directiva personalizada<br>desde cero. Elegirá el tipo de                                                  |
|                                     | 🖻 Financiera                                                                                                    |                                                                                                    | contenido que quiere proteger y<br>cómo quiere protegerlo.                                                          |
|                                     | ♡ Médico y sanitario                                                                                                    |                                                                                                    |                                                                                                    |
|                                     | ₽₀ Privacidad                                                                                                    |                                                                                                    |                                                                                                    |
|                                     | 🧷 Personalizado                                                                                                    |                                                                                                    |                                                                                                    |

c) Asignar nombre y descripción.

| Asignar un nomb                                               | ore a la directiva                                                                    |
|---------------------------------------------------------------|---------------------------------------------------------------------------------------|
| Cree una directiva DLP para detecta<br>condiciones coincidan. | r datos confidenciales en las ubicaciones y aplicar acciones de protección cuando las |
| Nombre *                                                      |                                                                                       |
| CCN-DLP-1                                                     |                                                                                       |
| Descripción<br>CCN-DLP-1                                      |                                                                                       |
|                                                               |                                                                                       |

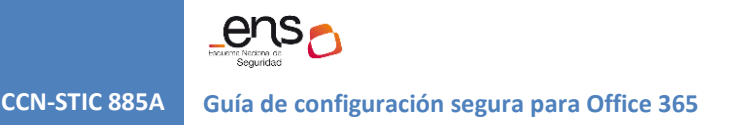

d) Elegir ámbito de directiva, es decir, si se aplicara a todo el Directorio o a una unidad de Administración en concreto.

| <ul> <li>Plantilla o directiva persona</li> </ul> | Asignar unidades administrativas                                                                                                    |
|---------------------------------------------------|----------------------------------------------------------------------------------------------------|
| Nombre                                            | Elija las unidades de administración a las que quiere asignar esta directiva. Las unidades de administración se crean en<br>Microsoft Entra ID y restringen la directiva a un conjunto específico de usuarios o grupos. Las selecciones afectarán a las |
| Unidades administrativas                          | opciones de ubicación disponibles en el paso siguiente.                                                                                                    |
|                                                   | Si desea asignar esta directiva a todos los usuarios y grupos, seleccione "Siguiente" y continúe. <u>Más información sobre</u><br><u>unidades de administración</u>                                                                                     |
| Localizaciones                                    | + Agregar o quitar unidades de administración                                                                                                    |
| O Configuración de directiva                      | Unidades de administración<br>Directorio completo                                                                                                    |
| <ul> <li>Modo de directiva</li> </ul>             |                                                                                                    |
| O Finalizar                                       |                                                                                                    |

e) Elegir ubicaciones.

Una directiva DLP puede buscar y proteger información sensible en todo Office 365, independientemente de si esa información se encuentra en Exchange Online, SharePoint Online, OneDrive para la Empresa o Microsoft Teams. Puede elegir proteger el contenido en el correo electrónico de Exchange, y los mensajes de canales y chats de Microsoft Teams, y todas las bibliotecas de SharePoint o OneDrive, o bien seleccionar ubicaciones específicas para una directiva.

| 0         | Plantilla o directiva personalizada | Ele              | gir dónde aplicar la di                                                                                                    | rectiva                                                                                  |                                                             |
|-----------|-------------------------------------|------------------|----------------------------------------------------------------------------------------------------|------------------------------------------------------------------------------------------|-------------------------------------------------------------|
| 0         | Nombre                              | Se apli          | cará la directiva a los datos almacenados en las                                                                                                    | s ubicaciones que elija.                                                                 |                                                             |
| <br> <br> | Unidades administrativas            | i Si<br>di       | los permisos del grupo de roles están restringidos a un conjun<br>rectiva a esos usuarios o grupos. <u>Obtenga más información so</u>                  | nto específico de usuarios o grupos, solo p<br>obre los permisos del grupo de roles.     | podrá aplicar esta X                                        |
| •         | Localizaciones                      |                  |                                                                                                    |                                                                                          |                                                             |
|           | Configuración de directiva          | i La<br>ah<br>re | protección de la información confidencial en los repositorios l<br>iora en vista previa. Tenga en cuenta que hay pasos previos ner<br>quisitos previos | locales (sitios de SharePoint y recursos co<br>cesarios para admitir esta nueva capacida | mpartidos de archivos) está<br>d. Más información sobre los |
| 0         | Modo de directiva                   | <u>∧</u> AI      | gunos de los dispositivos de los usuarios no están actualizados                                                                                        | s. Ver más detalles                                                                      |                                                             |
|           |                                     |                  | Ubicación                                                                                                    | Ámbito                                                                                   |                                                             |
| 0         | Finalizar                           |                  | Correo electrónico de Exchange                                                                                                    | Todos grupos                                                                             | Editar                                                      |
|           |                                     | <b>~</b>         | Sitios de SharePoint                                                                                                    | Todos sitios                                                                             | Editar                                                      |
|           |                                     | <b>~</b>         | ⇔ Cuentas de OneDrive                                                                                                    | Todos usuarios y grupos                                                                  | Editar                                                      |
|           |                                     |                  | ණී Mensajes de chat y canal de Teams                                                                                                    | Activar ubicación al ámbito                                                              |                                                             |
|           |                                     |                  | E Dispositivos                                                                                                    | Activar ubicación al ámbito                                                              |                                                             |
|           |                                     |                  | 8º Instancias                                                                                                    | Activar ubicación al ámbito                                                              |                                                             |
|           |                                     |                  | Repositorios locales                                                                                                    | Activar ubicación al ámbito                                                              |                                                             |
|           |                                     |                  | ন্দি Áreas de trabajo de Power Bl                                                                                                    | Activar ubicación al ámbito                                                              |                                                             |

Si se elige incluir o excluir sitios de SharePoint o cuentas de OneDrive específicos, una directiva DLP no puede contener más de 100 inclusiones y exclusiones. Aunque este límite exista, se puede superar este límite aplicando una directiva para toda la organización o una directiva que se aplique ubicaciones completas. f) Definir reglas.

# Definir configuración de directiva

Decida si desea utilizar la configuración predeterminada de la plantilla seleccionada para configurar rápidamente una directiva o configurar reglas personalizadas para perfeccionar aún más su directiva.

🔿 Revise y personalice la configuración predeterminada de la plantilla. 🕕

Crear o personalizar reglas de DLP avanzadas ()

# Personalizar reglas de DLP avanzadas

Las reglas se componen de condiciones y acciones que definen los requisitos de protección de esta directiva. Puede modificar las reglas existentes o crear unas nuevas.

| + Crear regla |                         |             |
|---------------|-------------------------|-------------|
|               |                         | 0 elementos |
| Nombre        | Estado                  |             |
|               | No se han creado reglas |             |

Las reglas son las que **aplican los requisitos empresariales en el contenido** de su organización. Una directiva contiene **una o más reglas**, y cada regla consta de las condiciones y acciones. Para cada regla, cuando se cumplen las condiciones, las **acciones se realizan automáticamente**. Las reglas se ejecutan **secuencialmente**, comenzando por la regla de mayor prioridad de cada directiva.

Una regla también proporciona opciones para notificar a los usuarios (con sugerencias de directiva y notificaciones por correo electrónico) y los administradores (con informes de incidentes por correo electrónico) de que el contenido ha coincidido con la regla.

| Crear regla                                                                                                    |
|----------------------------------------------------------------------------------------------------|
| Use reglas para definir el tipo de información confidencial que protege en los datos. Si el contenido coincide con muchas reglas, se aplicará la más restrictiva. Más información sobre las reglas, |
| Nombre *                                                                                                    |
|                                                                                                    |
| Descripción                                                                                                    |
|                                                                                                    |
|                                                                                                    |
|                                                                                                    |
| ← Conditiones                                                                                                    |
|                                                                                                    |
| Aplicaremos esta directiva en el contenido que coincida con estas condiciones.                                                                                                    |
| $+$ Agregar condición $\vee$                                                                                                    |
|                                                                                                    |
| ∧ Exceptiones                                                                                                    |
|                                                                                                    |
| No aplicaremos esta regia al contenido que coincida con una de estas excepciones.                                                                                                    |
| $+$ Agregar excepción $\sim$                                                                                                    |
|                                                                                                    |
| ∧ Acciones                                                                                                    |
| Use las assigness para proteoses el contenido suando se complete las condiciones                                                                                                    |
| use las acciones para proteger el contenido cuando se cumpian las condiciones.                                                                                                    |
| + Agregar una acción 🗸                                                                                                    |
|                                                                                                    |

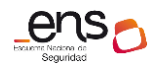

| Notificaciones al usuario Use las notificaciones para informar a los usuarios y para enseñarles a usar correctamente la información confidencial. Desactivado Las notificaciones no se usuarin para actividades en Exchange. SharePoint. OneDrive, Teams y Microsoft Exchange local. Remplazos de usuario Permitir invalidaciones a partir de servicios de M365 Permitir invalidaciones a partir de servicios de directiva en Fabric (incluido Power B), Exchange. SharePoint. OneDrive y Teams. Informes de incidentes Vullice este nivel de gravedad en las alertas e informes de administración: Seleccionar un                                                                                                    |
|----------------------------------------------------------------------------------------------------|
| Use las notificaciones para informar a los usuarios y para enseñarles a usar correctamente la información confidencial.    Desactivado    Las notificaciones no se usuario para actividades en Exchange. SharePoint. OneDrive.Teams y Microsoft Exchange local.     Permittr invalidaciones a partir de servicios de M365     Permitte a los usuarios invalidar las restricciones de directiva en Fabric (incluido Power BB). Exchange. SharePoint. OneDrive y Teams.     Informes de incidentes    Utilice este nivel de gravedad en las alertas e informes de administración: Seleccionar un      Envie una alerta a los administradores cuando se produzca una coincidencia con una regla.     Activado    Enviar alerta de correo electrónico a estos usuarios (opcional)     + Agregar o quitar grupos     Enviar alerta cada vez que una actividade con la regla     Enviar alerta cuando el volumen de las actividades que coincidan alcance un umbral     Instancias que son mayores o iguales que 15     activada goa mayores o iguales que 15     activadades coincidentes     Uvolumen mayor o igual que 16     Mate     Durante los últimos     6      Para     Todos los usuarios      Use los informes de incidentes de correo electrónico para que se e envie una notificación cuando se produzca una coincidentes     Use los información de se actividades que coincidan necune umbra                                                                                                    |
| Evistivado Lis notificaciones no se usarán para actividades en Exchange. SharePoint. OneDrive, Teams y Microsoft Exchange local. Reemplazos de usuario Permitri invalidaciones a partir de servicios de M365 Permitre a los usuarios invalidar las restricciones de directiva en Fabric (incluido Power BI). Exchange. SharePoint. OneDrive y Teams. Informes de incidentes Vilíce este nivel de gravedad en las alertas e informes de administración: Seleccionar un Envier una alerta a los administradores cuando se produzca una coincidencia con una regla. Argergar o quitar grupos Enviar alerta de correo electrónico a estos usuarios (opcional) 4 Agregar o quitar grupos Enviar alerta cuando el volumen de las actividades que coincidentes Enviar alerta cuando el volumen de las actividades que coincidentes 15 actividades coincidentes Volumen mayor o igual que o M8 Durante los últimos go minutos actividades coincidentes Usuar los últimos go minutos go minutos |
| Las notificaciones no se usarán para actividades en Eschange, SharePoint. OneDrive, Teams y Microsoft Eschange local.                                                                                                    |
| Reemplacos de usuario   Permitir invalidaciones a partir de servicios de M365   Permite a los usuarios invalidar las restricciones de directiva en Fabric (incluido Power BI), Exchange, SharePoint, OneDrive y Teams.   Informes de incidentes   Utilice este nivel de gravedad en las alertas e informes de administración:   Seleccionar un v   Envie una alerta a los administradores cuando se produzca una coincidencia con una regla.   Activado   Envier alertas de correo electrónico a estos usuarios (opcional)   + Agregar o quitar grupos   Recopilar el archivo original como evidencia para todas las actividades de archivo seleccionadas en el punto de conexión Agregar almacenamiento    Enviar alerta cada vez que una actividad coincide con la regla    Enviar alerta cada vez que una actividade que coincidan alcance un umbral   Instancia: que son mayores o iguales que                                                                                                    |
| Permitir invalidaciones a partir de servicios de M365  Permitir invalidar las restricciones de directiva en Fabric (incluido Power BI). Exchange. SharePoint. OneDrive y Teams.  Netres Vullice este nivel de gravedad en las alertas e informes de administración: Seleccionar un   Envie una alerta a los administradores cuando se produzca una coincidencia con una regla.  Activado Enviar alerta de correo electrónico a estos usuarios (opcional)  Agregar o quitar grupos  Enviar alerta cada vez que una actividad coincide con la regla Enviar alerta cada vez que una actividad coincide con la regla Enviar alerta cada vez que una actividad coincide con la regla Enviar alerta cada vez que una actividad coincide con la regla Durante los últimos 60 minutos Para Todos los usuarios Vultures esteres electrónico para que se le envie una notificación cuando se produzca una coincidencia con una directiva.                                                                                                    |
| Permite a los usuarios invalidar las restricciones de directiva en Fabric (incluido Power BI), Exchange, SharePoint, OneDrive y Teams. Informes de incidentes Utilice este nivel de gravedad en las alertas e informes de administración: Seleccionar un  Envie una alerta a los administradores cuando se produzca una coincidencia con una regla. Activado Enviar alertas de correo electrónico a estos usuarios (opcional) + Agregar o quitar grupos Recopilar el archivo original como evidencia para todas las actividades de archivo seleccionadas en el punto de conexión Agregar almacenamiento enviar alerta cada vez que una actividad coincide con la regla Enviar alerta cuando el volumen de las actividades que coincidan alcance un umbral Instancias que son mayores o iguales que 15 actividades coincidentes Para Todos los usuarios Use los informes de incidentes de correo electrónico para que se le envie una notificación cuando se produzca una coincidencia con una directiva.                                                                                                    |
| <ul> <li>Informes de incidentes</li> <li>Utilice este nivel de gravedad en las alertas e informes de administración: Seleccionar un </li> <li>Seleccionar un </li> <li>Activado</li> <li>Enviar alertas de correo electrónico a estos usuarios (opcional)</li> <li>Agregar o quitar grupos</li> <li>Recopilar el archivo original como evidencia para todas las actividades de archivo seleccionadas en el punto de conexión Agregar almacenamiento</li> <li>Enviar alerta cada vez que una actividad coincide con la regla</li> <li>Enviar alerta cuando el volumen de las actividades que coincidan alcance un umbral</li> <li>Instancias que son mayores o iguales que 15 actividades coincidentes</li> <li>MB</li> <li>Durante los últimos 60 minutos</li> <li>Para Todos los usuarios</li> <li>Use los informes de incidentes de correo electrónico para que se le envíe una notificación cuando se produzca una coincidencia con una directiva.</li> </ul>                                                                                                    |
| Utilice este nivel de gravedad en las alertas e informes de administración:   Seleccionar un  Envie una alerta a los administradores cuando se produzca una coincidencia con una regla. Activado Enviar alertas de correo electrónico a estos usuarios (opcional) + Agregar o quitar grupos Recopilar el archivo original como evidencia para todas las actividades de archivo seleccionadas en el punto de conexión Agregar almacenamiento • Enviar alerta cada vez que una actividade coincide con la regla • Enviar alerta cuando el volumen de las actividades que coincidan alcance un umbral • Instandas que son mayores o iguales que 15 actividades coincidentes • Volumen mayor o igual que 0 MB • Durante los últimos 60 minutos • Para Todos los usuarios • Use los informes de incidentes de correo electrónico para que se le envíe una notificación cuando se produzca una coincidencia con una directiva.                                                                                                    |
| Envie una alerta a los administradores cuando se produzca una coincidencia con una regla.  Activado  Enviar alertas de correo electrónico a estos usuarios (opcional)  Agregar o quitar grupos  Recopilar el archivo original como evidencia para todas las actividades de archivo seleccionadas en el punto de conexión Agregar almacenamiento  Enviar alerta cada vez que una actividade coincide con la regla  Enviar alerta cuando el volumen de las actividades que coincidan alcance un umbral  Astrivado el volumen mayor o iguale que 15 actividades coincidentes  Para Todos los usuarios  Use los informes de incidentes de correo electrónico para que se le envíe una notificación cuando se produzca una coincidencia con una directiva.                                                                                                    |
| Activado Envlar alertas de correo electrónico a estos usuarios (opcional) + Agregar o quitar grupos Recopilar el archivo original como evidencia para todas las actividades de archivo seleccionadas en el punto de conexión Agregar almacenamiento • Enviar alerta cada vez que una actividad coincide con la regla • Enviar alerta cuando el volumen de las actividades que coincidan alcance un umbral • Instandas que son mayores o iguales que 15 actividades coincidentes • Volumen mayor o igual que 0 MB • Durante los últimos 60 minutos • Para Todos los usuarios • Use los informes de incidentes de correo electrónico para que se le envíe una notificación cuando se produzca una coincidencia con una directiva.                                                                                                    |
| Enviar alertas de correo electrónico a estos usuarios (opcional)<br>+ Agregar o quitar grupos<br>Recopilar el archivo original como evidencia para todas las actividades de archivo seleccionadas en el punto de conexión Agregar almacenamiento<br>• Enviar alerta cada vez que una actividad coincide con la regla<br>• Enviar alerta cada vez que una actividades que coincidan alcance un umbral<br>Instancias que son mayores o iguales que 15 actividades coincidentes<br>• Yolumen mayor o igual que 0 MB<br>• Durante los últimos 60 minutos<br>Para Todos los usuarios<br>Use los informes de incidentes de correo electrónico para que se le envíe una notificación cuando se produzca una coincidencia con una directiva.                                                                                                    |
| <ul> <li>Agregar o quitar grupos         <ul> <li>Recopilar el archivo original como evidencia para todas las actividades de archivo seleccionadas en el punto de conexión Agregar almacenamiento</li> </ul> </li> <li>Enviar alerta cada vez que una actividad coincide con la regla         <ul> <li>Enviar alerta cuando el volumen de las actividades que coincidan alcance un umbral</li> <li>Instancias que son mayores o iguales que 15 actividades coincidentes</li> <li>Yolumen mayor o igual que 0 MB</li> <li>Durante los últimos 60 minutos</li> </ul> </li> <li>Values los informes de incidentes de correo electrónico para que se le envíe una notificación cuando se produzca una coincidencia con una directiva.</li> </ul>                                                                                                    |
| Recopilar el archivo original como evidencia para todas las actividades de archivo seleccionadas en el punto de conexión Agregar almacenamiento   Agregar almacenamiento    Agregar almacenamiento     Agregar almacenamiento                                                                                                    |
| <ul> <li>Enviar alerta cada vez que una actividad coincide con la regla</li> <li>Enviar alerta cuando el volumen de las actividades que coincidan alcance un umbral<br/>Instancias que son mayores o iguales que 15 actividades coincidentes</li> <li>Volumen mayor o igual que 0 MB</li> <li>Durante los últimos 60 minutos</li> <li>Para Todos los usuarios</li> <li>Use los informes de incidentes de correo electrónico para que se le envíe una notificación cuando se produzca una coincidencia con una directiva.</li> </ul>                                                                                                    |
| Enviar alerta cuando el volumen de las actividades que coincidan alcance un umbral<br>Instancias que son mayores o iguales que 15 actividades coincidentes<br>Volumen mayor o igual que 0 MB<br>Durante los últimos 60 minutos Para Todos los usuarios Use los informes de incidentes de correo electrónico para que se le envíe una notificación cuando se produzca una coincidencia con una directiva.                                                                                                    |
| Instancias que son mayores o iguales que 15       actividades coincidentes         Volumen mayor o igual que 0       MB         Durante los últimos 60       minutos         Para       Todos los usuarios         Voluse los informes de incidentes de correo electrónico para que se le envíe una notificación cuando se produzca una coincidencia con una directiva.                                                                                                    |
| Volumen mayor o igual que       0       MB         Durante los últimos       60       minutos         Para       Todos los usuarios       Volumente los últimos de incidentes de correo electrónico para que se le envíe una notificación cuando se produzca una coincidencia con una directiva.                                                                                                    |
| Durante los últimos       60       minutos         Para       Todos los usuarios       V         Use los informes de incidentes de correo electrónico para que se le envíe una notificación cuando se produzca una coincidencia con una directiva.                                                                                                    |
| Para Todos los usuarios V<br>Use los informes de incidentes de correo electrónico para que se le envíe una notificación cuando se produzca una coincidencia con una directiva.                                                                                                    |
| Use los informes de incidentes de correo electrónico para que se le envíe una notificación cuando se produzca una coincidencia con una directiva.                                                                                                    |
|                                                                                                    |
| Desactivado                                                                                                    |
|                                                                                                    |
| Si existe una coincidencia para esta regla, detenga el procesamiento de reglas y directivas DLP adicionales.                                                                                                    |
| Establezca el orden en el que se seleccionació esta regla para la evaluación                                                                                                    |
| Prioridad: 0 ~                                                                                                    |
| Guardar Cancelar                                                                                                    |

#### f1. Condiciones

Las condiciones son importantes porque determinan los tipos de información que está buscando y cuándo se debe realizar una acción.

Las condiciones se centran en el contenido, como el tipo de información sensible que está buscando, y también en el contexto, como con quién se comparte el documento.

Puede usar condiciones para asignar acciones diferentes a distintos niveles de riesgo. Por ejemplo, el contenido sensible compartido internamente podría ser de menor riesgo y necesitar menos acciones que el contenido sensible compartido con personas de fuera de la organización.

**Nota:** Dependiendo de las localizaciones seleccionadas, en el apartado "Condiciones", veremos más o menos opciones.

#### Condiciones

Defina las condiciones que deben cumplirse para que se aplique esta directiva. Incluya contenido, remitentes y destinatarios específicos que quiera que detecte la regla. Para reglas más complejas, cree grupos para excluir o incluir elementos. <u>Más información sobre cómo funciona el generador de condiciones</u> + Agregar condición 🗸 🛛 🕄 Agregar grupo El contenido incluye El contenido se comparte desde Microsoft 365 ondiciones. La propiedad del documento es

| No se pudo examinar el documento |
|----------------------------------|

| No se pudo examinar el documento                                  |                                                 |
|-------------------------------------------------------------------|-------------------------------------------------|
| El documento o los datos adjuntos están protegidos con contraseña |                                                 |
| El documento no finalizó el análisis                              | usar correctamente la información confidencial. |
| La extensión de archivo es                                        |                                                 |
| El nombre del documento contiene palabras o frases                | it, OneDrive,Teams y Microsoft Exchange local.  |
| El tamaño del documento es igual o mayor que                      |                                                 |

Una directiva DLP puede ayudar a proteger información sensible, lo que se define como un tipo de información sensible. Office 365 incluye definiciones para muchos tipos comunes de información sensible en muchas regiones diferentes que están listas para su uso, como números de tarjeta de crédito, números de cuentas bancarias, números de identificación nacionales y números de pasaporte.

### f2. Acciones

Cuando el contenido coincide con una condición en una regla, se pueden aplicar acciones para proteger automáticamente el contenido.

Nota: Dependiendo de las localizaciones seleccionadas, en el apartado "Acciones", veremos más o menos opciones.

| ∧ Acciones                                                                                                    |   |
|----------------------------------------------------------------------------------------------------|---|
| Use las acciones para proteger el contenido cuando se cumplan las condiciones.                                                                                                    |   |
| + Agregar una acción $	imes$                                                                                                    |   |
| Restringir el acceso o cifrar el contenido en las ubicaciones de Microsoft 365                                                                                                    |   |
|                                                                                                    | _ |
| ^ Acciones                                                                                                    |   |
| Use las acciones para proteger el contenido cuando se cumplan las condiciones.                                                                                                    |   |
|                                                                                                    | 1 |
| Impedir que los usuarios reciban correo electrónico o accedan a archivos compartidos de SharePoint, OneDrive y Teams, y a elementos de Power BI.                                                                                                    | 1 |
| De forma predeterminada, los usuarios no pueden enviar chats de Teams y mensajes de canal que incluyan el tipo de contenido que se está protegiendo. Sin embargo, puede elegir a<br>quién se le impide recibir correos electrónicos o acceder a archivos compartidos desde SharePoint, OneDrive y Teams, o elementos de Power BI. |   |
| Bloquear a todos. ①                                                                                                    |   |
| 🖲 🛛 Bloquear solo a personas externas a la organización. 🛈                                                                                                    |   |

Bloquear el uso compartido para los usuarios y restringir el acceso al contenido compartido.

De forma predeterminada, los usuarios no podrán enviar a otros usuarios mensajes de correo electrónico, chats de Teams ni mensajes del canal que incluyan el tipo de contenido que está protegiendo. Pero se puede elegir quién tiene acceso a los archivos compartidos de

SharePoint y OneDrive. También decidir si se quiere permitir que los usuarios puedan ignorar las restricciones de la directiva.

Bloquear estos usuarios para que no tengan acceso al contenido de SharePoint, OneDrive y Teams:

- Todos. Solo el propietario del contenido, el último usuario que lo modificó y el administrador del sitio seguirán teniendo acceso
- Solo los usuarios fuera de la organización. Los usuarios de la organización seguirán teniendo acceso.
- f3. Notificaciones de usuario e invalidaciones de usuario

Se puede utilizar notificaciones de usuario e invalidaciones de usuario para concienciarles sobre las directivas DLP y ayudarles a que sigan manteniendo el cumplimiento normativo sin bloquear su trabajo.

| ∧ Notificaciones al usuario                                                                                                    |
|----------------------------------------------------------------------------------------------------|
| Use las notificaciones para informar a los usuarios y para enseñarles a usar correctamente la información confidencial.                                                                       |
| 1) La compatibilidad y el comportamiento de las sugerencias de directiva varían según las aplicaciones y plataformas. Obtenga información sobre dónde se admiten las sugerencias de directiva |
| Microsoft 365 Services                                                                                                    |
| Notificar a los usuarios en el servicio de Office 365 con una sugerencia de Directiva                                                                                                    |

### f4. Reemplazos de usuarios

Esta opción permite a los usuarios invalidar las restricciones de la directiva configurada en el apartado "Acciones".

| ^                                                     | ∧ Reemplazos de usuario                                                                                                    |  |  |
|-------------------------------------------------------|----------------------------------------------------------------------------------------------------|--|--|
| Permitir invalidaciones a partir de servicios de M365 |                                                                                                    |  |  |
| <b>~</b>                                              | 🖌 Permite a los usuarios invalidar las restricciones de directiva en Fabric (incluido Power Bl), Exchange, SharePoint, OneDrive y Teams. |  |  |
|                                                       | Requerir una justificación empresarial para realizar el reemplazo                                                                        |  |  |
|                                                       | Reemplazar la regla automáticamente si se informa de que se trata de un falso positivo                                                   |  |  |
|                                                       | Requerir que el usuario final confirme explícitamente la invalidación (disponible solo para cargas de trabajo de Exchange)               |  |  |

#### f5. Informes de incidentes

Cuando una regla coincide, es posible enviar un informe de incidentes a su responsable de cumplimento normativo (o a la persona que elija) con los detalles del evento.

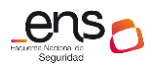

Guía de configuración segura para Office 365

| ∧ Informes de incidentes                                                                                                    |  |  |  |  |  |
|----------------------------------------------------------------------------------------------------|--|--|--|--|--|
| Utilice este nivel de gravedad en las alertas e informes de administración: Seleccionar un $\vee$                                                 |  |  |  |  |  |
| Envíe una alerta a los administradores cuando se produzca una coincidencia con una regla.                                                         |  |  |  |  |  |
| Enviar alertas de correo electrónico a estos usuarios (opcional)                                                                                  |  |  |  |  |  |
| + Agregar o quitar grupos                                                                                                    |  |  |  |  |  |
| Recopilar el archivo original como evidencia para todas las actividades de archivo seleccionadas en el punto de conexión Agregar almacenamiento   |  |  |  |  |  |
| Enviar alerta cada vez que una actividad coincide con la regla                                                                                    |  |  |  |  |  |
| 🔘 Enviar alerta cuando el volumen de las actividades que coincidan alcance un umbral                                                              |  |  |  |  |  |
| Instancias que son mayores o iguales que 15 actividades coincidentes                                                                              |  |  |  |  |  |
| Volumen mayor o igual que 0 MB                                                                                                    |  |  |  |  |  |
| Durante los últimos 60 minutos                                                                                                    |  |  |  |  |  |
| Para Todos los usuarios 🗸                                                                                                    |  |  |  |  |  |
| Use los informes de incidentes de correo electrónico para que se le envíe una notificación cuando se produzca una coincidencia con una directiva. |  |  |  |  |  |
| Desactivado                                                                                                    |  |  |  |  |  |

## f6. Opciones adicionales

| ∧ Opciones adicionales                                                                                       |  |  |  |  |
|----------------------------------------------------------------------------------------------------|--|--|--|--|
| Si existe una coincidencia para esta regla, detenga el procesamiento de reglas y directivas DLP adicionales. |  |  |  |  |
| Establezca el orden en el que se seleccionará esta regla para la evaluación                                  |  |  |  |  |
| Prioridad: 0 ~                                                                                               |  |  |  |  |

## g) Modo de directiva

| 0 | Plantilla o directiva personalizada                                                                                               | Modo de directiva                                                                                                    |
|---|----------------------------------------------------------------------------------------------------|----------------------------------------------------------------------------------------------------|
| 0 | Nombre                                                                                                    | Puede probar esta directiva antes de activarla para comprobar si necesita mejoras o si cumple todos sus objetivos. Si<br>activa la directiva inmediatamente, puede editarla más adelante y probar de forma segura esos cambios en modo de<br>simulación.                                                                        |
|   | Unidades administrativas                                                                                                    |                                                                                                    |
|   | <ul> <li>En este tiempo, el modo de simulación no es soportado para estas ubicaciones seleccionadas: F<br/>Cloud Apps.</li> </ul> | ① En este tiempo, el modo de simulación no es soportado para estas ubicaciones seleccionadas: Repositorios de archivo locales, Microsoft Defender for<br>Cloud Apps.                                                                                                    |
|   | Configuración de directiva                                                                                                    | Ejecutar la directiva en modo de simulación     Le mostraremos los elementos que coinciden con las condiciones de la directiva para ayudarle a evaluar su impacto. Los datos no se verán afectados: la directiva permanece desactivada mientras está en modo de simulación. Obtener más información sobre el modo de simulación |
|   | Modo de directiva                                                                                                    | ✓ Mostrar sugerencias de directiva en modo de simulación.                                                                                                    |
|   |                                                                                                    | Activar la directiva si no se edita en los quince días posteriores a la simulación                                                                                                    |
| 0 | Finalizar                                                                                                    | Active la directiva inmediatamente<br>Una vez creada la directiva, tardará hasta una hora antes de que se apliquen los cambios.                                                                                                    |
|   |                                                                                                    | O Dejar la directiva desactivada<br>Decida probar o activar la directiva más adelante.                                                                                                    |
h) Revisar y finalizar

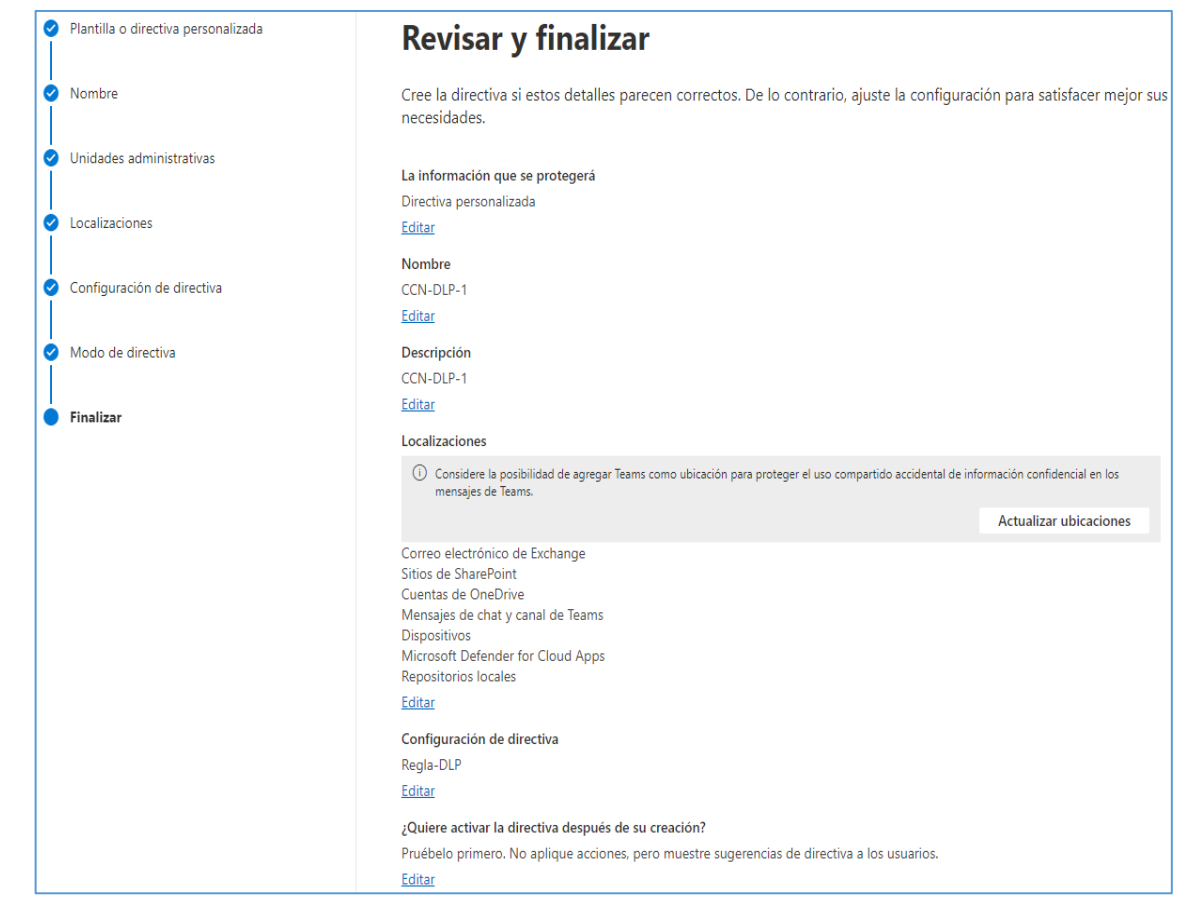

### PROTECCIÓN DE LA INFORMACIÓN DE MICROSOFT PURVIEW (ETIQUETAS DE SENSIBILIDAD)

Las sensitivity labels se utilizan para clasificar mensajes de correo electrónico, documentos, sitios y mucho más. Cuando se aplique una etiqueta (independientemente de si la aplica el usuario o se aplica automáticamente), el contenido o el sitio se protegerá en función de la configuración que se elija. Por ejemplo, pueden crearse etiquetas que cifren archivos, que agreguen marcadores de contenido y que controlen el acceso de los usuarios a sitios específicos.

**Nota:** Las sensitivity labels son distintas de las etiquetas de retención (se usan para conservar o eliminar el contenido en función de las directivas que se definan).

#### Crear sensitivity labels

Abrir el Portal de Purview de Office 365, menú [Protección de la información\Etiquetas].

|                            | Microsoft Purview                       |                                                                                                    |                                                     |                                                             |                                                 | Q                        | ç                | <b>@</b> ? | M |
|----------------------------|-----------------------------------------|----------------------------------------------------------------------------------------------------|-----------------------------------------------------|-------------------------------------------------------------|-------------------------------------------------|--------------------------|------------------|------------|---|
| ≡<br>,ç                    | Cumplimiento de la comunicación         | Ampliar el etiquetado a los recu                                                                               | rsos del                                            |                                                             |                                                 |                          |                  |            |   |
| 6                          | Prevención de pérdida de d $\checkmark$ | Al activar esta opción, podrá aplicar las etic                                                                 | quetas de                                           |                                                             |                                                 |                          |                  |            |   |
| Ŕ                          | eDiscovery $\checkmark$                 | confidencialidad a los archivos y recursos o<br>esquematizados en Mapa de datos de Mici                        | le datos<br>rosoft Purview y                        |                                                             |                                                 |                          |                  |            |   |
| ۲                          | Administración del ciclo de             | Microsoft Defender for Cloud. Más informa                                                                      | ición                                               |                                                             |                                                 |                          |                  |            |   |
|                            | Microsoft 365                           |                                                                                                    |                                                     |                                                             |                                                 |                          |                  |            |   |
|                            | Exchange (heredados)                    | Activar                                                                                                    |                                                     |                                                             |                                                 |                          |                  |            |   |
| G                          | Protección de información               | Ahora nuede crear etiquetas de confidencialidad con                                                            | la configuración de privaci                         | dad v de control de acceso para                             | Teams sitios de ShareP                          | oint y Grund             | s de Mic         | rosoft     |   |
|                            | Información general                     | 365. Para ello, primero debe completar estos pasos p                                                           | para habilitar la característic                     | ia.                                                         | reams, states de onarer                         | onity oropo              | o de line        | 0.0011     |   |
|                            | Etiquetas                               | Las etiquetas de confidencialidad se utilizan para cla<br>etiqueta (independientemente de si la aplica el usua | asificar mensajes de co:<br>ario o se aplica automá | rreo electrónico, documento<br>ticamente), el contenido o e | is, sitios y mucho ma<br>I sitio se protegerá e | ás. Cuando<br>en función | se apli<br>de la | que una    |   |
|                            | Directivas de etiquetas                 | configuración que elija. Por ejemplo, puede crear et<br>los usuarios a sitios específicos. Más información so  | iquetas que cifren arch<br>bre las etiquetas de co  | ivos, que agreguen marcado<br>nfidencialidad                | ores de contenido y                             | que contro               | olen el a        | cceso de   |   |
|                            | Etiquetado automático                   |                                                                                                    |                                                     |                                                             |                                                 |                          |                  |            |   |
| G                          | Barreras de información $\qquad \lor$   | 🕂 Crear una etiqueta 📮 Publicar etiquetas 💡                                                                    | 🛓 Exportar 🔘 Actua                                  | alizar                                                      |                                                 |                          | 4 e              | lementos   |   |
| $\mathcal{P}_{\mathbb{A}}$ | Administración de riesgos de per        | Nombre                                                                                                    | Prioridad                                           | Ámbito                                                      | Creado por                                      | Última mo                | dificació        | n          |   |
| Ľ۵                         | Administración de registros             | □ SL_2                                                                                                    | 0: la más baja                                      | Archivo, Correo electrónico                                 | Jose Francisco Gall                             | 7 de ene. d              | de 2021 1        | 7:09       |   |
| <b>\$</b>                  | Administración de riesgos d             | SL_3 CIFRADO                                                                                                   | 1                                                   | Archivo, Correo electrónico                                 | Jose Francisco Gall                             | 7 de ene. d              | de 2021 1        | 7:09       |   |
|                            | Información general                     | SL_4 CIFRADO DPTO FINANCIERO                                                                                   | 2                                                   | Archivo, Correo electrónico                                 | Jose Francisco Gall                             | 13 de ene.               | de 2021          | 18:2       |   |
|                            | Perfil de datos                         | Highly Confidential                                                                                            | 2: la már alta                                      | Archivo Correo electrónico                                  | d0b1005f-475d-4d                                | 17 de mar                | de 2021          | 14:0       |   |
|                            | Directivas                              | I riginy conidential :                                                                                         | o, la mas dita                                      | Archivo, coneo electronico                                  | 05010051-4750-40                                | n de mar.                | ue 2021          | 14.0       |   |

- En primer lugar, se debe establecer una taxonomía para definir los diferentes niveles de contenido sensible. Lo mejor es usar nombres o términos comunes que tengan sentido para los usuarios. Por ejemplo, se puede empezar con las etiquetas por defecto: Personal, Public, General, Confidential y Highly Confidential.
- Después, definir qué puede hacer cada etiqueta. Configurar las opciones de protección que se quiere asociar a cada etiqueta. Por ejemplo, el contenido con un nivel de sensibilidad menor (una etiqueta "General") podría simplemente tener un encabezado o pie de página aplicados, mientras que al contenido con un nivel de sensibilidad mayor (una etiqueta "Confidential") se le podrían aplicar marcas de agua, encriptación para asegurarse de que solo los usuarios con privilegios pueden acceder a él.
- Y, por último, definir quién obtiene las etiquetas. Después de definir las etiquetas de la organización, se publican en una directiva de etiqueta que controla qué usuarios y grupos pueden ver esas etiquetas. Una misma etiqueta puede reutilizarse: definirla una vez y después incluirla en varias directivas de etiqueta asignadas a diferentes usuarios. Pero para que una etiqueta pueda asignarse a un contenido, primero debe publicarse dicha etiqueta para que esté disponible en las aplicaciones de Office y otros servicios.

### Ejemplo de creación de sensitivity labels:

Los archivos etiquetados estarán protegidos dondequiera que se lleven, tanto si están guardados en la nube o como si están descargados en un equipo.

a) Desde el Portal de Purview de Office 365, menú [Protección de la información\Etiquetas]. Pulsar el botón: "Crear una etiqueta".

| 🕂 Crear una etiqueta 📮 Publicar etiquetas 🞍 Exportar 💍 Actualizar |                |                                        |  |  |
|-------------------------------------------------------------------|----------------|----------------------------------------|--|--|
| Nombre                                                            | Prioridad      | Ámbito                                 |  |  |
| □ SL_2                                                            | 0: la más baja | Archivo, Correo electrónico            |  |  |
| SL_3 CIFRADO                                                      | : 1            | Archivo, Correo electrónico            |  |  |
| SL_4 CIFRADO DPTO FINANCIERO                                      | 2              | Archivo, Correo electrónico            |  |  |
| Highly Confidential                                               | 3              | Archivo, Correo electrónico            |  |  |
| CCN-Etiqueta-Confidencial1                                        | 4: la más alta | Archivo, Correo electrónico, Reuniones |  |  |

b) Cumplimentar el siguiente formulario con el nombre que tendrá la etiqueta, la prioridad, la descripción y el color.

| Nueva etiqueta de confidencialidad                        |                                                                                                    |  |  |  |
|-----------------------------------------------------------|----------------------------------------------------------------------------------------------------|--|--|--|
| Detalles de la etiqueta                                   | Proporcionar detalles básicos para esta etiqueta                                                                                                    |  |  |  |
| │ Ámbito                                                  | La configuración de protección que elija para esta etiqueta se aplicará de inmediato a los elementos o contenedores<br>de contenido a los que se aplique. Los archivos etiquetados estarán protegidos allá donde vayan, tanto si se guardan<br>en la nube como si se descargan en un equipo. |  |  |  |
| C Elementos                                               |                                                                                                    |  |  |  |
| Grupos y sitios                                           | Nombre * ①                                                                                                    |  |  |  |
| Recursos de datos esquematizados     (versión preliminar) | CCN-Etiqueta-Confidencial1 Nombre para mostrar *                                                                                                    |  |  |  |
| Finalizar                                                 | CCN-Etiqueta-Confidencial1                                                                                                    |  |  |  |
|                                                           | Prioridad de etiqueta ①         ① De forma predeterminada, a esta etiqueta se le asignará la prioridad más alta, pero puede cambiarla después de crearla.       ×         Más alta         Descripción para usuarios * ①         Descripcion sobre CCN Etiqueta-Confidencial1 para usuarios  |  |  |  |
|                                                           | Descripción para administradores ① Descripcion sobre CCN Etiqueta-Confidencial1 para administradores Color de la etiqueta ①                                                                                                    |  |  |  |
|                                                           |                                                                                                    |  |  |  |

c) Ámbito

Aquí se elige a que tipo de elementos aplicara esta etiqueta.

| Nueva etiqueta de confi                                   | dencialidad                                                                                                    |
|-----------------------------------------------------------|----------------------------------------------------------------------------------------------------|
| Detalles de la etiqueta                                   | Definir el ámbito de esta etiqueta                                                                                                    |
| Ámbito     Elementos                                      | Las etiquetas se pueden aplicar directamente a elementos (como archivos, correos electrónicos y reuniones),<br>contenedores como sitios de SharePoint y Teams, elementos de Fabric y Power Bl, activos de datos esquematizados,<br>etc. Indíquenos dónde desea que se utilice esta etiqueta para poder configurar los ajustes de protección aplicables.<br><u>Más información sobre los ámbitos de etiquetas</u> |
| O Grupos y sitios                                         | Elementos<br>Tenga en cuenta que la restricción del ámbito solo a archivos o correos electrónicos podría afectar a la<br>configuración del control de acceso y a dónde se puede aplicar la etiqueta. <u>Más información</u>                                                                                                    |
| Recursos de datos esquematizados     (versión preliminar) | <ul> <li>Archivos</li> <li>Proteja los archivos creados en Word, Excel, PowerPoint y mucho más.</li> <li>Correos electrónicos</li> </ul>                                                                                                    |
| Finalizar                                                 | <ul> <li>Proteja los mensajes enviados desde cualquier version de Outlook.</li> <li>Reuniones</li> <li>Proteja los eventos del calendario y las reuniones programadas en Outlook y Teams.</li> </ul>                                                                                                    |
|                                                           | ① La etiqueta principal heredará automáticamente el ámbito de la reunión de las subetiquetas.                                                                                                    |
|                                                           | Grupos y sitios<br>Configure la privacidad, el control de acceso y otras opciones para etiquetados protegidos de Teams, los grupos<br>de Microsoft 365 y los sitios de SharePoint.                                                                                                    |
|                                                           | Para aplicar las etiquetas de confidencialidad a Teams, los sitios de SharePoint y los grupos de Microsoft 365, primero debe completar estos pasos para habilitar la característica.                                                                                                    |
|                                                           | Recursos de datos esquematizados (versión preliminar)<br>Aplique etiquetas a archivos y recursos de datos esquematizados en el Mapa de datos de Microsoft Purview. Lo<br>recursos de datos esquematizados incluyen SQL, Azure SQL, Azure Synapse, Azure Cosmos, AWS RDS, etc.                                                                                                    |
|                                                           | Para aplicar esta etiqueta a los recursos de datos esquematizados, primero debe activar el etiquetado de Mapa de datos de Microsoft Purview<br>Puede hacerlo desde la página Etiquetas. <u>Más información sobre el etiquetado del Mapa de datos de Microsoft Purview</u>                                                                                                    |

## d) Elementos - Cifrado

d1. Cifrado - Para cifrar elementos elegimos la opción "Controlar acceso".

| <ul> <li>Detalles de la etiqueta</li> </ul>                                   | Elija la configuración de protección para los tipos de elementos<br>seleccionados                                                                                                    |
|-------------------------------------------------------------------------------|----------------------------------------------------------------------------------------------------|
| Ámbito     Elementos                                                          | Los ajustes de protección que configure se aplicarán cuando la etiqueta se aplique a los elementos en<br>Microsoft 365.                                                                                                    |
| <ul> <li>Grupos y sitios</li> <li>Recursos de datos esquematizados</li> </ul> | <ul> <li>Controlar acceso         <ul> <li>Controlar quién puede acceder a los elementos etiquetados y verlos.</li> <li>Aplicar marcado de contenido             <ul></ul></li></ul></li></ul>                                                          |
| (versión preliminar)<br>O Finalizar                                           | Proteger reuniones y chats de leams Configure las opciones de protección para reuniones y chats de Teams.  Para proteger las reuniones y los chats de Teams, su organización debe tener una licencia Teams Premium. Más información sobre Teams Premium |

d2. ¿Asignar permisos ahora o permitir que los usuarios decidan?

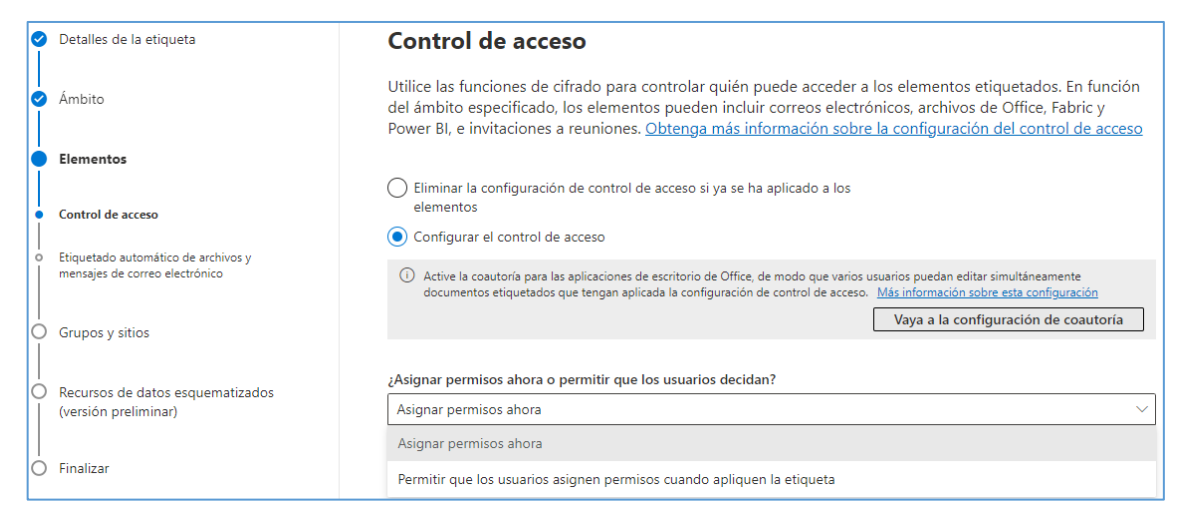

d3. Asignar permisos ahora

Esta opción determina exactamente los permisos para el contenido con esa etiqueta y los usuarios que los obtendrán.

| ¿Asignar permisos ahora o permitir que los usuarios decidan?                                                                                                    |   |  |  |  |
|----------------------------------------------------------------------------------------------------|---|--|--|--|
| Permitir que los usuarios asignen permisos cuando apliquen la etiqueta                                                                                           | ~ |  |  |  |
| El comportamiento de las etiquetas de esta configuración varía según la plataforma de sistema operativo que se utilice para aplicar la etiqueta. Más información |   |  |  |  |
| En Outlook, aplique una de las siguientes restricciones     No reenviar                                                                                          |   |  |  |  |
| O Solo cifrar (i)                                                                                                    |   |  |  |  |
| En Word, PowerPoint y Excel, pedir a los usuarios que especifiquen permisos ()                                                                                   |   |  |  |  |
| Usar el cifrado de doble clave 🕕                                                                                                    |   |  |  |  |

- En Outlook, aplique una de las siguientes restricciones:
  - No reenviar: Cuando los usuarios aplican la etiqueta a un correo electrónico en Outlook, los destinatarios podrán leer el mensaje, pero no podrá reenviar, imprimir ni copiar el contenido. El remitente tiene permiso total para sus mensajes y todas las respuestas.
  - Solo cifrar: Cuando los usuarios aplican la etiqueta a un correo en Outlook, el correo se cifra y los destinatarios deben autenticarse. Los destinatarios no tienen restricciones, excepto que no pueden quitar el cifrado.
- En Word, PowerPoint y Excel, pedir a los usuarios que especifiquen permisos: Cuando los usuarios aplican la etiqueta a los archivos de Word, PowerPoint o Excel, aparece un cuadro de diálogo en el que se

CCN-STIC 885A

les pide que elijan uno de los niveles de permisos predefinidos, especifiquen los usuarios o grupos a los que se aplican y, de forma opcional, establezcan una fecha de expiración para el archivo etiquetado.

- Usar el cifrado de doble clave: Active DKE si desea utilizar dos llaves para controlar aún más el acceso a los elementos etiquetados. Microsoft almacena una clave en Azure y usted tiene la otra. Tenga en cuenta que, si activa esta opción, no podrá editar la etiqueta una vez creada.
- d4. Permitir a los usuarios asignar permisos al aplicar la etiqueta al contenido.

De esta forma, puede permitir a los usuarios de su organización cierta flexibilidad que pueden necesitar para colaborar y llevar a cabo su trabajo.

1. El acceso del usuario al contenido expira

| El acceso del usuario al contenido expira  i            |   |  |
|---------------------------------------------------------|---|--|
| Nunca                                                   | ~ |  |
| Nunca                                                   |   |  |
| En una fecha específica                                 |   |  |
| Un número de días después de que se aplique la etiqueta |   |  |

Si desea limitar el tiempo que los usuarios pueden acceder al contenido con esta etiqueta, especifique una fecha o un número de días en los que el acceso deba vencer. Más información:

- Después de este tiempo, los usuarios no podrán abrir archivos que tengan esta etiqueta aplicada. Sin embargo, para los correos electrónicos, la expiración no siempre se aplica debido a los mecanismos de almacenamiento en caché usados por algunos clientes de correo electrónico.
- Si especifica una fecha, es efectiva la medianoche en la zona horaria actual.
- Si especifica un número de días, la hora comienza en el momento en que se aplica la etiqueta al contenido.

#### Guía de configuración segura para Office 365

### 2. Permitir acceso sin conexión

| Permitir acceso sin conexión 🥡 |        |  |  |
|--------------------------------|--------|--|--|
| Siempre                        | $\sim$ |  |  |
| Siempre                        |        |  |  |
| Nunca                          |        |  |  |
| Solo durante un número de días |        |  |  |

Si especifica que el contenido etiquetado nunca esté disponible sin conexión o que solo esté disponible sin conexión durante un número de días, cuando se alcanza ese umbral, los usuarios deben volver a autenticarse y su acceso se registra. Cuando esto sucede, si sus credenciales no se almacenan en caché, se pedirá a los usuarios que inicien sesión en Microsoft 365 para poder abrir el documento o el correo electrónico.

3. Asignar permisos a usuarios y grupos específicos

Aquí se asignan los permisos a usuarios específicos para que solo ellos puedan interactuar con contenido que tenga esta etiqueta aplicada.

Asignar permisos a usuarios y grupos específicos \* ()

Asignar permisos

# **Asignar permisos**

Se asignarán permisos para utilizar el contenido con esta etiqueta aplicada solo a los usuarios o grupos que elija. Puede elegir entre los permisos existentes (como copropietario, coautor y revisor) o personalizarlos para satisfacer sus necesidades.

- + Agregar todos los usuarios y grupos de su organización
- + Agregar cualquier usuario autenticado 🔅
- + Agregar usuarios o grupos
- + Agregar dominios o direcciones de correo electrónico específicos (i)

0 elementos

Fliminar

Permisos asignados a

No hay datos disponibles

#### **Elegir permisos**

Coautor

Mostrar contenido, Visualizar permisos, Editar contenido, Guardar, Imprimir, Copiar y extraer contenido, Responder, Responder a todos, Reenviar, Permitir macros

4. Usar el cifrado de doble clave

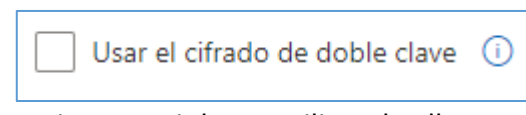

Active DKE si desea utilizar dos llaves para controlar aún más el acceso a los elementos etiquetados. Microsoft almacena una clave en Azure y usted tiene la otra. Tenga en cuenta que, si activa esta opción, no podrá editar la etiqueta una vez creada. Para más información ver <u>Aplicar</u> <u>cifrado mediante etiquetas de confidencialidad | Microsoft Learn</u>

e) Elementos - Marcado de contenido

| Nueva etiqueta de confidencialidad                                    |                                                                                                    |  |  |
|-----------------------------------------------------------------------|----------------------------------------------------------------------------------------------------|--|--|
| Detalles de la etiqueta                                               | Marcado de contenido                                                                                                    |  |  |
| Ámbito                                                                | Agregue encabezados, pies de página y marcas de agua personalizados al contenido que tenga esta etiq<br>aplicada. <u>Más información sobre el marcado de contenido</u>                                                                                                    |  |  |
| Elementos                                                             | ① Todas las marcas de contenido se aplicarán a los documentos, pero solo se aplicarán la cabecera y el pie de página a los mensajes de<br>correo electrónico. Si decide configurar los ajustes de reunión para esta etiqueta, el encabezado y el pie de página también se aplica<br>a las invitaciones de reunión. |  |  |
| Marcado de contenido                                                  |                                                                                                    |  |  |
| Etiquetado automático de archivos y<br>mensajes de correo electrónico | Marcado de contenido                                                                                                    |  |  |
| Grupos y sitios                                                       | Agregar una marca de agua<br><br><br><br><br><br><br><br><br><br><br><br><br>                                                                                                    |  |  |
| Recursos de datos esquematizados<br>(versión preliminar)              | Agregar un encabezado                                                                                                    |  |  |
| Finalizar                                                             | Personalizar texto                                                                                                    |  |  |
| , manear                                                              | ✓ Agregar un pie de página                                                                                                    |  |  |
|                                                                       | 🖉 Personalizar texto                                                                                                    |  |  |
|                                                                       | Test CCN                                                                                                    |  |  |

Se pueden asignar encabezados, pies o marcas de agua que se agregará al documento o correo electrónico.

f) Etiquetado automático

| lueva etiqueta de con                                                 | fidencialidad                                                                                                    |
|-----------------------------------------------------------------------|----------------------------------------------------------------------------------------------------|
| Detalles de la etiqueta                                               | Etiquetado automático de archivos y mensajes de correo electrónio                                                                                                    |
| Ámbito                                                                | Cuando los usuarios editen archivos de Office o redacten, respondan o reenvíen correos electrónicos de<br>Outlook con contenido que cumpla las condiciones que elija aquí, aplicaremos automáticamente esta<br>etiqueta o recomendamos que la aplíquen por su cuenta. <u>Más información sobre el etiquetado automático</u><br>para Microsoft Purview |
| Elementos                                                             |                                                                                                    |
| Control de acceso                                                     | (J) Para aplicar esta etiqueta automáticamente a los archivos que ya están guardados (en SharePoint y OneDrive) o los mensajes de correc<br>electrónico que ya han sido procesados por Exchange, debe crear una directiva de etiquetado automático. <u>Más información sobre</u><br><u>directivas de etiquetado automático</u>                        |
| Etiquetado automático de archivos y<br>mensajes de correo electrónico | Etiquetado automático para archivos y mensajes de correo electrónico                                                                                                    |
| Grupos y sitios                                                       |                                                                                                    |
| Recursos de datos esquematizados<br>(versión preliminar)              | $\sim$ Detectar contenido que cumpla estas condiciones<br>+ Agregar condición $\sim$                                                                                                    |
| Finalizar                                                             |                                                                                                    |
| Thanzar                                                               |                                                                                                    |
|                                                                       | Cuando el contenido coincida con estas condiciones                                                                                                    |
|                                                                       | Aplicar automáticamente la etiqueta                                                                                                    |
|                                                                       | Las etiquetas automáticas y recomendadas funcionan de forma diferente en los elementos de Office 365 que en los<br>archivos almacenados en dispositivos Windows. <u>Más información</u>                                                                                                    |
|                                                                       | Mostrar este mensaje a los usuarios cuando se aplique la etiqueta 🕕                                                                                                    |
|                                                                       | Escriba un texto o déielo en blanco para mostrar el mensaie predeterminado                                                                                                    |

CCN-STIC 885A

Cuando se detecte contenido sensible en el correo electrónico o en los documentos que cumplan las condiciones que se elija, se puede aplicar automáticamente esta etiqueta o mostrar un mensaje a los usuarios que les

g) Parámetros de protección de los grupos y sitios.

recomiende que la apliquen ellos mismos.

Esta configuración se aplica a equipos, grupos y sitios que tengan esta etiqueta aplicada. Pero no se aplica directamente a los archivos almacenados en estos contenedores.

| Nueva etiqueta de confidencialidad |                                                                                                    |  |  |  |
|------------------------------------|----------------------------------------------------------------------------------------------------|--|--|--|
| Detalles de la etiqueta            | Definir los parámetros de protección de los grupos y sitios                                                                                                    |  |  |  |
| <ul> <li>Ámbito</li> </ul>         | Esta configuración se aplica a equipos, grupos y sitios que tengan esta etiqueta aplicada. Pero no se aplica<br>directamente a los archivos almacenados en estos contenedores. <u>Más información acerca de esta configuración</u> |  |  |  |
|                                    | Privacidad y acceso de usuarios externos                                                                                                    |  |  |  |
| Elementos                          | Controle el nivel de acceso que tendrán los usuarios internos y externos a la etiqueta equipos y grupos de Microsoft 365.                                                                                                    |  |  |  |
|                                    | Uso compartido externo y acceso condicional                                                                                                    |  |  |  |
| Grupos y sitios                    | Controle el uso compartido externo y configure las opciones de acceso condicional para proteger los sitios de SharePoint etiquetados.                                                                                              |  |  |  |
| Pequisos de datos esquematizados   | Detectabilidad de equipos privados y configuración de canal compartido                                                                                                    |  |  |  |
| (versión preliminar)               | Decida si los equipos privados se podrán detectar en las búsquedas y controle los tipos de equipos que se pueden invitar a canales<br>compartidos.                                                                                 |  |  |  |
| Finalizar                          |                                                                                                    |  |  |  |

h) Etiquetado automático para recursos de datos esquematizados

| Nueva etiqueta de confidencialidad                        |                                                                                                    |  |  |  |
|-----------------------------------------------------------|----------------------------------------------------------------------------------------------------|--|--|--|
| Oetalles de la etiqueta                                   | Etiquetado automático para recursos de datos esquematizados (versión<br>preliminar)                                                                                                    |  |  |  |
| 🧭 Ámbito                                                  |                                                                                                    |  |  |  |
| Elementos                                                 | Aplique automáticamente esta etiqueta a los recursos de datos esquematizados en el Mapa de datos de Microsoft<br>Purview que contengan los tipos de información confidencial que elija aquí. Puede etiquetar automáticamente las<br>columnas de base de datos en SQL, Azure SQL, Azure Synapse, Azure Cosmos, AWS RDS y otros orígenes de datos<br>regidos por el Mapa de datos de Microsoft Purview. Más información acerca del etiquetado automático para los |  |  |  |
| Grupos y sitios                                           | recursos de datos esquematizados                                                                                                    |  |  |  |
| Recursos de datos esquematizados     (versión preliminar) | Etiquetado automático para recursos de datos esquematizados (versión preliminar)                                                                                                    |  |  |  |
| - Finalizar                                               |                                                                                                    |  |  |  |

#### Publicar sensitivity labels

Una vez creada la etiqueta se publica, así estará disponible en aplicaciones de Office (Word, Excel, PowerPoint y Outlook), sitios de SharePoint y Teams, y grupos de Office 365 de usuarios específicos.

a) Pulsar el botón "Publicar etiqueta".

| 🕂 Crear una etiqueta 🗔 Publicar etiquetas 🔮 Exportar 💍 A | Actua | alizar         |                                        |                                   |                             |
|----------------------------------------------------------|-------|----------------|----------------------------------------|-----------------------------------|-----------------------------|
| Nombre                                                   |       | Prioridad      | Ámbito                                 | Creado por                        | Última modificación         |
| SL_2                                                     | ÷     | 0: la más baja | Archivo, Correo electrónico            | Jose Francisco Gallardo Bernal    | 7 de ene. de 2021 17:09:29  |
| SL_3 CIFRADO                                             | ÷     | 1              | Archivo, Correo electrónico            | Jose Francisco Gallardo Bernal    | 7 de ene. de 2021 17:09:29  |
| SL_4 CIFRADO DPTO FINANCIERO                             | ÷     | 2              | Archivo, Correo electrónico            | Jose Francisco Gallardo Bernal    | 13 de ene. de 2021 18:24:21 |
| Highly Confidential                                      | ÷     | 3              | Archivo, Correo electrónico            | d9b1805f-475d-4dfc-b6b8-d8fda3fed | 17 de mar. de 2021 14:06:07 |
| CCN-Etiqueta-Confidencial1                               | ÷     | 4: la más alta | Archivo, Correo electrónico, Reuniones | Mohammad Hassan Nazir Kosar       | 18 de abr. de 2024 1:19:49  |
|                                                          |       |                |                                        |                                   |                             |

b) Seleccionar las etiquetas desde el asistente de publicación (panel derecho).

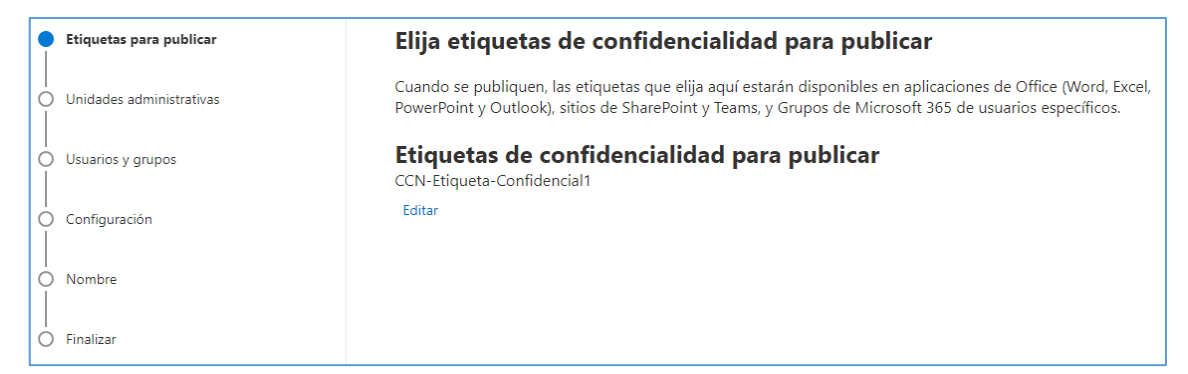

### c) Ámbito

| • | <ul> <li>Etiquetas para publicar</li> </ul> | Asignar unidades administrativas                                                                                                    |
|---|---------------------------------------------|----------------------------------------------------------------------------------------------------|
|   | Unidades administrativas                    | Elija las unidades de administración a las que quiere asignar esta directiva. Las unidades de administración se<br>crean en Microsoft Entra ID y restringen la directiva a un conjunto específico de usuarios o grupos. Las<br>selecciones afectarán a las opciones de ubicación disponibles en el paso siguiente. |
| ( | Usuarios y grupos                           | Si desea asignar esta directiva a todos los usuarios y grupos, seleccione "Siguiente" y continúe. <u>Más</u><br>información sobre unidades de administración                                                                                                    |
| ( | <br>  Configuración<br>                     | + Agregar o quitar unidades de administración                                                                                                    |
| ( | O Nombre                                    | Unidades de administración<br>Directorio completo                                                                                                    |
| 6 | C Finalizar                                 |                                                                                                    |

### d) Elegir usuarios o grupos

| 0 | Etiquetas para publicar  | Publicar para usuarios y grupos                                                                                                    |                         |                     |  |  |  |
|---|--------------------------|----------------------------------------------------------------------------------------------------|-------------------------|---------------------|--|--|--|
| 0 | Unidades administrativas | Las etiquetas que seleccione estarán disponibles para los usuarios, los grupos de distribución, los grupos de<br>seguridad habilitados para correo y los Grupos de Microsoft 365 que elija aquí.                                          |                         |                     |  |  |  |
|   | Usuarios y grupos        | ① Si los permisos del grupo de roles están restringidos a un conjunto específico de usuarios y grupos, solo podrá publicar etiquetas × para esos usuarios y grupos. <u>Obtenga más información sobre los permisos del grupo de roles.</u> |                         |                     |  |  |  |
|   |                          |                                                                                                    |                         | Ver grupos de roles |  |  |  |
| Î | Configuración            |                                                                                                    |                         |                     |  |  |  |
|   | Nombro                   | Ubicación                                                                                                    | Ámbito                  |                     |  |  |  |
| Ĭ | / Nombre                 | 💙 ীর্শ Usuarios y grupos                                                                                                    | Todos usuarios y grupos | Editar              |  |  |  |
| ċ | ) Finalizar              |                                                                                                    |                         |                     |  |  |  |

### e) Configuración de la directiva

Se puede tener una etiqueta de forma predeterminada, una etiqueta obligatoria o requerir a los usuarios que justifiquen las acciones en su extremo.

| <ul> <li>Etiquetas para publicar</li> </ul>  | Configuración de la directiva                                                                                                    |
|----------------------------------------------|----------------------------------------------------------------------------------------------------|
| <ul> <li>Unidades administrativas</li> </ul> | Configure las opciones de las etiquetas incluidas en esta directiva.                                                                                                    |
| Usuarios y grupos                            | Los usuarios deben proporcionar una justificación para quitar una etiqueta o rebajar su clasificación<br>Los usuarios deberán proporcionar una justificación antes de quitar una etiqueta o reemplazarla por una que tenga un número<br>de orden inferior. Puede usar el explorador de actividades para revisar los cambios de las etiquetas y el texto de justificación. |
| Configuración                                | Requiere que los usuarios apliquen una etiqueta a su correo electrónico y documentos<br>Se requerirá que los usuarios apliquen etiquetas para poder guardar documentos o enviar correos electrónicos (solo si estos<br>elementos no tienen una etiqueta aplicada).                                                                                                    |
| Nombre                                       | El soporte y el comportamiento de esta configuración varían en las distintas aplicaciones y plataformas. Más información sobre la administración de etiquetas de confidencialidad                                                                                                    |
| <ul> <li>Finalizar</li> </ul>                | Requerir a los usuarios que apliquen una etiqueta al contenido de Fabric y Power Bl Se requerirá a los usuarios que apliquen etiquetas al contenido sin etiquetar que hayan creado o editado en Fabric y Power Bl. Más información sobre el etiquetado obligatorio en Fabric y Power Bl                                                                                   |
|                                              | Proporciona a los usuarios un vínculo a una página de ayuda personalizada.<br>Si creó un sitio web dedicado a ayudar a los usuarios a comprender cómo utilizar etiquetas en su organización, escriba la<br>dirección URL aquí. Más información acerca de esta página de ayuda                                                                                             |

ens

f) Configuración predeterminada para documentos

|   | Etiquetas para publicar  | Configuración predeterminada para documentos                                                                                                    |
|---|--------------------------|----------------------------------------------------------------------------------------------------|
|   | Unidades administrativas | Aplicar una etiqueta predeterminada a los documentos                                                                                                    |
|   | Usuarios y grupos        | La etiqueta que elija se aplicará automáticamente a los documentos de Word, Excel y PowerPoint cuando se<br>creen o modifiquen. Los usuarios siempre podrán seleccionar una etiqueta diferente que coincida mejor con |
|   | Configuración            | la confidencialidad de su documento. <u>Obtenga información sobre qué versiones de la aplicación de Office</u><br>admiten esta configuración                                                                          |
|   | Documentos               | Etiqueta predeterminada                                                                                                    |
|   | Correos electrónicos     | Ninguno V                                                                                                    |
|   | Reuniones                | Ninguno<br>CCN-Etiqueta-Confidencial1                                                                                                    |
| 0 | Fabric y Power BI        |                                                                                                    |
| 0 | Nombre                   |                                                                                                    |
| Ò | Finalizar                |                                                                                                    |

g) Configuración predeterminada para los correos electrónicos

| <ul> <li>Etiquetas para publicar</li> </ul>                  | Configuración predeterminada para los correos electrónicos                                                                                                    |
|--------------------------------------------------------------|----------------------------------------------------------------------------------------------------|
| <ul> <li>Unidades administrativas</li> </ul>                 | Aplicar una etiqueta predeterminada a los correos electrónicos                                                                                                    |
| <ul> <li>Usuarios y grupos</li> <li>Configuración</li> </ul> | La etiqueta que elija se aplicará automáticamente a los correos electrónicos nuevos y existentes sin etiquetar.<br>Los usuarios siempre pueden cambiar la etiqueta predeterminada antes de enviar el mensaje. <u>Obtenga</u><br>información sobre qué versiones de Outlook admiten esta configuración |
|                                                              | Etiqueta predeterminada                                                                                                    |
| <ul> <li>Documentos</li> </ul>                               | Igual que el documento 🗸                                                                                                    |
| Correos electrónicos                                         | Igual que el documento                                                                                                    |
| o Reuniones                                                  | Ninguno                                                                                                    |
| <ul> <li>Fabric y Power BI</li> </ul>                        | CCN-Etiqueta-Confidencial1                                                                                                    |
|                                                              | Heredar etiqueta de datos adjuntos                                                                                                    |
| O Nombre                                                     | Si se aplica una etiqueta a un correo electrónico, se agrega un archivo adjunto con una etiqueta de mayor<br>prioridad a un correo electrónico, esta configuración reemplaza la etiqueta existente por la etiqueta de los                                                                             |
| O Finalizar                                                  | datos adjuntos. Si se agregan varios datos adjuntos etiquetados, se aplicará la etiqueta de prioridad más alta.<br>Si el correo electrónico aún no está etiquetado, heredará la etiqueta de prioridad más alta de los datos<br>adjuntos. <u>Más información sobre la herencia de etiquetas</u>        |
|                                                              | El correo electrónico hereda la etiqueta de máxima prioridad de los archivos adjuntos                                                                                                    |

## h) Configuración predeterminada para reuniones y eventos de calendario

| <ul> <li>Etiquetas para publicar</li> <li>Unidades administrativas</li> </ul> | Configuración predeterminada para reuniones y eventos de calendario                                                                                                    |
|-------------------------------------------------------------------------------|----------------------------------------------------------------------------------------------------|
| <ul> <li>Usuarios y grupos</li> </ul>                                         | Aplicar una etiqueta predeterminada a las reuniones y eventos del<br>calendario                                                                                                    |
| Configuración                                                                 | La etiqueta que elija se aplicará automáticamente a eventos de calendario y reuniones nuevos y existentes sin<br>etiquetar. Los usuarios siempre pueden cambiar la etiqueta predeterminada antes de crear el evento o la |
| <ul> <li>Documentos</li> </ul>                                                | reunión. Obtenga información sobre qué clientes de Teams y Outlook admiten esta configuración                                                                                                    |
| <ul> <li>Correos electrónicos</li> </ul>                                      | Etiqueta predeterminada                                                                                                    |
| Reuniones                                                                     | Ninguno                                                                                                    |
| D. Estrieu Deves Di                                                           | Ninguno                                                                                                    |
| rabric y Power bi                                                             | CCN-Etiqueta-Confidencial1                                                                                                    |
|                                                                               |                                                                                                    |

i) Configuración predeterminada para el contenido de Fabric y Power BI

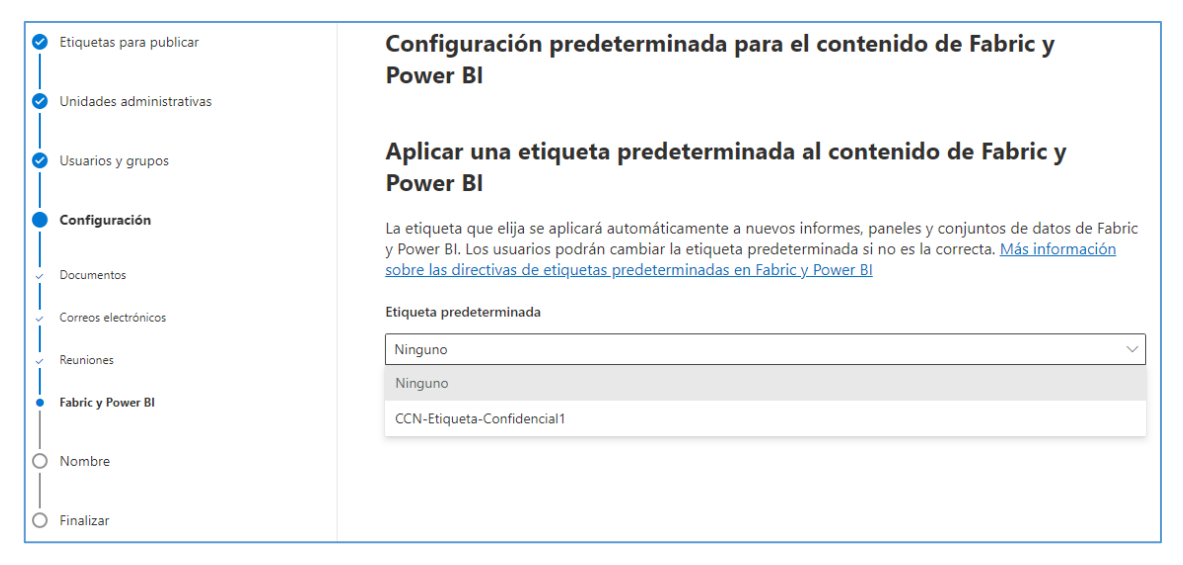

j) Nombrar la directiva.

| <ul> <li>Etiquetas para publicar</li> </ul> | Asignar un nombre a la directiva                                           |
|---------------------------------------------|----------------------------------------------------------------------------|
| 🖉 Unidades administrativas                  | Nombre *                                                                   |
|                                             | CCN-Directiva-Etiqueta-Confidencial1                                       |
| Usuarios y grupos                           |                                                                            |
| Configuración                               | Escriba una descripción para la directiva de etiquetas de confidencialidad |
| Nombre                                      |                                                                            |
| Finalizar                                   |                                                                            |
|                                             |                                                                            |

### 3.2.3.2 LIMPIEZA DE DOCUMENTOS

Al compartir una copia electrónica de determinados documentos de Office365 o al exponer cierta documentación en internet, es una buena práctica revisar los documentos en busca de datos ocultos, información personal y en general cualquier metadato que pudiera estar asociado. Es posible eliminar esta información a través del Inspector de documentos, característica que se accede desde las propias aplicaciones de Word, Excel, PowerPoint o Visio.

### 3.2.3.3 COPIAS DE SEGURIDAD

En el Modelo de responsabilidad compartida de Office 365 de Microsoft donde se especifica qué es responsabilidad de Microsoft y qué responsabilidad del cliente en materia de copias de seguridad.

No existe una solución global de respaldo de Office 365. Consultar las guías específicas de los servicios para información más concreta.

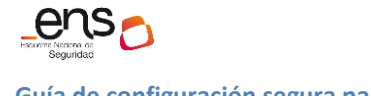

## 3.2.4 PROTECCIÓN DE LOS SERVICIOS

### 3.2.4.1 PROTECCIÓN FRENTE A DENEGACIÓN DE SERVICIO

Office 365 ofrece un sistema avanzado de detección de amenazas y sistemas de mitigación para proteger la infraestructura subyacente de los ataques de denegación de servicio (DoS) y prevenir la interrupción de servicio a los clientes.

El sistema de defensa DDoS de Azure está diseñado no solo para resistir ataques desde el exterior, sino también desde otros tenants de Azure. Los mecanismos de limitación de peticiones de Exchange Online y SharePoint Online forman parte de un enfoque de varias capas para defenderse contra ataques DoS.

Consultar la guía [CCN-STIC-884A - Guía de configuración segura para Azure] para obtener más información sobre el sistema de defensa DDoS de Azure.

## 4. OTRAS CONSIDERACIONES DE SEGURIDAD

## 4.1 SERVICIOS Y COMPLEMENTOS

Es interesante, de cara a tener un mayor control sobre las operaciones que puedan realizar los usuarios, restringir o habilitar el uso de ciertos servicios y complementos adicionales que puedan estar disponibles para los usuarios de Office 365. Este control se realiza desde el Centro de administración de Microsoft 365, menú [Configuración\Configuración de la organización].

|          | Centro de administración     | de Microso | oft 365   | ✓ Buscar                                         |                                      | L                  | ß           | Q          | ø          |          | M        |
|----------|------------------------------|------------|-----------|--------------------------------------------------|--------------------------------------|--------------------|-------------|------------|------------|----------|----------|
| =        |                              |            | Inicio >  | Configuración de la organización                 |                                      | <                  | ) Habili    | tar el m   | odo osc    | uro      | Î        |
| ŵ        | Inicio                       |            | Conf      | iguración de la organiza                         | ción                                 |                    |             |            |            |          |          |
| 8        | Usuarios                     | $\sim$     | ••••      | igaración ac la organiza                         |                                      |                    |             |            |            |          |          |
| ₽        | Dispositivos                 | $\sim$     |           |                                                  |                                      |                    |             |            |            |          |          |
| የጽ       | Teams y grupos               | ~          | Servicios | Seguridad y privacidad Perfil de la organiz      | ación                                | م                  | Buscar      | en toda    | la confi   | g        |          |
| <u></u>  | Roles                        | ~          |           |                                                  |                                      |                    |             |            |            |          |          |
| <b>4</b> | Recursos                     | $\sim$     |           |                                                  |                                      |                    | 4           | 0 eleme    | entos      | -        |          |
|          | Facturación                  | $\sim$     |           |                                                  |                                      |                    |             |            |            |          |          |
| 0        | Soporte técnico              | $\sim$     |           | Nombre                                           | Descripcion                          |                    |             |            |            |          |          |
| @        | Configuración                | ^          | Q         | Análisis de uso de Búsqueda e inteligencia       | Analice Microsoft Búsqueda activid   | dad de las person  | as de su o  | rganizacio | ón.        |          |          |
|          | Dominios                     |            | 2         | Aplicaciones de Dynamics 365                     | Permite a Aplicaciones de Dynamic    | cs 365 generar co  | nclusiones  | basadas    | en datos   | de usua  | irio.    |
| -        | Búsqueda e inteligencia      | 1          | ů         | Aplicaciones y servicios que son propiedad del u | Permitir que los usuarios tengan ac  | cceso a las prueba | as de Tien  | da Office  | y Microso  | ft 365.  |          |
|          | Configuración de la organiz  | 1          | 6         | Autenticación moderna                            | Cambiar la configuración de auten    | ticación de Excha  | nge Onlin   | e para to  | da la orga | nizaciór | n.       |
|          | Aplicaciones integradas      |            | 6         | Autenticación multifactor                        | Administra la configuración de la a  | utenticación mult  | tifactor pa | ra los usu | arios.     |          |          |
|          | Errores de sincronización de |            | .116      |                                                  |                                      |                    |             |            |            |          |          |
|          | Viva                         |            | Ŷ         | Azure Servicios de voz                           | Permita el uso de los correos elect  | rónicos y los docu | imentos d   | e su orga  | nización   | oara me  | jorar la |
|          | Relaciones con partners      |            | в         | Bookings                                         | Elija si desea permitir Microsoft Bo | okings y sus cara  | cterísticas | en su org  | Janizaciór |          |          |
|          | Microsoft Edge               |            | _         |                                                  |                                      |                    |             |            |            |          |          |

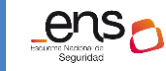

CCN-STIC 885A Guía de configuración segura para Office 365

# 5. CARACTERÍSTICAS DISPONIBLES POR LICENCIAMIENTO

| Administración de cuentas de usuario                                                                                                    | Microsoft 365 E<br>mpresa Básico<br>y Estándar                  | Microsoft 365<br>Empresa<br>Premium                         | Office 365 E1                   | Microsoft 365<br>E3 y Office 365<br>E3                                                 | Microsoft 365<br>E5 y Office 365<br>E5                                                       | Microsoft 365<br>F1                               | Microsoft 365<br>F3 y Office 365<br>Enterprise F3                                                 |
|----------------------------------------------------------------------------------------------------|-----------------------------------------------------------------|-------------------------------------------------------------|---------------------------------|----------------------------------------------------------------------------------------|----------------------------------------------------------------------------------------------|---------------------------------------------------|---------------------------------------------------------------------------------------------------|
| Identidad en la nube, identidad federada<br>o autenticación multifactor                                                                                                    | Sí                                                              | Sí                                                          | Sí                              | Sí                                                                                     | Sí                                                                                           | Sí                                                | Sí                                                                                                |
| Configuración de escritorio de Office 365                                                                                                    | Sí                                                              | Sí                                                          | No                              | Sí                                                                                     | Sí                                                                                           | No                                                | No                                                                                                |
| Eliminar cuentas y restablecer<br>contraseñas de usuario de Microsoft 365<br>o mediante Windows PowerShell                                                                                                | Sí                                                              | Sí                                                          | Sí                              | Sí                                                                                     | Sí                                                                                           | Sí                                                | Sí                                                                                                |
| Los usuarios pueden cambiar su propia<br>contraseña                                                                                                    | Sí                                                              | Sí                                                          | Sí                              | Sí                                                                                     | Sí                                                                                           | Sí                                                | Sí                                                                                                |
| Administración de licencias                                                                                                    | Sí                                                              | Sí                                                          | Sí                              | Sí                                                                                     | Sí                                                                                           | Sí                                                | Sí                                                                                                |
| Informes de actividad del centro de<br>Administración                                                                                                    | Microsoft 365<br>Empresa Básico<br>y Estándar                   | Microsoft 365<br>Empresa<br>Premium                         | Office 365 E1                   | Microsoft 365<br>E3 y Office 365<br>E3                                                 | Microsoft 365<br>E5 y Office 365<br>E5                                                       | Microsoft 365<br>F1                               | Microsoft 365<br>F3 y Office 365<br>Enterprise F3                                                 |
| Informes de actividad                                                                                                    | Sí                                                              | Sí                                                          | Sí                              | Sí                                                                                     | Sí                                                                                           | Sí                                                | Sí                                                                                                |
| API de informes de uso de Microsoft                                                                                                    | Sí                                                              | Sí                                                          | Sí                              | Cí                                                                                     | Cí                                                                                           | <u>c</u> ′                                        | C(                                                                                                |
| Graph                                                                                                    |                                                                 | _                                                           | 51                              | 51                                                                                     | 51                                                                                           | SI                                                | 51                                                                                                |
| Graph<br>Microsoft Graph API (BETA)                                                                                                    | Sí                                                              | Sí                                                          | Sí                              | Sí                                                                                     | Sí                                                                                           | Si                                                | Sí                                                                                                |
| Graph<br>Microsoft Graph API (BETA)<br>Confianza                                                                                                    | Sí<br>Microsoft 365<br>Empresa Básico<br>y Estándar             | Sí<br>Microsoft 365<br>Empresa<br>Premium                   | Sí<br>Office 365 E1             | Sí<br>Microsoft 365<br>E3 y Office 365<br>E3                                           | Sí<br>Microsoft 365<br>E5 y Office 365<br>E5                                                 | Sí<br>Sí<br>Microsoft 365<br>F1                   | Sí<br>Sí<br>Microsoft 365<br>F3 y Office 365<br>Enterprise F3                                     |
| Graph<br>Microsoft Graph API (BETA)<br>Confianza<br>Office 365 Cloud App Security                                                                                                    | Sí<br>Microsoft 365<br>Empresa Básico<br>y Estándar<br>No       | Sí<br>Microsoft 365<br>Empresa<br>Premium<br>No             | Sí<br>Office 365 E1<br>No       | Sí<br>Microsoft 365<br>E3 y Office 365<br>E3<br>No                                     | Sí<br>Microsoft 365<br>E5 y Office 365<br>E5<br>Sí                                           | Si<br>Sí<br>Microsoft 365<br>F1<br>No             | Si<br>Sí<br>Microsoft 365<br>F3 y Office 365<br>Enterprise F3<br>No                               |
| Graph<br>Microsoft Graph API (BETA)<br>Confianza<br>Office 365 Cloud App Security<br>Detección de Microsoft Defender for<br>Cloud Apps                                                                    | Sí<br>Microsoft 365<br>Empresa Básico<br>y Estándar<br>No<br>No | Sí<br>Microsoft 365<br>Empresa<br>Premium<br>No<br>Sí       | Sí<br>Office 365 E1<br>No<br>No | Sí<br>Sí<br>Microsoft 365<br>E3 y Office 365<br>E3<br>No<br>Sí (solo M365<br>E3)       | Sí<br>Microsoft 365<br>E5 y Office 365<br>E5<br>Sí<br>Sí                                     | Sí<br>Sí<br>Microsoft 365<br>F1<br>No<br>Sí       | Sí<br>Sí<br>Microsoft 365<br>F3 y Office 365<br>Enterprise F3<br>No<br>Sí (solo M365<br>F3)       |
| Graph         Microsoft Graph API (BETA)         Confianza         Office 365 Cloud App Security         Detección de Microsoft Defender for         Cloud Apps         Microsoft Defender for Cloud Apps | Sí<br>Microsoft 365<br>Empresa Básico<br>y Estándar<br>No<br>No | Sí<br>Microsoft 365<br>Empresa<br>Premium<br>No<br>Sí<br>No | Sí<br>Office 365 E1<br>No<br>No | Sí<br>Sí<br>Microsoft 365<br>E3 y Office 365<br>E3<br>No<br>Sí (solo M365<br>E3)<br>No | Sí<br>Microsoft 365<br>E5 y Office 365<br>E5<br>Sí<br>Sí<br>Sí<br>Sí<br>Sí (solo M365<br>E5) | Sí<br>Sí<br>Microsoft 365<br>F1<br>No<br>Sí<br>No | Si<br>Sí<br>Microsoft 365<br>F3 y Office 365<br>Enterprise F3<br>No<br>Sí (solo M365<br>F3)<br>No |

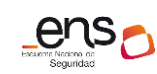

| Caja de seguridad del cliente de<br>Microsoft Purview | No | No | No | No | Sí | No | No |
|-------------------------------------------------------|----|----|----|----|----|----|----|
| Clave de cliente de Microsoft Purview                 | No | No | No | No | Sí | No | No |
| Microsoft Purview eDiscovery (Premium)                | No | No | No | No | Sí | No | No |
| Auditoría de Microsoft Purview                        | Sí | Sí | Sí | Sí | Sí | Sí | Sí |
| (estándar)                                            |    |    |    |    |    |    |    |
| Auditoría de Microsoft Purview                        | No | No | No | No | Sí | No | No |
| (Premium)                                             |    |    |    |    |    |    |    |
| Puntuación de seguridad de Microsoft                  | Sí | Sí | Sí | Sí | Sí | Sí | Sí |
| Office 365 Threat Intelligence                        | No | No | No | No | Sí | No | No |

## 6. GLOSARIO Y ABREVIATURAS

A continuación de describen una serie de términos, acrónimos y abreviaturas en materia de seguridad utilizados en esta guía:

| Término         | Definición                                                        |  |  |  |  |  |  |  |
|-----------------|-------------------------------------------------------------------|--|--|--|--|--|--|--|
| AD DS           | Active Directory Domain Services (Servicios de dominio de         |  |  |  |  |  |  |  |
|                 | Directorio Activo).                                               |  |  |  |  |  |  |  |
| Microsoft Entra | Conocido anteriormente como Azure Active Directory.               |  |  |  |  |  |  |  |
| ID              |                                                                   |  |  |  |  |  |  |  |
| Azure RMS       | Azure Rights Management (Azure RMS).                              |  |  |  |  |  |  |  |
| Centro de       | Portal de Administración de Office 365.                           |  |  |  |  |  |  |  |
| Administración  | Accesible desde la url: admin.microsoft.com.                      |  |  |  |  |  |  |  |
| de Microsoft    |                                                                   |  |  |  |  |  |  |  |
| 365             |                                                                   |  |  |  |  |  |  |  |
| CSP             | Cloud Service Provider                                            |  |  |  |  |  |  |  |
| DDoS            | Distributed Denial of Service (Ataque de Denegación de Servicio   |  |  |  |  |  |  |  |
|                 | Distribuido), el cual se lleva a cabo generando un gran flujo de  |  |  |  |  |  |  |  |
|                 | información desde varios puntos de conexión hacia un mismo        |  |  |  |  |  |  |  |
|                 | punto de destino.                                                 |  |  |  |  |  |  |  |
| ENS             | Esquema Nacional de Seguridad.                                    |  |  |  |  |  |  |  |
| MFA             | Multifactor Authentication (Autenticación Multifactor). Sistema   |  |  |  |  |  |  |  |
|                 | de seguridad que requiere más de una forma de autenticarse, por   |  |  |  |  |  |  |  |
|                 | ejemplo, a través de una <i>app, sms,</i> etc.                    |  |  |  |  |  |  |  |
| Microsoft       | Microsoft Intune es un servicio de administración de movilidad    |  |  |  |  |  |  |  |
| Intune          | empresarial (EMM) basado en nube que ayuda a los empleados a      |  |  |  |  |  |  |  |
|                 | ser productivos mientras mantiene protegidos los datos            |  |  |  |  |  |  |  |
|                 | corporativos. Al igual que otros servicios de Azure, Microsoft    |  |  |  |  |  |  |  |
|                 | Intune está disponible en el portal de Azure. Intune permite:     |  |  |  |  |  |  |  |
|                 | - Administrar los dispositivos móviles y los equipos que los      |  |  |  |  |  |  |  |
|                 | empleados usan para tener acceso a datos de la empresa.           |  |  |  |  |  |  |  |
|                 | - Administrar las aplicaciones móviles que usa la plantilla.      |  |  |  |  |  |  |  |
|                 | - Proteger la información de la empresa al ayudar a controlar la  |  |  |  |  |  |  |  |
|                 | manera en que los empleados tienen acceso a ella y la             |  |  |  |  |  |  |  |
|                 | comparten.                                                        |  |  |  |  |  |  |  |
|                 | - Garantizar que los dispositivos y las aplicaciones sean         |  |  |  |  |  |  |  |
|                 | compatibles con los requisitos de seguridad de la empresa         |  |  |  |  |  |  |  |
|                 | companyes con los requisitos de segundad de la empresa            |  |  |  |  |  |  |  |
| O365            | Office 365.                                                       |  |  |  |  |  |  |  |
| PowerShell      | PowerShell (originalmente llamada Windows PowerShell) es una      |  |  |  |  |  |  |  |
|                 | interfaz de consola (CLI) con posibilidad de escritura y unión de |  |  |  |  |  |  |  |
|                 | comandos por medio de instrucciones (scripts).                    |  |  |  |  |  |  |  |
| PS              | PowerShell.                                                       |  |  |  |  |  |  |  |
| SaaS            | Software as a Service (Software como Servicio). Modelo de         |  |  |  |  |  |  |  |
|                 | distribución de software donde el soporte lógico y los datos que  |  |  |  |  |  |  |  |

|                   | maneja se alojan en servidores de una compañía de TIC, y se accede vía internet. |  |  |
|-------------------|----------------------------------------------------------------------------------|--|--|
| Sensitivity label | Etiqueta de sensibilidad. Permiten clasificar, cifrar, agregar                   |  |  |
|                   | marcadores y controlar accesos en documentos y correos                           |  |  |
|                   | electrónicos en Office 365.                                                      |  |  |
| Tenant            | Un <i>tenant</i> de Office 365 es un espacio reservado en la nube de             |  |  |
|                   | Microsoft desde el que tendremos acceso a los recursos y                         |  |  |
|                   | servicios que Microsoft ofrece.                                                  |  |  |
| TLS               | TLS (Seguridad de la capa de transporte) y SSL (antecesor de TLS)                |  |  |
|                   | son protocolos criptográficos que protegen la comunicación por                   |  |  |
|                   | red con certificados de seguridad que cifran una conexión entre                  |  |  |
|                   | equipos.                                                                         |  |  |

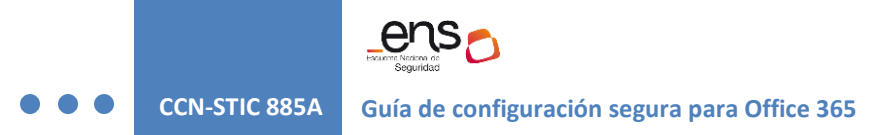

## 7. ANEXO A. CREAR UNA CUENTA DE USUARIO INDIVIDUAL

```
Import-Module Microsoft.Graph.Users
Connect-MgGraph -Scopes "User.ReadWrite.All"
$params_CreateUsers = @{
                              $true
"Adele Vance"
"Adele"
     accountEnabled
     displayName
                           =
     givenName
                           =
                           = "Vance"
     surname
                           = "Adelev"
    mailNickname
    userPrincipalName = "Adelev@domain.com"
usageLocation = "ES"
                          = @{
     passwordProfile
          wordProfile = שנ
forceChangePasswordNextSignIn = <mark>$true</mark>
= "CONTRASEÑA"
    }
}
$params_AddLincese = @{
    addLicenses = @(
                       = @(
          @{
               disabledPlans = @(
                     "39b5c996-467e-4e60-bd62-46066f572726"
                  #
               skuId = "f245ecc8-75af-4f8e-b61f-27d8114de5f3"
          }
     removeLicenses = @(
}
# Comando para crear el usuario
New-MgUser -BodyParameter $params_CreateUsers
# Comando para asignar la licencia
Set-MgUserLicense -UserId "AdeleV@domain.com" -BodyParameter $params_AddLincese
# Una vez terminado el proceso, nos desconectamos de la sesión.
Disconnect-MgGraph
```

- a) Import-Module Microsoft.Graph.Users: Con la primera línea importamos el módulos
- b) Connect-MgGraph -Scopes "User.ReadWrite.All": Nos conectamos a Microsoft Graph con el rol de lectura y escritura de usuarios.
- c) **\$params\_CreateUsers:** En este array añadimos los datos del usuario.
- d) passwordProfile:
  - a. forceChangePasswordNextSignIn: Al poner en true esta línea estamos indicando que el usuario debe cambiar la contraseña en el siguiente inicio de sesión.
  - **b. Password:** Aquí se debe escribir la contraseña del usuario. Por defecto exige que la contraseña sea fuerte.
- e) **\$params\_AddLincese:** En este array añadimos las opciones de las licencias.
  - a. addLicenses:
    - i. disabledPlans: Si hay algún plan de la licencia que se desea desactivar, se debera escribir el skuID de ese plan dentro de este array.
    - ii. skuld: Escribimos el skuID de la licencia a asignar.

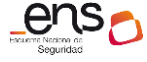

**CCN-STIC 885A** 

Guía de configuración segura para Office 365

- b. removeLicenses = @(): Si el usuario ya tuviese alguna licencia asignada y hubiera que quitarla, se deberá escribir el skuID de esta licencia.
- f) New-MgUser -BodyParameter \$params\_CreateUsers: Este comando crea el usuario.
- g) Set-MgUserLicense -UserId "AdeleV@domain.com" -BodyParameter \$params\_AddLincese: Este comando asigna la licencia al usuario creado.
- h) **Disconnect-MgGraph:** Este comando termina la conexión con Microsoft Graph.

## 8. ANEXO B. CREAR VARIAS CUENTAS DE USUARIO

a) Crear un archivo de valores separados por comas (CSV) que contenga la información necesaria de la cuenta de usuario. Por ejemplo:

```
Usuario 1,Usuario,1,Usuario1,Usuario1@dominio.com,ES,f245ecc8-75af-4f8e-b61f-
27d8114de5f3,AcugwKQ4_{94
Usuario 2,Usuario2,Usuario2@dominio.com,ES,f245ecc8-75af-4f8e-b61f-
27d8114de5f3,AcugwKQ4_{94
Usuario 3,Usuario,3,Usuario3@dominio.com,ES,f245ecc8-75af-4f8e-b61f-
27d8114de5f3,AcugwKQ4_{94
```

b) Ejecutar desde PowerShell:

```
Import-Module Microsoft.Graph.Users
Connect-MgGraph -Scopes "User.ReadWrite.All"
$UsersList = Import-Csv -Path "C:\Users\<user>\Downloads\CCN\users.csv" -
Palimiter ""
Delimiter
foreach ($User in $UsersList) {
    $params_CreateUsers = @{
                   accountEnabled
                                              $true
                                           =
                    displayName
                                            =
                                              $User.displayName.Trim()
                   givenName = SUser.givenName.Trim()
givenName = $User.givenName.Trim()
mailNickname = $User.userPrincipalName.Trim()
usageLocation = $User.usageLocation.Trim()
accountedprofile = 0
                   passwordProfile
                                            = @{
                             forceChangePasswordNextSignIn = $true
                             password = $User.password.Trim()
                    }
         }
          $params_AddLincese = @{
                    addLicenses
                                        = @(
                             @{
                                       disabledPlans = @(
                                        skuId = $User.license.Trim()
                             }
                    )
                    removeLicenses = @(
         }
# Comando para crear el usuario
New-MgUser -BodyParameter $params_CreateUsers
# Comando para asignar la licencia
Set-MgUserLicense -UserId $User.userPrincipalName.Trim() -BodyParameter
$params_AddLincese
3
# Una vez terminado el proceso, nos desconectamos de la sesión.
Disconnect-MgGraph
```

CCN-STIC 885A

- a) Import-Module Microsoft.Graph.Users: Con la primera línea importamos el módulos
- b) **Connect-MgGraph -Scopes "User.ReadWrite.All**": Nos conectamos a Microsoft Graph con el rol de lectura y escritura de usuarios.
- c) \$UsersList: Aqui se añadira la ruta del CSV de los usuarios
- d) **\$params\_CreateUsers:** En este array añadimos los datos del usuario.
- e) passwordProfile:
  - a. forceChangePasswordNextSignIn: Al poner en true esta línea estamos indicando que el usuario debe cambiar la contraseña en el siguiente inicio de sesión.
  - **b. Password:** Aquí se debe escribir la contraseña del usuario. Por defecto exige que la contraseña sea fuerte.
- f) **\$params\_AddLincese:** En este array añadimos las opciones de las licencias.
  - a. addLicenses:
    - i. disabledPlans: Si hay algún plan de la licencia que se desea desactivar, se debera escribir el skuID de ese plan dentro de este array.
    - ii. **skuld:** Escribimos el skuID de la licencia a asignar.
  - b. removeLicenses = @(): Si el usuario ya tuviese alguna licencia asignada y hubiera que quitarla, se deberá escribir el skuID de esta licencia.
- g) New-MgUser -BodyParameter \$params\_CreateUsers: Este comando crea el usuario.
- h) **Set-MgUserLicense** -**UserId** "<>" -**BodyParameter** \$params\_AddLincese: Este comando asigna la licencia al usuario creado.
- i) **Disconnect-MgGraph:** Este comando termina la conexión con Microsoft Graph.

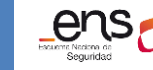

CCN-STIC 885A Guía de configuración segura para Office 365

## 9. CUADRO RESUMEN DE MEDIDAS DE SEGURIDAD

Se facilita a continuación un cuadro resumen de configuraciones a aplicar para la protección del servicio, donde la organización podrá valorar qué medidas de las propuestas se cumplen.

| Control ENS | Configuración                                                                | Estad                 | 0              |
|-------------|------------------------------------------------------------------------------|-----------------------|----------------|
| Ор          | Marco Operacional                                                            |                       |                |
| Op.acc      | Control de Acceso                                                            |                       |                |
| Op.acc.1    | Identificación                                                               |                       |                |
|             | Se ha configurado el uso de cuentas y la asignación de licencias a usuarios. | Aplica:               | Cumple:        |
|             | que permita su identificación de forma única.                                | 🗌 Si 🔲 No             | 🗌 Si 🗌 No      |
|             |                                                                              | Evidencias Recogidas: | Observaciones: |
|             |                                                                              | 🗌 Si 🔲 No             |                |
| Op.acc.3    | Segregación de funciones y tareas                                            |                       |                |
|             | Se ha asignado adecuadamente los roles de administración.                    | Aplica:               | Cumple:        |
|             |                                                                              | 🗌 Si 🗌 No             | 🗌 Si 🗌 No      |
|             |                                                                              | Evidencias Recogidas: | Observaciones: |
|             |                                                                              | 🗌 Si 🗌 No             |                |
|             |                                                                              |                       |                |
|             |                                                                              |                       |                |

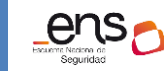

| Op.acc.5<br>Op.acc.6 | Mecanismo de autenticación                                                                                                    |                       |                |
|----------------------|----------------------------------------------------------------------------------------------------|-----------------------|----------------|
|                      | Se ha habilitado <u>Multi-Factor Authentication</u> (MFA) para los usuarios de la<br>organización y externos.                                            | Aplica:               | Cumple:        |
|                      |                                                                                                    |                       |                |
|                      |                                                                                                    | Evidencias Recogidas: | Observaciones: |
|                      |                                                                                                    | 🗌 Si 🗌 No             |                |
|                      |                                                                                                    | Evidencias Recogidas: | Observaciones: |
|                      |                                                                                                    | 🗌 Si 🗌 No             |                |
| op.exp               | Explotación                                                                                                    |                       |                |
| op.exp.6             | Protección frente a código dañino                                                                                                    |                       |                |
|                      | Se han habilitado y configurado una o varias medidas de protección del<br>correo electrónico como Antispam, Antispoofing, Antiphishing y<br>Antimalware. | Aplica:               | Cumple:        |
|                      |                                                                                                    | 🗌 Si 🗌 No             | 🗌 Si 🗌 No      |
|                      |                                                                                                    | Evidencias Recogidas: | Observaciones: |
|                      |                                                                                                    | 🗌 Si 🗌 No             |                |
|                      |                                                                                                    |                       |                |
|                      |                                                                                                    |                       |                |

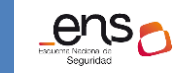

| op.exp.6 | Protección frente a código dañino                                                                                                    |                       |                |
|----------|----------------------------------------------------------------------------------------------------|-----------------------|----------------|
|          | <ul> <li>Se comprueba periódicamente la detección de amenazas en tiempo real, accesible desde el <i>Centro de Seguridad de Office 365</i>, y se genera el informe pertinente.</li> <li>* Si la organización dispone de las licencias correspondientes.</li> </ul> | Aplica:               | Cumple:        |
|          |                                                                                                    | Evidencias Recogidas: | Observaciones: |
|          |                                                                                                    | 🗌 Si 🗌 No             |                |
| op.exp.7 | Gestión de incidentes                                                                                                    |                       |                |
|          | Se ha revisado el panel de incidentes y han aplicado las medidas necesarias para corregirlas.                                                                                                    | Aplica:               | Cumple:        |
|          |                                                                                                    | 🗌 Si 🔲 No             | 🗌 Si 🗌 No      |
|          |                                                                                                    | Evidencias Recogidas: | Observaciones: |
|          |                                                                                                    | 🗌 Si 🗌 No             |                |
| op.exp.8 | Registro de la actividad                                                                                                    |                       |                |
|          | Se ha comprobado que el registro de Auditoría está activado y capturando<br>eventos                                                                                                    | Aplica:               | Cumple:        |
|          |                                                                                                    | 🗌 Si 🗌 No             | 🗌 Si 🗌 No      |
|          |                                                                                                    | Evidencias Recogidas: | Observaciones: |
|          |                                                                                                    | 🗌 Si 🗌 No             |                |

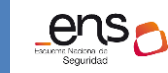

| op.exp.8 Registro de la actividad |                                                                                                    |                       |                |
|-----------------------------------|----------------------------------------------------------------------------------------------------|-----------------------|----------------|
|                                   | Se ha securizado la consulta del registro de actividad mediante el<br>establecimiento de los roles adecuados. | Aplica:               | Cumple:        |
|                                   |                                                                                                    | 🗌 Si 🗌 No             | 🗌 Si 🗌 No      |
|                                   |                                                                                                    | Evidencias Recogidas: | Observaciones: |
|                                   |                                                                                                    | 🗌 Si 🗌 No             |                |
|                                   |                                                                                                    |                       |                |
|                                   |                                                                                                    |                       |                |
|                                   |                                                                                                    |                       |                |
| op.mon                            | Monitorización del sistema                                                                                    |                       |                |
|                                   | Se han configurado alertas en el Centro de Seguridad de Office 365.                                           | Aplica:               | Cumple:        |
|                                   |                                                                                                    | 🗋 Si 📄 No             | 🗌 Si 🗌 No      |
|                                   |                                                                                                    | Evidencias Recogidas: | Observaciones: |
|                                   |                                                                                                    | 🗌 Si 🗌 No             |                |
|                                   |                                                                                                    |                       |                |
|                                   |                                                                                                    |                       |                |

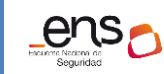

| mp        | Medidas de Protección                      | 1                     |                |
|-----------|--------------------------------------------|-----------------------|----------------|
| mp.info   | Protección de la información               |                       |                |
| mp.info.2 | Calificación de la información             |                       |                |
|           | Se han aplicado políticas de retención.    | Aplica:               | Cumple:        |
|           |                                            | 🗌 Si 🔲 No             | 🗌 Si 🗌 No      |
|           |                                            | Evidencias Recogidas: | Observaciones: |
|           |                                            | 🗌 Si 🗌 No             |                |
| mp.info.2 | Calificación de la información             | 1                     |                |
|           | Se han aplicado políticas de DLPs.         | Aplica:               | Cumple:        |
|           |                                            | 🗌 Si 🗌 No             | 🗆 Si 🗌 No      |
|           |                                            | Evidencias Recogidas: | Observaciones: |
|           |                                            | 🗆 Si 🗌 No             |                |
| mp.info.2 | Calificación de la información             | 1                     |                |
|           | Se han aplicado <i>sensitivity labels.</i> | Aplica:               | Cumple:        |
|           |                                            | 🗆 Si 🗌 No             | 🗌 Si 🗌 No      |

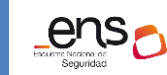

|           |                                                                                                    | Evidencias Recogidas: | Observaciones: |
|-----------|----------------------------------------------------------------------------------------------------|-----------------------|----------------|
|           |                                                                                                    | 🗌 Si 🗌 No             |                |
| mp.info.5 | Limpieza de documentos                                                                                                    |                       |                |
|           | Se ha eliminado información personal y en general cualquier metadato que                                                                                                    | Aplica:               | Cumple:        |
|           | pudiera estar asociado a los documentos.<br>*Mediante la herramienta <b>Inspector de documentos</b> (característica que se<br>accede desde las propias aplicaciones de Word, Excel, PowerPoint o Visio) o | 🗆 Si 🗌 No             | 🗌 Si 🗌 No      |
|           | aplicaciones de terceros.                                                                                                    | Evidencias Recogidas: | Observaciones: |
|           |                                                                                                    | 🗌 Si 🗌 No             |                |
| mp.info.6 | Copias de seguridad                                                                                                    |                       |                |
|           | Se dispone de planes específicos de copias de seguridad de la información en                                                                                                    | Aplica:               | Cumple:        |
|           | aquellos servicios en donde se admita.                                                                                                    | 🗌 Si 🗌 No             | 🗌 Si 🗌 No      |
|           |                                                                                                    | Evidencias Recogidas: | Observaciones: |
|           |                                                                                                    | 🗌 Si 🗌 No             |                |
| mp.s      | Protección de los servicios                                                                                                    |                       | 1              |
| mp.s.8    | Protección frente a denegación de servicio                                                                                                    |                       |                |
|           | Se ha tenido en cuenta la información detallada en la guía [CCN-STIC-884A - Guía de configuración segura para Azure] sobre el sistema de defensa DDoS de Azure.                                           | Aplica:               | Cumple:        |

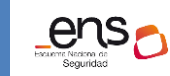

|                                                                              | Evidencias Recogidas: | Observaciones: |
|------------------------------------------------------------------------------|-----------------------|----------------|
|                                                                              | 🗌 Si 🗌 No             |                |
| Servicios y complementos                                                     |                       |                |
| Se ha controlado los servicios y complementos disponibles para los usuarios. | Aplica:               | Cumple:        |
|                                                                              | 🗌 Si 🔲 No             | 🗌 Si 🗌 No      |
|                                                                              | Evidencias Recogidas: | Observaciones: |
|                                                                              | 🗌 Si 🗌 No             |                |

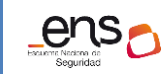

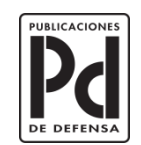

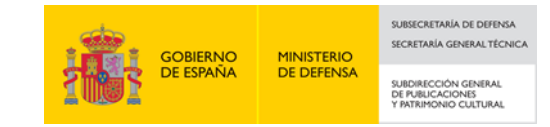